# Gefen TOOLBŤX

## HD Pattern Signal Generator

#### GTB-HD-SIGGEN

**User Manual** 

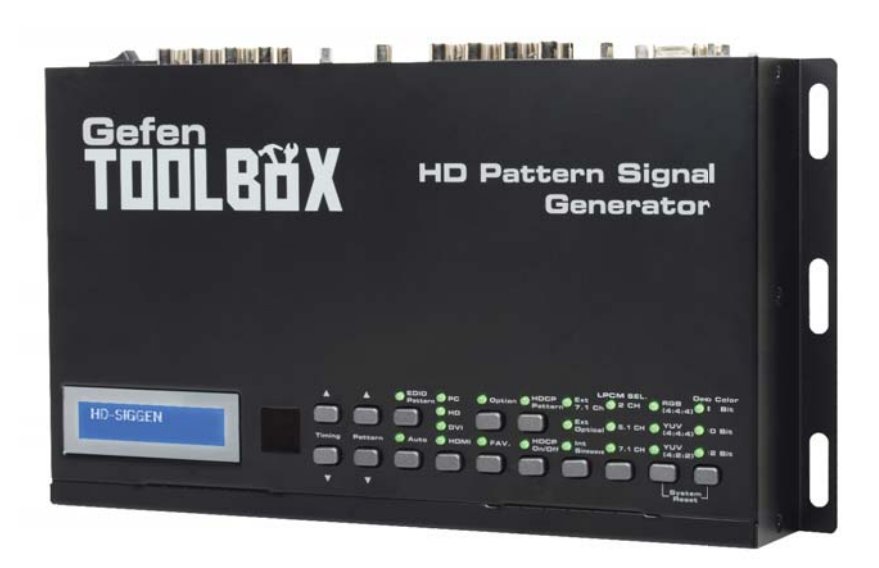

www.gefentoolbox.com

#### Technical Support:

| Telephone | (818) 772-9100 |
|-----------|----------------|
|           | (800) 545-6900 |

Fax (818) 772-9120

#### **Technical Support Hours:**

8:00 AM to 5:00 PM Monday through Friday, Pacific Time

#### Write To:

Gefen, LLC c/o Customer Service 20600 Nordhoff St Chatsworth, CA 91311

www.gefentoolbox.com support@gefentoolbox.com

#### Notice

Gefen, LLC reserves the right to make changes in the hardware, packaging and any accompanying documentation without prior written notice.

HDMI, the HDMI logo, and High-Definition Multimedia Interface are trademarks or registered trademarks of HDMI Licensing in the United States and other countries.

HD Pattern Signal Generator is a trademark of Gefen, LLC

Windows is a registered trademark of Microsoft Corporation in the United States and other countries.

© 2012 Gefen, LLC. All rights reserved. All trademarks are the property of their respective owners.

- 1 Introduction
- 2 Operation Notes
- 3 Features
- 4 Top Panel Layout
- 5 Top Panel Descriptions
- 6 Back Panel Layout
- 7 Back Panel Descriptions
- 8 Control Panel Layout
- 9 Control Panel Descriptions
- 11 Connecting The GefenToolBox HD Pattern Signal Generator
- 11 Wiring Diagram
- 12 IR Remote Description
- 14 HD Pattern Signal Generator Remote Installation
- 15 Operating The GefenToolBox HD Pattern Signal Generator
- 15 Display Window
- 15 Timing Buttons
- 16 Pattern Buttons
- 16 Resetting the HD Pattern Signal Generator
- 17 Pattern Summary
- 17 Purity
- 18 Color Settings
- 20 Color Bars
- 20 Gray Scale
- 21 Black White Line
- 22 Pluge
- 23 Grid
- 23 Gradient
- 24 Circles
- 24 EDID
- 28 Audio
- 32 HDCP
- 34 Motion
- 34 Data Analysis
- 37 System Setup
- 39 Timing Summary
- 41 HD Pattern Signal Generator Software
- 41 Installing the Software
- 44 Connecting the RS-232 cable
- 45 Running the HD Pattern Signal Generator Software
- 47 Selecting the Timing

- 48 Selecting the Pattern
- 49 Unique Patterns
- 49 Color Setting Pattern
- 51 Motion Pattern
- 53 Favorite Timing
- 54 Favorite Pattern
- 55 EDID Read / Write
- 57 Translating EDID (Verbose Form)
- 61 Generating the EDID Checksum
- 64 Saving an EDID to a File
- 67 Clearing the EDID from Memory
- 68 Loading an EDID from a File
- 70 Comparing EDID Data
- 72 Writing EDID to a Sink
- 73 Erasing the EDID of a Sink
- 74 Opening Recent EDID Files
- 75 Autorun Configuration
- 76 Panel Control
- 77 Getting the Hardware and Firmware Version
- 78 RS-232 Control
- 79 RS-232 Commands
- 81 Notes
- 82 Wall Mounting Instructions
- 83 Specifications
- 84 Warranty

Congratulations on your purchase of the GefenToolBox HD Pattern Signal Generator. Your complete satisfaction is very important to us.

#### About Gefen

Gefen delivers innovative, progressive computer and electronics add-on solutions that harness integration, extension, distribution, and conversion technologies. Gefen's reliable, plug-and-play products supplement cross-platform computer systems, professional audio/video environments, and HDTV systems of all sizes, with hard-working solutions that are easy to implement and simple to operate.

#### GefenToolBox

The GefenToolBox line offers portable and easy-to-install solutions for common A/V system integration setups using HDMI connectivity. GefenToolBox products are wall-mountable and small in size. GefenToolBox products are easily transported in the field and are ready for immediate and simple installations in working environments.

#### The GefenToolBox HD Pattern Signal Generator

The GefenToolbox HD Pattern Signal Generator is the most advanced testing device for your audio and video equipment. 39 built-in timings, 41 patterns, and four (4) data analysis patterns provide over a thousand testing combinations for both analog and digital devices. The front panel LCD screen provides easy viewing of functions and features for each timing / pattern. This device can be conveniently controlled via the front panel buttons, the IR remote or the downloadable software from the Gefen Web site. In addition to its portability, this signal generator is wall-mountable and field-upgradeable.

#### How It Works

Connect the HDMI output port of the GefenToolbox HD Pattern Signal Generator to your HDTV display. Power-on all equipment. The front panel LCD will display all features and options of the active timing and pattern. You can feed digital or analog audio into the generator's rear panel and hear multi-channel digital audio or use the built-in sine wave test tone.

### READ THESE NOTES BEFORE INSTALLING OR OPERATING THE GEFENTOOLBOX HD PATTERN SIGNAL GENERATOR

 The GefenToolBox HD Pattern Signal Generator can be controlled using a software application and RS-232. Download this application from the Gefen Web site at: http://www.gefen.com/kvm/support/download.jsp

#### Features

- Multi-format video output for SD and HD video up to 1080p
- PC/HD resolutions up to UXGA / WUXGA (1920 x 1200)
- 39 timings, 41 patterns, and 4 data analysis patterns
- Supports RGB 4:4:4, YCbCr 4:4:4, and YCbCr 4:4:2 color spaces
- Supports NTSC and PAL frame rates
- 2 CH, 5.1 CH, and 7.1 CH LPCM internal sine wave generator
- RS-232 control via the downloadable software from the Gefen Web site.
- Small form factor; easy to transport
- Supports HD timings for VGA output
- HDCP Pattern
- Supports reading and copying EDID functionality.
- User Friendly Interface LCD Display, LED indicators and Software.
- Deep Color support up to 12-bit
- HDMI 1.3 and DVI 1.0 Compliant
- HDCP Compliant

#### Sample Applications

- Apparatus Testing and Troubleshooting
- Equipment Adjustment
- EDID checking
- Source / Sink definition
- HDCP Verification

#### Package Includes

- (1) GefenToolBox HD Pattern Signal Generator
- (1) 6ft. HDMI cable (M-M)
- (1) IR Remote
- (1) 5 V DC Power Supply
- (1) User Manual

Top Panel

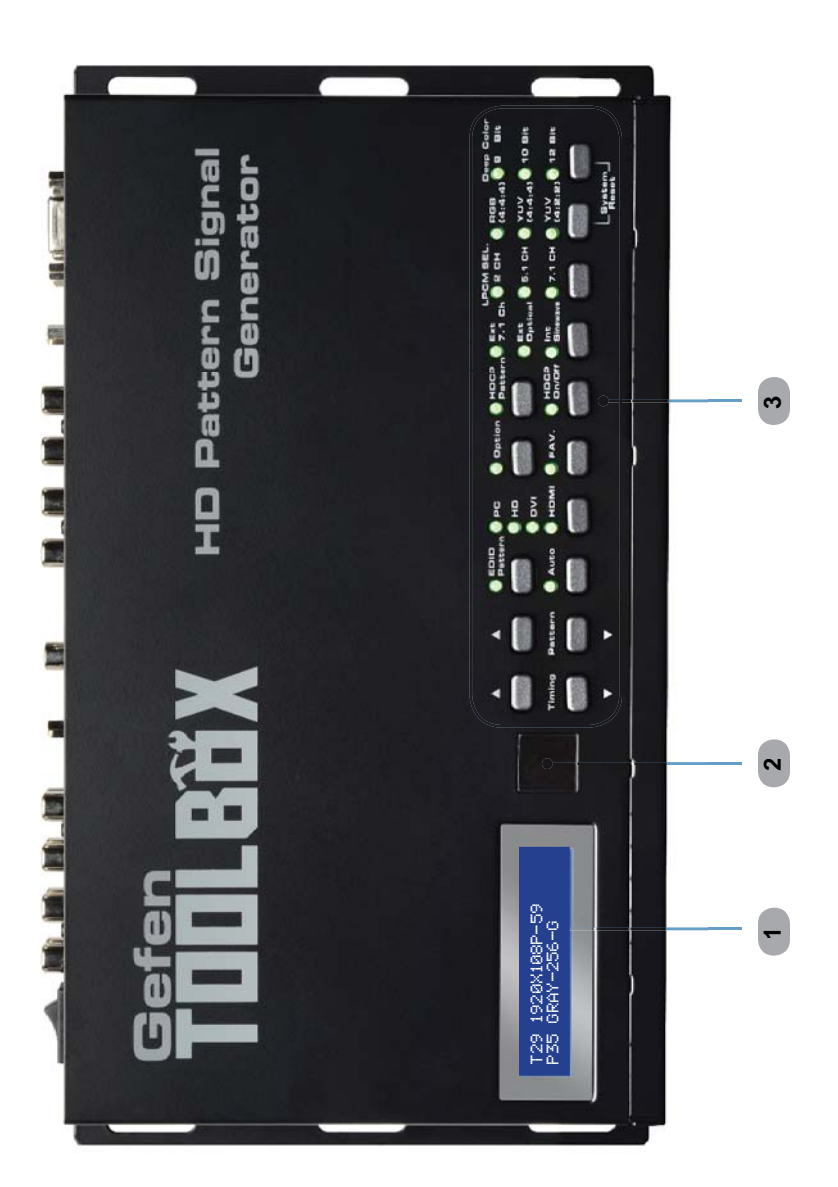

#### Top Panel

#### 1 LCD Display

Displays pattern and timing information in addition to other functions used by the Signal Generator.

#### 2 IR Window

Receives signals from the IR Remote Control unit.

#### 3 Control Panel

See pages 8 - 10 for detailed information on the Control Panel.

**Back Panel** 

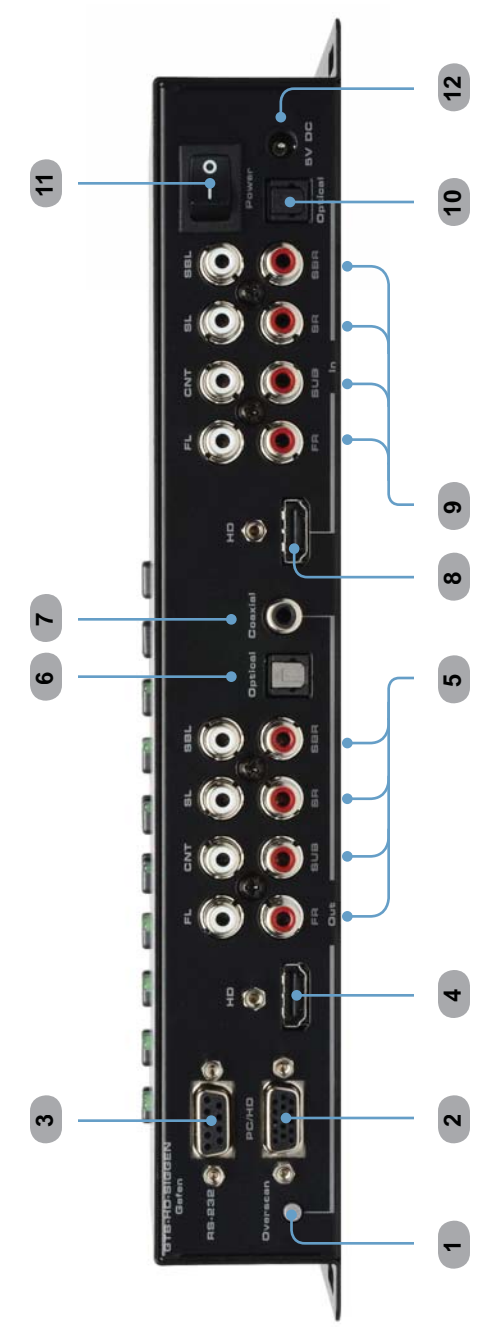

#### Back Panel

#### 1 Overscan Button

By default, the GefenToolBox HD Pattern Signal Generator is set to underscan mode. If the video signal does not fill the entire display, press this button once to switch to overscan mode. Press the Overscan button a second time to return to underscan mode.

#### 2 VGA Output

Connect a VGA monitor to this port.

#### 3 RS-232 Serial Port

Connect an RS-232 cable from this port to the computer running the HD Pattern Signal Generator software.

#### 4 HD Out

Connect an HDTV display to this HDMI port. DVI displays can be connected using an HDMI to DVI cable or adapter.

#### 5 Analog Audio Outputs

8 RCA type audio outputs (FL, FR, C, SUB, SL, SR, SSL, and SSR) are available for connection to a separate amplifier. Up to 6 discrete channels can be utilized.

#### 6 TOSLink Output Connector

Connect an optical cable from this output to an amplifier or other audio output device.

#### 7 S/PDIF Output Connector

Connect a coax cable from this output to an amplifier or other audio output device.

#### 8 HD In

Used to connect a Hi-Def source to the Signal Generator using an HDMI cable. DVI displays can be connected using an HDMI to DVI cable or adapter.

#### 9 Analog Audio Inputs

8 RCA type audio outputs (FL, FR, C, SUB, SL, SR, SSL, and SSR) are available for connection from a source device.

#### 10 TOSLink Input Connector

Connect an optical cable from the audio source device to this connector.

#### 11 Power Switch

Turns the Signal Generator power ON or OFF.

#### 12 5 V DC Power Connector

Connect the included 5 V DC power supply to this connector.

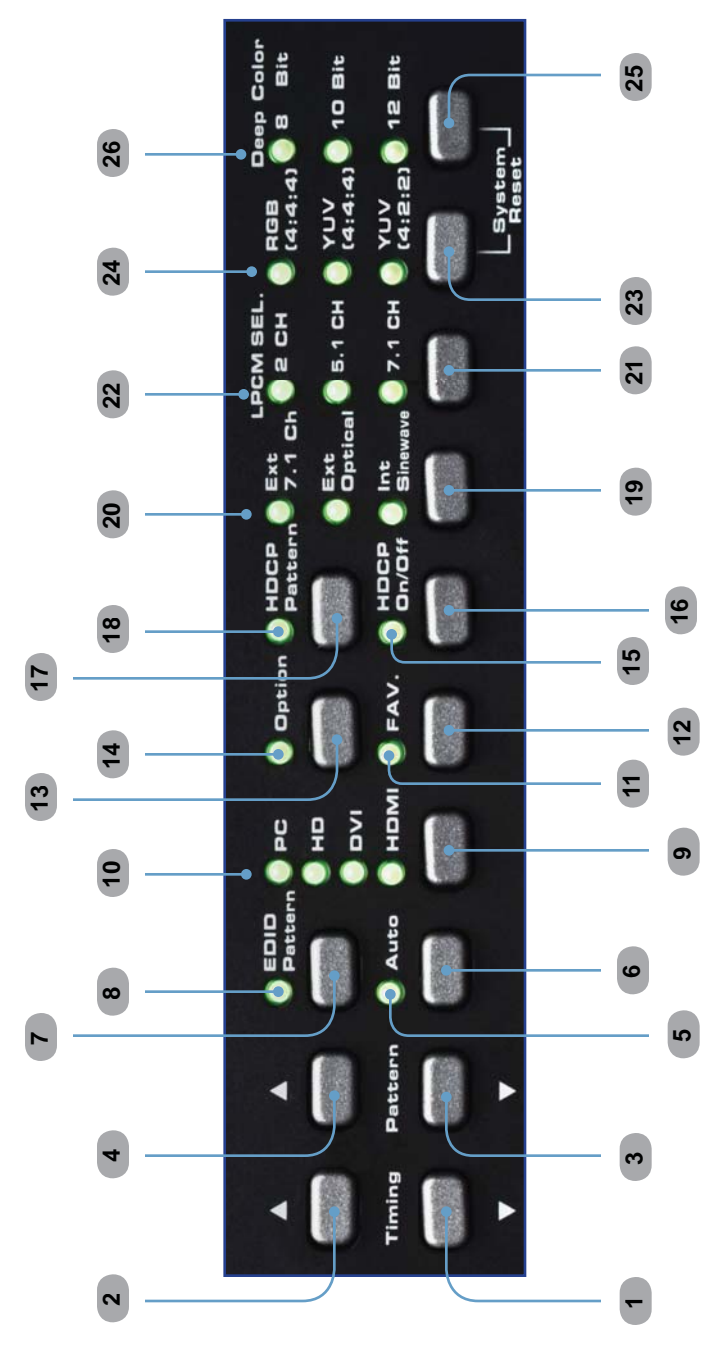

**Control Panel** 

#### **Control Panel**

#### 1 Timing (Down)

Cycles backward through the list of timings.

#### 2 Timing (Up)

Cycles forward through the list of timings.

#### 3 Pattern (Down)

Cycles backward through the list of patterns.

#### 4 Pattern (Up)

Cycles forward through the list of patterns.

#### 5 Auto Indicator

This LED will glow bright green when the Signal Generator is placed in Auto mode.

#### 6 Auto

Automatically cycles through a specified list of timing / pattern sets. The Autorun Demonstration mode is configured through the HD Pattern Signal Generator software. See page 72 for details.

#### 7 EDID Pattern

Press this button to jump directly to the EDID Pattern (P38). See page 21 for more information on using the EDID Pattern.

#### 8 EDID Pattern Indicator

This LED will glow bright green when the Signal Generator is placed in EDID mode.

#### 9 Output Signal Button

Selects between PC / HD (VGA), DVI, or HDMI signal types. Consecutively press this button to cycle through each of the signal types.

#### 10 Output Signal Indicators

These LED indicators will glow bright green to indicate the current video output mode (PC, HD, DVI, or HDMI).

#### 11 Fav. Button

Configures the generator to show only the patterns selected using the HD Pattern Signal Generator software (see page 51 for details). This button is also used to change parameters when using certain patterns.

#### 12 Fav. Indicator

This LED will glow bright green when the [Fav] button is pressed.

#### 13 Option Button

The option button provides access to sub-functions within certain patterns.

#### 14 Option Indicator

This LED will glow bright green when the Signal Generator is in Option mode.

#### 15 HDCP On / Off Indicator

This LED will glow bright green when HDCP content is being sent from the Signal Generator.

#### 16 HDCP Button

Enables / disables HDCP on the output. See page 29 for more information on using HDCP.

#### 17 HDCP Pattern Button

Press this button to jump directly to the HDCP Pattern (P40).

#### 18 HDCP Pattern Indicator

This LED will glow bright green when the HDCP Pattern (P40) is enabled.

#### 19 Audio Selection Button

Pressing this button consecutively will cycle through the different audio output options (see page 25 for details).

#### 20 Audio Selection Indicator

These LED indicators will glow bright green to indicate the current audio output mode.

#### 21 Audio Channel Button

Pressing this button consecutively will cycle through the different output audio channels (see page 25 for details).

#### 22 Audio Channel Indicator

These LED indicators will glow bright green to indicate the current audio channel selection.

#### 23 Color Space Selection Button

Pressing this button consecutively will cycle through the available output color spaces.

#### 24 Color Space Selection Indicator

These LED indicators will glow bright green to indicate the current color space.

#### 25 Bit Depth Selection Button

Selects between 8-bit, 10-bit, or 12-bit color.

#### 26 Bit Depth Indicator

These LED indicators will glow bright green to indicate the current color bit depth selection on the output.

#### How to Connect the GefenToolBox HD Pattern Signal Generator

- 1. Connect an HDMI cable from the GefenToolBox HD Pattern Signal Generator to the HDTV Display.
- 2. Connect an optional external audio source to the HD Pattern Signal Generator using an optical cable or RCA cables.
- Connect the included 5V DC power supply to the power receptacle on the HD Pattern Signal Generator and connect the power cord to an available electrical outlet.
- 4. Turn on the HDTV display first, then turn on the HD Pattern Signal Generator.

#### Wiring Diagram for the GefenToolbox HD Pattern Signal Generator

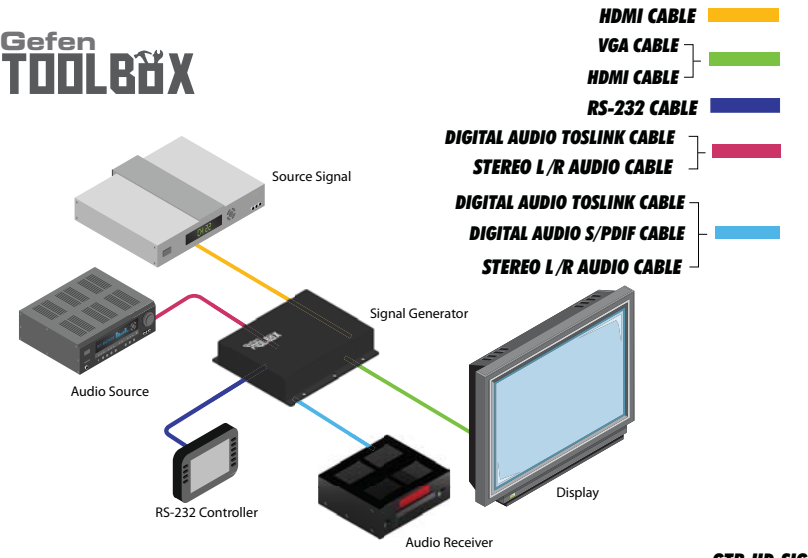

GTB-HD-SIGGEN

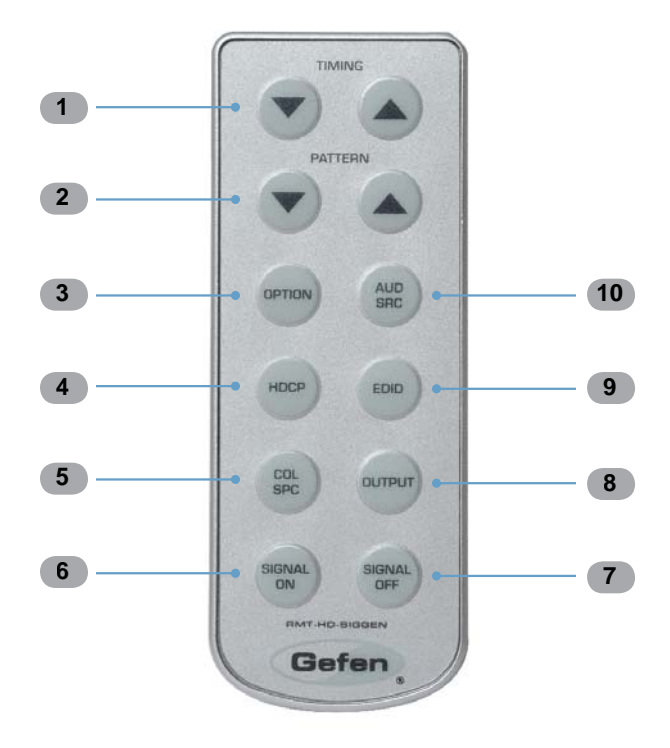

#### IR Remote Layout and Descriptions (RMT-HD-SIGGEN)

#### **1** ▼ / ▲ (Timing)

Cycles forward ( $\blacktriangle$ ) and backward ( $\triangledown$ ) through the list of timings.

#### 2 ▼ / ▲ (Pattern)

Cycles forward ( $\blacktriangle$ ) and backward ( $\triangledown$ ) through the list of patterns.

#### 3 Option

The Option button provides access to sub-functions within certain patterns.

#### 4 HDCP

Enables / disables HDCP on the output. See page 29 for more information on using HDCP.

#### 5 Col Spc

Pressing this button consecutively will cycle through the available output color spaces.

#### 6 Signal On

Turns the signal ON after it has been turned off (A/V mute) using the Signal Off button.

#### 7 Signal Off

Turns the signal OFF (A/V mute).

#### 8 Output

Selects between PC / HD (VGA), DVI, or HDMI signal types. Consecutively press this button to cycle through each of the signal types.

#### 9 EDID

Press this button to jump directly to the EDID Pattern (P38). See page 21 for more information on using the EDID Pattern.

#### 10 Aud Src

Pressing this button consecutively will cycle through the different audio output options (see page 25 for details).

#### Installing the Battery

- 1. Hold the IR remote control unit facing down and gently pull the battery tab with your thumb to reveal the battery slot.
- 2. Insert the included battery into the battery slot. The battery slot indicates that the positive (+) side of the battery must be facing up as shown below:

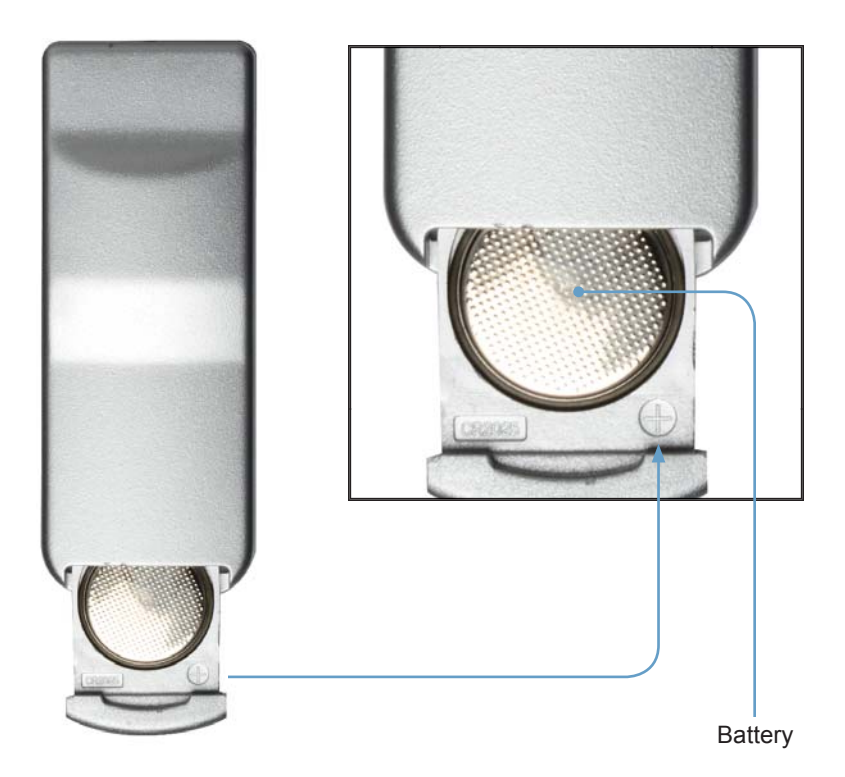

3. Close the battery slot by sliding it closed.

#### **Display Window**

The **Display Window** of the GefenToolBox HD Pattern Signal Generator is a 16-character, 2-line display. This display will show the currently selected timing and pattern on the output. In addition, this display is also used for providing information or messages about the connected devices. When the unit is powered on, a screen similar to the following will be displayed:

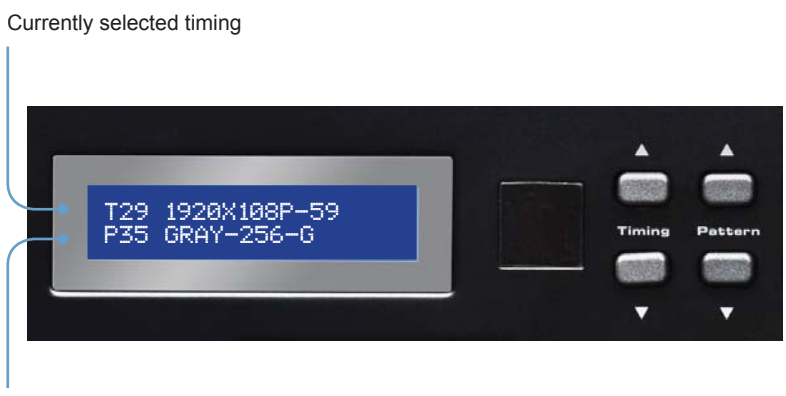

Currently selected pattern

#### **Timing Buttons**

To change the timing, use the  $\blacktriangle$  and  $\triangledown$  Timing buttons. The  $\blacktriangle$  button will move forward through the timings. Use the  $\checkmark$  button will move backward through the timings. See pages 36 - 37 for a list of supported timings.

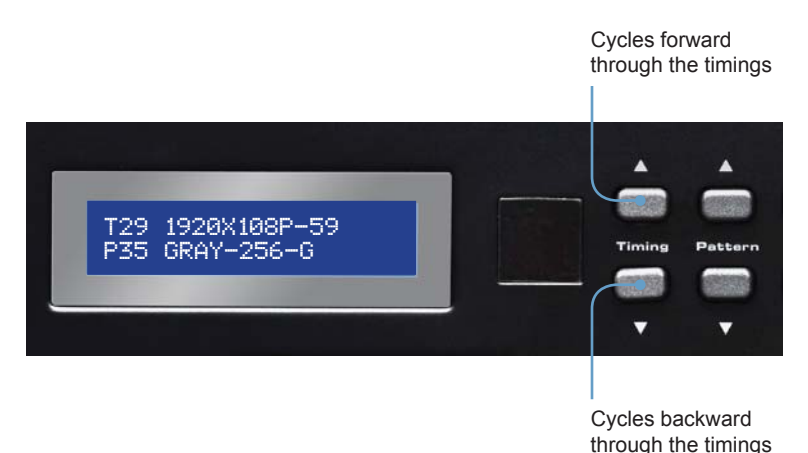

#### Pattern Buttons

To change the pattern, use the  $\blacktriangle$  and  $\blacktriangledown$  Pattern buttons. The  $\blacktriangle$  button will move forward through the patterns (see the pages 14 - 35 for a list of available patterns). Use the  $\blacktriangledown$  button to move backward through the patterns.

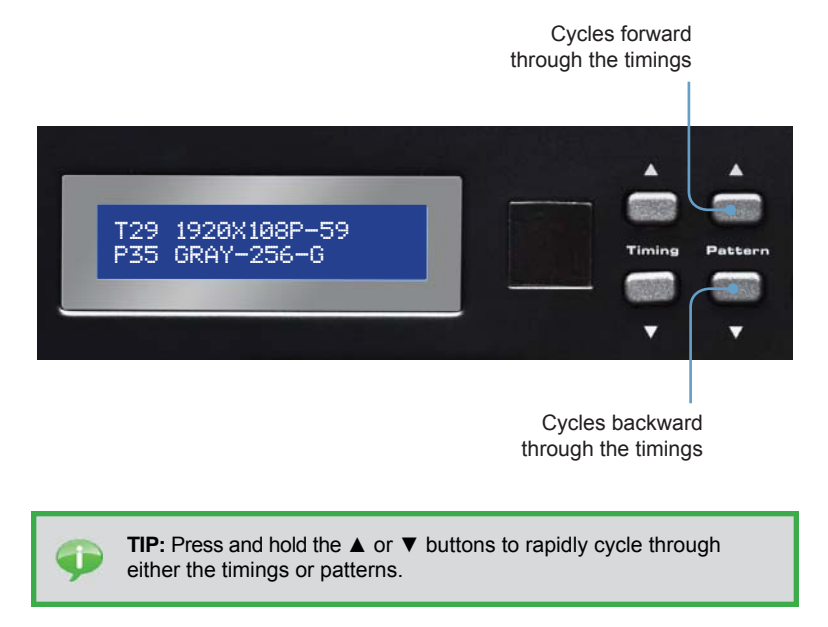

#### **Resetting the HD Pattern Signal Generator**

To reset the HD Pattern Signal Generator to factory default settings, simultaneously hold down the Color Space Selection button and the Bit Depth Selection button. During the reset sequence, the LCD display will show the message: System Reset

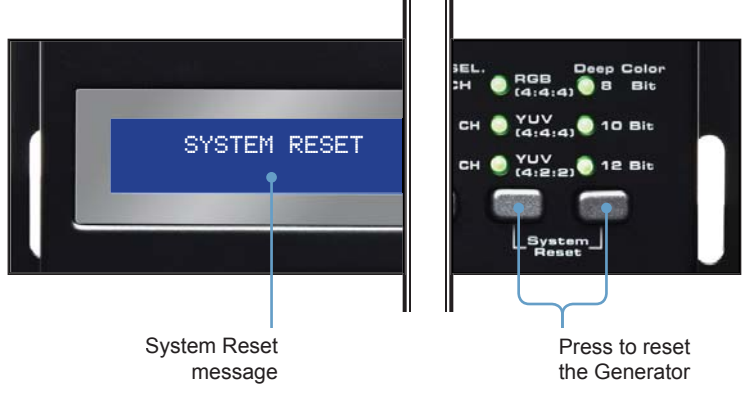

#### Purity

#### Pattern 01 - Pattern 08 (P01 - P08)

Press the [OPTION] button to switch between Full Screen and Windowed format.

| P01 | White   |  |
|-----|---------|--|
| P02 | Blue    |  |
| P03 | Red     |  |
| P04 | Magenta |  |
| P05 | Green   |  |
| P06 | Cyan    |  |
| P07 | Yellow  |  |
| P08 | Black   |  |

Red (P03) and Green (P05) are often used to check color purity. When using the Red pattern, no other color should be present on the screen. If the Red pattern appears tinted, then this is an indication that the color purity should be adjusted. The Red pattern can also be used to ensure that there is no interference between the sound and the chroma carrier, in addition to adjusting the long play delay level to minimum flicker.

Green (P05) provides a color purity check for display devices that use three in-line guns. The in-line configuration defines guns which are positioned horizontally with the green gun located in the center (R-G-B).

Blue (P02) is a complementary color. This pattern is frequently used to test color performance.

#### **Color Settings**

#### Pattern 09 - Pattern 13 (P09 - P13)

Press the [OPTION] button to enter the pattern options. Use the Pattern [UP] and [DOWN] buttons to adjust the color level. Press the [FAV] button to switch between full and limited color range.

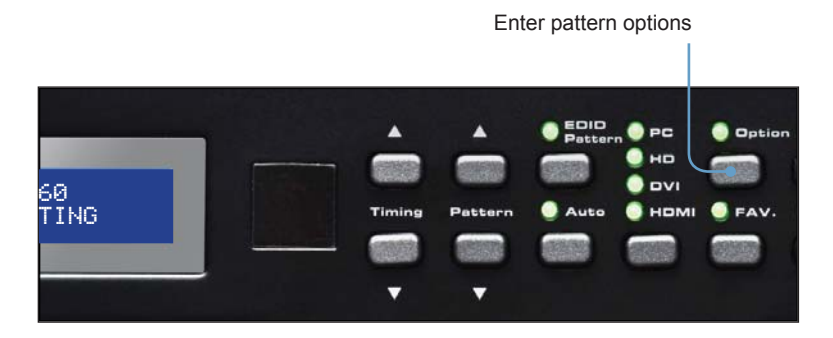

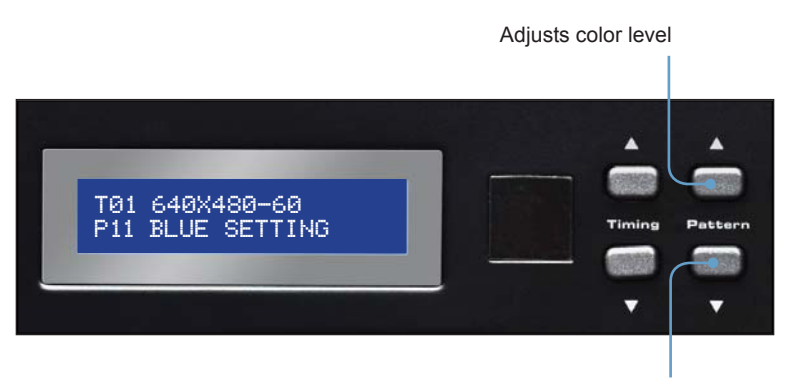

Adjusts color level

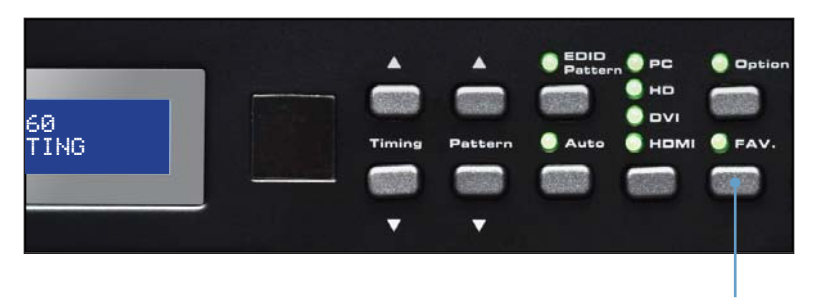

Switch between full and limited color range

When using Pattern 09 - Pattern 12, a black screen will be displayed, first. Use the [OPTION] to enable to the pattern. The Blue Pattern (P11) is illustrated below:

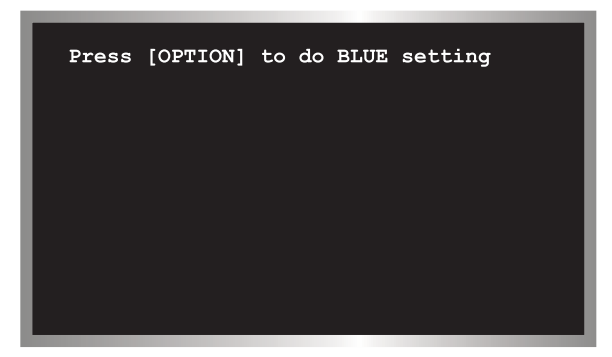

The BLUE Setting pattern (P11) with blue level at 203 and set to the Full color range setting using the [FAV] button:

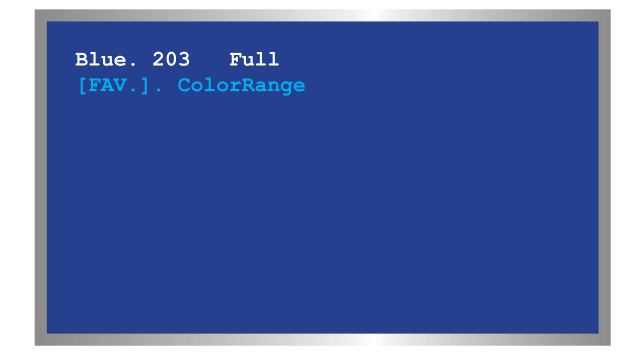

Pattern 13 (P13) will appear as a white screen and can only be controlled using RS-232. See page 46 for more information.

#### **Color Bars**

#### Pattern 14 - Pattern 17 (P14 - P17)

There are four different color bar patterns. Use the [OPTION] button on Pattern 14 (P14) and Pattern 16 (P16) to switch between 75 IRE (Option LED indicator OFF) and 100 IRE (Option LED indicator ON).

| P14 | Color Bar       |  |
|-----|-----------------|--|
| P15 | SMPTE Color Bar |  |
| P16 | Split Bar       |  |
| P17 | RGB Delay       |  |

#### Gray Scale

#### Pattern 18 - Pattern 22 (P18 - P22)

Gray scale patterns can be used to locate faulty linearity of the video amplifier or gray scale settings. Use the [OPTION] button on Gray-11 (P19) to alternate between the two patterns. Option LED indicator OFF = Vertical Pattern, ON = Cross Pattern.

| P18 | Gray-8    |     |
|-----|-----------|-----|
| P19 | Gray-11   | 1.5 |
| P20 | Gray-32   |     |
| P21 | Gray-256  |     |
| P22 | H.Gray-11 | _   |

#### **Black White Line**

#### Pattern 23 -Pattern 26 (P23 - P26)

The vertical pattern serves as a test for the horizontal bandwidth and phase behavior of a color monitor. This pattern can also be used to verify the video amplifier and color temperature.

The horizontal pattern can check the vertical bandwidth and phase behavior, in addition to verifying the video amplifier integrity and color temperature.

| P23 | V Line ONOFF |  |
|-----|--------------|--|
| P24 | H Line ONOFF |  |
| P25 | MULTI-BURST  |  |
| P26 | Dual Needle  |  |

#### Pluge

#### Pattern 27 - Pattern 31 (P27 - P31)

Pluge (Picture line up) patterns are used to perform accurate and consistent line-up of the output signal (video). The concept behind Pluge patterns is to adjust the brightness control so that the first bar is invisible, while the second bar remains visible.

Use the [OPTION] button on PLUGE-5 (P31) to cycle through each of the Pluge variations.

| P27 | PLUGE-1 | 11 🔳 |
|-----|---------|------|
| P28 | PLUGE-2 |      |
| P29 | PLUGE-3 |      |
| P30 | PLUGE-4 |      |
| P31 | PLUGE-5 |      |

By default, Pattern 31 (P31) is set to the first pluge pattern. During this state, the Option LED indicator will be OFF.

Press the [OPTION] button to display the second Pluge-5 variation pattern. The Option LED indicator will glow bright green.

Press the [OPTION] button a third time to display the third Pluge-5 variation pattern. The Option LED indicator will glow bright green.

Pressing the [OPTION] button a fourth time will display the original Pluge-5 pattern. The Option LED indicator will turn OFF.

#### Grid

#### Pattern 32 - Pattern 33 (P32 - P33)

Grid and cross patch patterns are mainly used for detecting corner convergence ("pin cushions").

P32 GRID

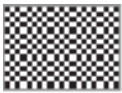

P33

Cross Hatch

|  | _  | _ | _ | _ | _ | _ |   |
|--|----|---|---|---|---|---|---|
|  | コ  |   |   |   |   |   | C |
|  | LТ | 4 | _ |   |   |   | L |
|  | ш  |   |   |   |   |   | L |
|  | П  | Т |   |   |   |   | ſ |
|  | IT |   |   |   |   |   | ľ |
|  | _  | _ | _ | - | _ | _ | 1 |

Press the [OPTION] button on Pattern 33 (P33) to toggle between the black/white (Option LED indicator is OFF) and white/black (Option LED indicator is ON) cross hatch patterns.

#### Gradient

#### Pattern 34 - Pattern 36 (P34 - P36)

Gradient patterns are used to detect linearity faults in the video amplifier. Nonlinearities will usually result in color level compression.

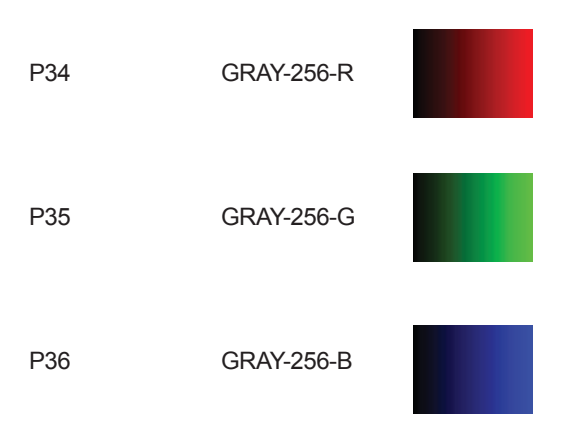

#### Circles

#### Pattern 37 (P37)

Produces a pattern with large circles on the screen. This pattern is primarily used for checking the overall geometry and linearity of the display.

P37

CIRCLES

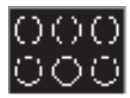

#### EDID

#### Pattern 38 (P38)

Displays the EDID pattern screen. This pattern is used to analyze the EDID data of the connected sink (display, A/V receiver, etc).

P38

EDID Analysis

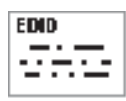

**TIP:** The EDID pattern (P38) can also be directly accessed by pressing the [EDID] button on the top panel.

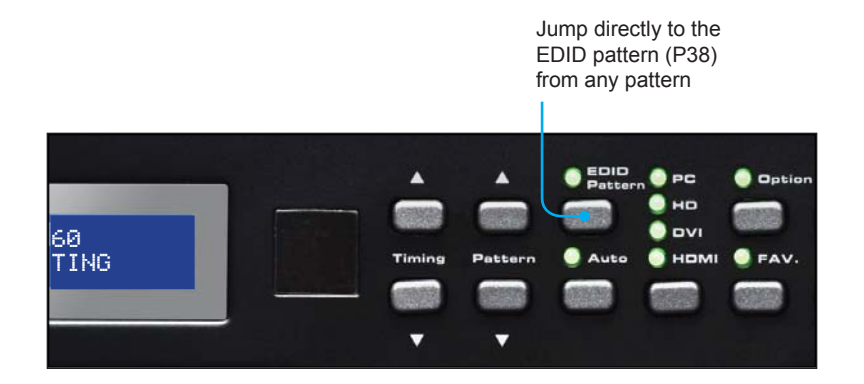

The EDID pattern supports up to two (2) blocks (Block0 and Block1).

When the EDID pattern is selected, the display will appear as follows:

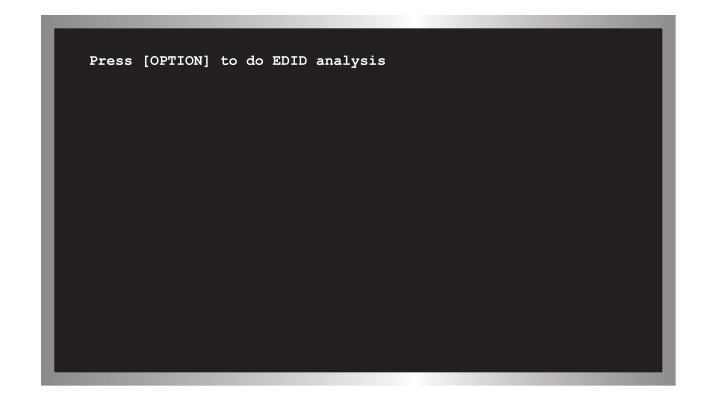

To use the EDID pattern, follow the instructions below:

- 1 Press the [OPTION] button.
- 2 The EDID Analysis Menu will be displayed. The first line of the menu will be highlighted in blue.

|                                                                                                    | is highlighted in blue. |
|----------------------------------------------------------------------------------------------------|-------------------------|
|                                                                                                    |                         |
| EDID Analysis Menu<br>EDID Source Select: HDMI / DVI Out<br>Block0. Binary List<br>Block0. Vendor / Product Id<br>Block0. Color Characteristics<br>Block0. Established Timings<br>Block0. Standard Timings<br>Block0. Detail Timings<br>Block1. DrW Monitor Support<br>Block1. DTW Monitor Support<br>Block1. Audio Data Block<br>Block1. Vendor Specific Data Block |                         |
| Block1. Other Data Block<br>Block1. Detail Timings                                                                                                    |                         |

3 Press the [OPTION] button to select between HDMI / DVI Out, HDMI / DVI In, or VGA PC / HD Out.

#### HDMI / DVI Out

Reads the EDID of the sink (display, A/V receiver, etc) connected to the HD Pattern Signal Generator.

#### • HDMI / DVI In

Reads the built-in EDID of the HD Pattern Signal Generator.

#### • VGA PC / HD Out

Reads the EDID of the display connected to the VGA port of the HD Pattern Signal Generator.

- 4 In this example, the HDMI / DVI Out option will be used. An HDMI cable is connected between the sink and the HD Out port of the HD Pattern Signal Generator. Any of the three options (mentioned above) could be used, depending upon the application.
- 5 Press the ▼ Pattern button twice to scroll down to the Block0. Vendor / Product Id option.

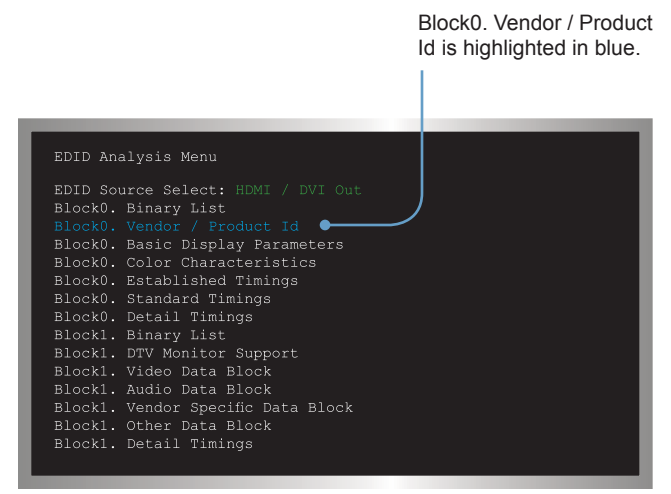

6 Press the [OPTION] button on the top panel to display this section of the EDID data structure.

The HD Pattern Signal Generator will display the Vendor / Product Id EDID information on the screen.

Your Vendor / Product Id EDID information will most likely differ from the example below:

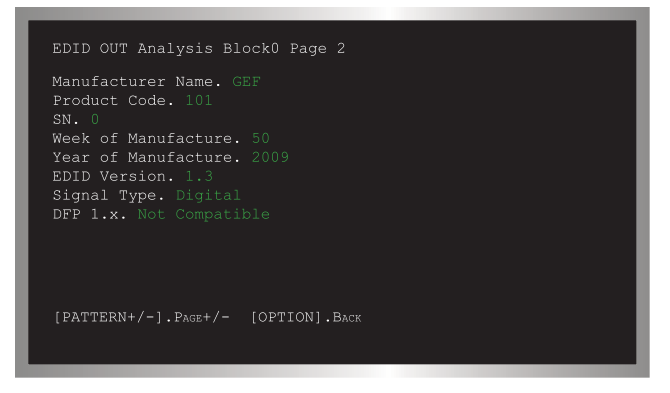

In this example, the HD Pattern Signal Generator reported the following EDID information for the Vendor / Product Id in Block 0:

```
EDID OUT Analysis Block0 Page 2
Manufacturer Name. GEF
Product Code. 101
SN. 0
Week of Manufacture. 50
Year of Manufacture. 2009
EDID Version. 1.3
Signal Type. Digital
DFP 1.x. Not Compatible
```

- Press the [OPTION] button to return to the EDID Analysis Menu or press the
   ▲ or ▼ Pattern buttons to display each section of the EDID data structure, without having to return to the EDID Analysis Menu.
- 8 To exit the EDID pattern, return to the EDID Analysis Menu (press the [OPTION] button if required) to return to the EDID Analysis Menu, then press the [EDID] button on the top panel. Press the ▲ or ▼ Pattern buttons to select another pattern.

#### Audio

#### Pattern 39 (P39)

This pattern displays the audio information of the connected source device, such as the number of audio channels, sampling rate, and I<sup>2</sup>S (Intergrated Interchip Sound) bus data.

P39

AUDIO

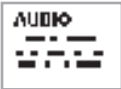

The table below provides a listing of the audio input and audio output combinations when using the Audio Pattern (P39).

|     |                                                       | Output                            |                        |  |  |
|-----|-------------------------------------------------------|-----------------------------------|------------------------|--|--|
|     |                                                       | Analog 7.1 Ch Optical / Coax HDMI |                        |  |  |
| t.  | Ext. 7.1 Ch                                           | Bypass                            | LPCM 2CH @ 48 kHz Ext. |  |  |
| ndu | Ext. Optical                                          | 2 CH                              | Bypass Bypas           |  |  |
|     | Int. Sinewave 2CH, 6CH, 8CH LPCM 2 CH @ 48 kHz Ext. O |                                   | Ext. Optical           |  |  |

#### External 7.1 Channel Audio Input

In the example below, the Audio Pattern is shown using the external 7.1 channel audio input.

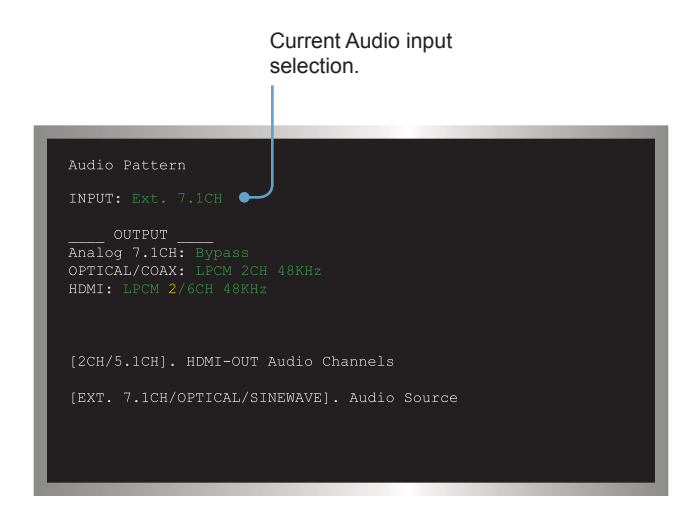

In the example above, the Audio Pattern is shown using the external 7.1 channel audio input. The Audio Input Selection button is used to change the audio input type.

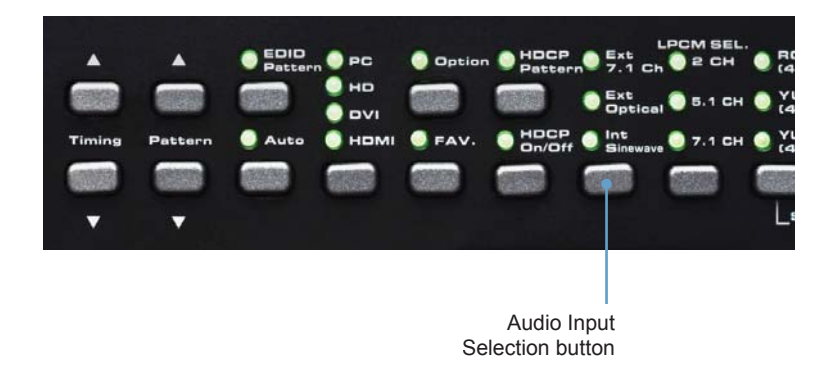

Text that is highlighted in yellow indicates that the value may be changed. In the illustration above, the HDMI output can be toggled between 2 channel LPCM and 6 channel (5.1) channel LPCM audio using the Audio Channel selection button.

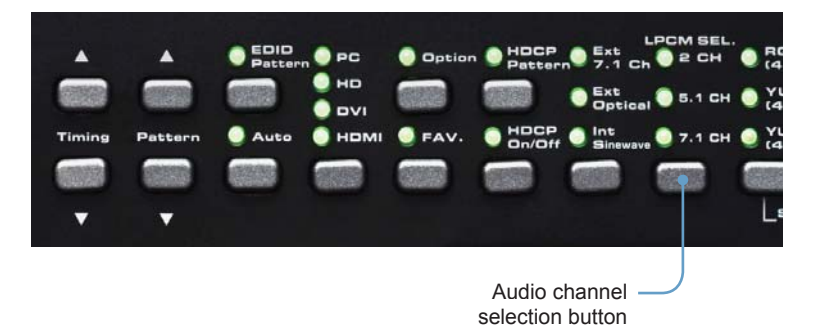

Note that HDMI does not support 8 channels (7.1) of audio. Therefore, the 7.1 CH option cannot be selected.

#### **External Optical Audio Input**

Changing the audio input to EXT OPTICAL, using the Audio Input Selection button will produce the following screen:

| INPUT: Ext. OPTICAL<br>OUTPUT<br>Analog 7.1CH: 2CH<br>OPTICAL/COAX: Bypass<br>HDMI: Bypass<br>Source Format Detection<br>App Type: None<br>Audio Coding: None<br>Sampling Rate(kHz): None<br>[EXT. 7.1CH/OPTICAL/SINEWAVE]. Audio Source | Audio Pattern                        |        |
|----------------------------------------------------------------------------------------------------|--------------------------------------|--------|
| OUTPUT<br>Analog 7.1CH: 2CH<br>OPTICAL/COAX: Bypass<br>HDMI: Bypass<br>Source Format Detection<br>App Type: None<br>Audio Coding: None<br>Sampling Rate(kHz): None<br>[EXT. 7.1CH/OPTICAL/SINEWAVE]. Audio Source                        | INPUT: Ext. OPTICAL                  |        |
| Analog 7.1CH: 2CH<br>OPTICAL/COAX: Bypass<br>HDMI: Bypass<br>App Type: None<br>Audio Coding: None<br>Sampling Rate(kHz): None<br>[EXT. 7.1CH/OPTICAL/SINEWAVE]. Audio Source                                                             | OUTPUT                               |        |
| OFTICAL/COAX: Bypass<br>HDMI: Bypass<br>Source Format Detection<br>App Type: None<br>Audio Coding: None<br>Sampling Rate(kHz): None<br>[EXT. 7.1CH/OPTICAL/SINEWAVE]. Audio Source                                                       | Analog 7.1CH: 2CH                    |        |
| HDMI: Bypass<br>Source Format Detection<br>App Type: None<br>Audio Coding: None<br>Sampling Rate(kHz): None<br>[EXT. 7.1CH/OPTICAL/SINEWAVE]. Audio Source                                                                               | OPTICAL/COAX: Bypass                 |        |
| Source Format Detection<br>App Type: None<br>Audio Coding: None<br>Sampling Rate(kHz): None<br>[EXT. 7.1CH/OPTICAL/SINEWAVE]. Audio Source                                                                                               | HDMI: Bypass                         |        |
| App Type: None<br>Audio Coding: None<br>Sampling Rate(kHz): None<br>[EXT. 7.1CH/OPTICAL/SINEWAVE]. Audio Source                                                                                                    | Course Formet Detection              |        |
| Audio Coding: None<br>Sampling Rate(kHz): None<br>[EXT. 7.1CH/OPTICAL/SINEWAVE]. Audio Source                                                                                                    | App Type: None                       |        |
| Sampling Rate(kHz): None [EXT. 7.1CH/OPTICAL/SINEWAVE]. Audio Source                                                                                                    | Audio Coding: None                   |        |
| [EXT. 7.1CH/OPTICAL/SINEWAVE]. Audio Source                                                                                                    | Sampling Rate(kHz): None             |        |
| [EXT. 7.1CH/OPTICAL/SINEWAVE]. Audio Source                                                                                                    |                                      |        |
| [EXT. /.ICH/OPTICAL/SINEWAVE]. Audio Source                                                                                                    |                                      |        |
|                                                                                                    | [EXT. /.ICH/OPTICAL/SINEWAVE]. Audio | Source |
|                                                                                                    |                                      |        |

In the example above, since no optical input was used, the Source Format Detection displays None.

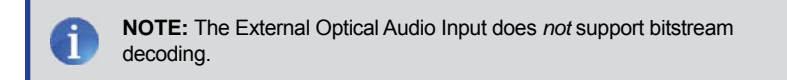

#### **Internal Sinewave Generator**

The third option (INT SINEWAVE) uses the internal sine wave generator:

| Audio Pattern                                                                                                    |
|----------------------------------------------------------------------------------------------------|
| INPUT: Int. Sinewave                                                                                                   |
| OUTPUT<br>Analog 7.1CH: 2/6/8CH<br>OPTICAL/COAX: LPCM 2CH 48KHz<br>HDMI: LPCM 2/6/8CH 48/96/192KHz<br>I2S Bus: On/Mute |
| [FAV.].I2S Bus                                                                                                    |
| [OPTION]. HDMI-OUT Sampling Rate<br>[2CH/5.1CJ/7.1CH].<br>Analog/HDMI-OUT Audio Channels                               |
| [EXT. 7.1CH/OPTICAL/SINEWAVE]. Audio Source                                                                            |
# PATTERN SUMMARY

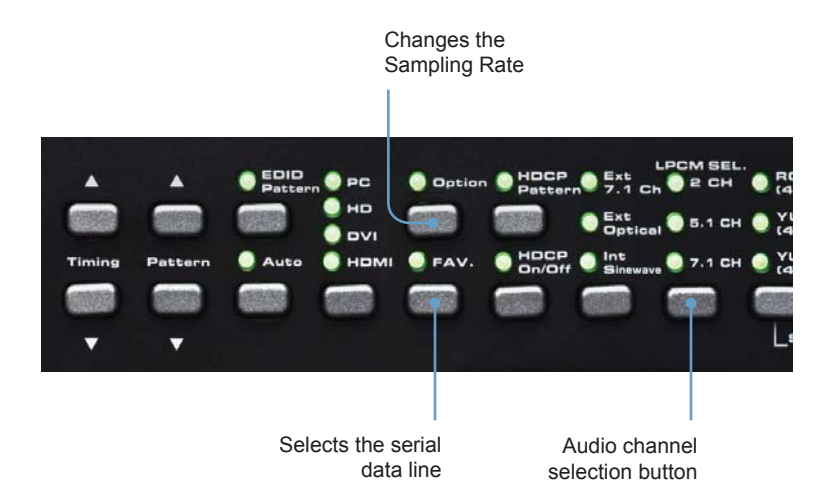

The I<sup>2</sup>S data line option is only present when the HD Pattern Signal Generator is set to 5.1 CH or 7.1 CH audio. In 2 CH mode, the I<sup>2</sup>S bus can only be enabled or disabled (muted). Use the [FAV] button to change the I<sup>2</sup>S bus options.

When the output is set to 5.1 (6 channel) audio, the I<sup>2</sup>S options are:

I2S Bus: On, Mute, SDO, SD1, and SD2

When the output is set to 7.1 (8 channel) audio, the I<sup>2</sup>S options are:

I2S Bus: On, Mute, SDO, SD1, SD2, and SD3

## HDCP

### Pattern 40 (P40)

This pattern displays HDCP information such as handshaking and link integrity test. If the sink (output device) is a repeater, both the  $B_{KSV}$  and  $B_{KSV}$  are displayed.

P40

HDCP

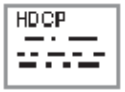

When the HDCP pattern is selected, the display will appear as follows:

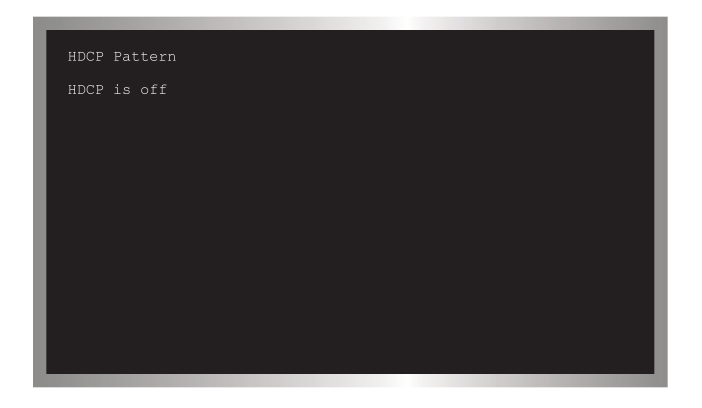

**TIP:** The HDCP pattern (P40) can also be directly accessed by pressing the [HDCP] button on the top panel.

By default, HDCP is disabled. Press the [HDCP] button on the front panel to enable HDCP. HDCP can be enabled or disabled for any pattern, except for the EDID pattern (P38).

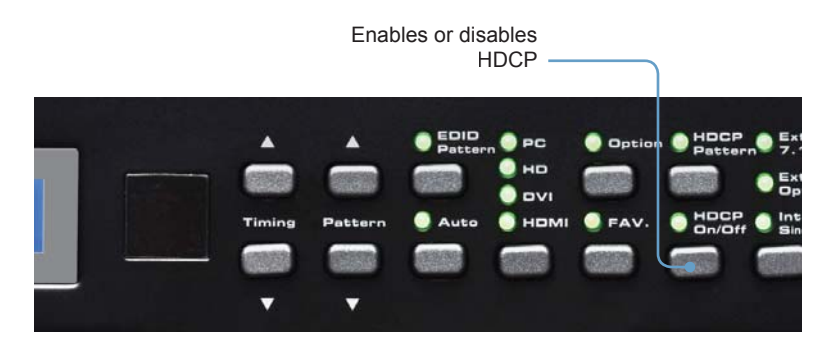

Once HDCP has been enabled, the screen will appear similar to the following:

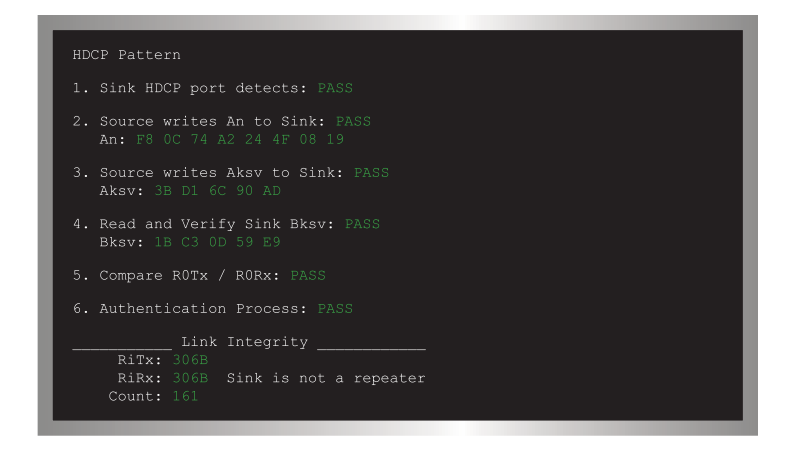

The HDCP pattern provides a full three phase authentication:

#### Phase 1:

- a The HD Pattern Signal Generator writes a 64-bit random number  $(A_N)$  to the sink / receiver (Rx).
- b The receiver responds by sending its own KSV ( $B_{KSV}$ ) to the transmitter (Tx). The Receiver also sends the repeater bit, used to determine if the sink / receiver acts as a repeater. During this step, the transmitter also verifies that  $B_{KSV}$  has not been revoked and has the proper format
- c If  $A_{KSV}$  and  $B_{KSV}$  are deemed to be valid, then the receiver (sink) and transmitter (source) each generate R0 (the receiver generates  $R_0$ .  $R_0$  is read by the transmitter and compared with  $R_0$ . If  $R_0 = R_0$ , then the authentication phase is successful. If they are not equal, HDCP authentication will fail.

#### Phase 2:

d As long as R0 = R0', the transmitter will begin sending encrypted video.

#### Phase 3:

e Every 128 frames (2 sec), the Tx and Rx generate a value R which is similar to the  $R_o$  values. Comparing these values between the Tx and Rx verifies that the link is synchronized.

In the example above, the HDCP authentication process is successful. Note that the sink (Rx) was not identified as a *repeater*. For a display, this is normal.

**NOTE:** A repeater is defined as an active device which has one or more HDMI inputs and one or more HDMI outputs that work with HDCP. A repeater is an active device because it decrypts HDCP content on the input (Rx) and re-encrypts on the output (Tx).

#### Motion

# Pattern 41 (P41)

This pattern produces a 10x10 pixel block that moves horizontally across the screen, from right to left. See page 48 for details on modifying this pattern.

P41

Motion

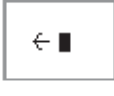

# Data Analysis

# Pattern 42 - Pattern 44 (P42 - P44)

These patterns are used to detect HDMI / DVI timings, input video packets, and infoframe analysis.

P42 In Timing

Rx Timing

The In Timing pattern will display timing information about an incoming video signal. Connect the source signal to the HDMI or VGA input connector.

If no input signal is detected (or is not connected), the top line will display No Signal.

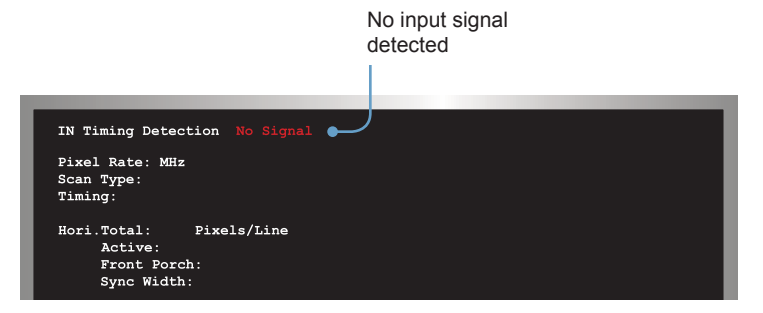

When a valid video input signal is detected, the In Timing pattern will display information similar to the following:

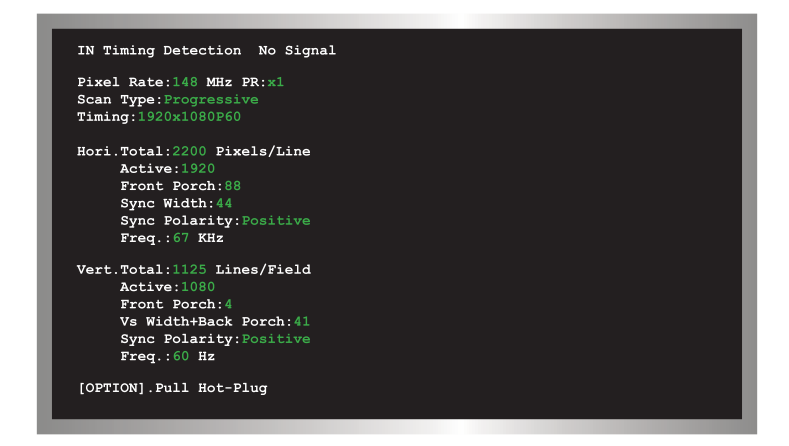

Press the [OPTION] button to perform a hot-plug (HPD) event. Triggering an HPD event is the similar to disconnecting and reconnecting the input source.

P43

In Video

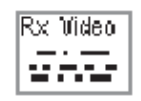

The In Video pattern provides information about color space, color depth, extended colorimetry (if applicable), HDCP, and AVI infoframe information.

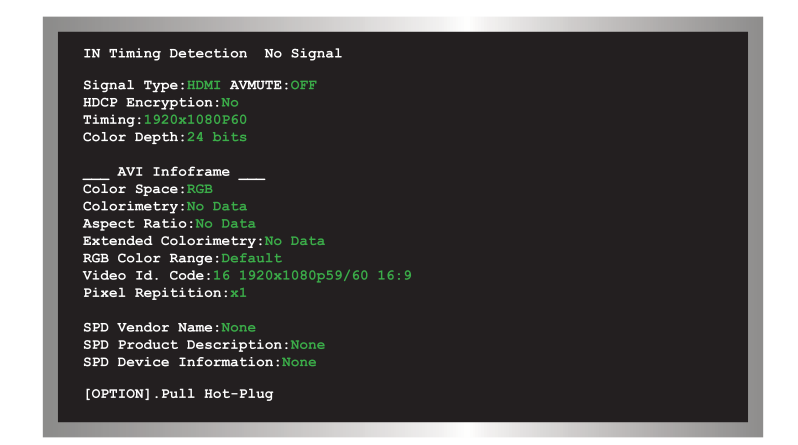

As with the In Timing pattern (P42), if a valid signal is not detected on the input, the top line will display No Signal.

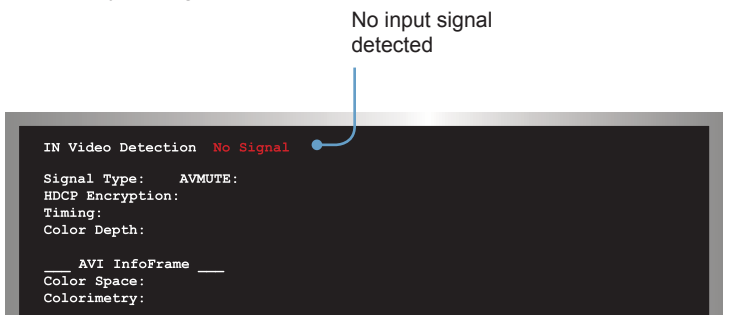

Press the [OPTION] button to trigger an HPD event.

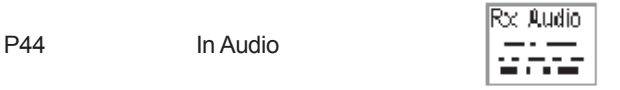

The In Audio pattern provides audio information, including sampling rate, bit depth, audio encoding, and the number of audio channels.

| ACR N:6144               |               |  |
|--------------------------|---------------|--|
| ACR CTS:148487           |               |  |
| Packet Layout:Layout 0   |               |  |
| High Bit Rate:№          |               |  |
| Channel Status           | Infoframe     |  |
| Audio Coding: LPCM       | Stream Header |  |
| Channel Count: 1         |               |  |
| Sampling Rate.KHz:48     | Stream Header |  |
| Sampling Size.Bit:24     | Stream Header |  |
| CHS.App Type:Consumer    |               |  |
| CHS.Source Number:8      |               |  |
| Info.Level Shift Value.d | <b>B</b> :0   |  |
| Info.Down-mix:Permitted  |               |  |
| Info.Speaker Placement:  |               |  |
|                          | 'R FT.        |  |

If an audio signal is not detected on the input, the In Audio Detection will indicate No Signal.

Use the [OPTION] button to trigger an HPD event.

# System Setup

### Pattern 45 (P45)

Built-in Rx EDID setup, IR remote address setup.

P45

System Setup

| Sys Setup       |
|-----------------|
| $  - \cdot -  $ |
| 12 A 12         |

When the System Setup pattern is selected, the display will appear as follows:

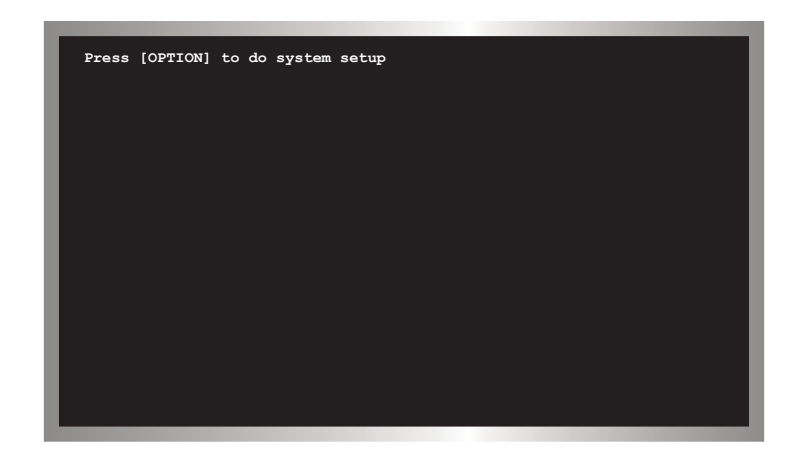

Press the [OPTION] button to bring up the following screen:

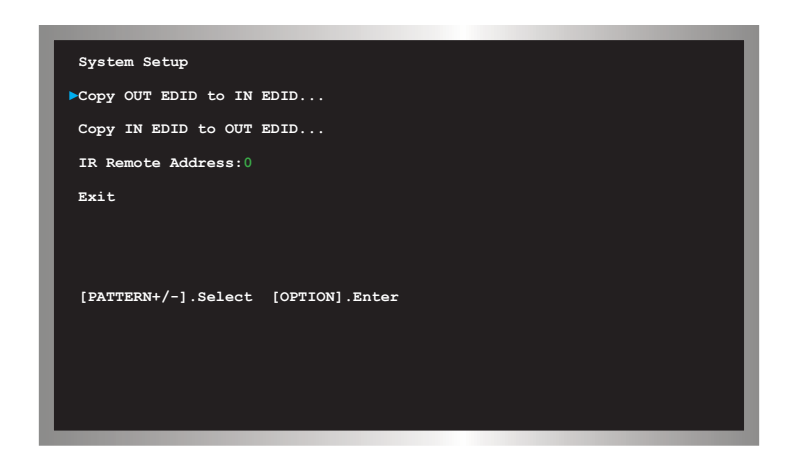

There are four options under the System Setup pattern. Use the ▲ or ▼ buttons to select the desired option. Press the [OPTION] button to accept the selection.

# 1 Copy OUT EDID to IN EDID

Copies the EDID from the device/display connected to the HD Pattern Signal Generator and stores it in a local buffer on the unit. The EDID can be uploaded to another output device.

**WARNING:** The EDID data is stored in volatile memory. Any power disruption will erase the contents of the buffer.

### 2 Copy IN EDID to OUT EDID

Copies the EDID data stored in the local buffer (using the Copy OUT EDID to IN EDID option), to the device connected to the output of the HD Pattern Signal Generator.

#### 3 IR Remote Address

Changes the IR channel of the HD Pattern Signal Generator, when used with the IR Remote Control Unit. An IR Remote Control Unit is not included with this product at this time.

#### 4 Exit

Returns to the first screen of the System Setup pattern.

The following table lists the available graphic and video timings used by the HD Pattern Signal Generator.

| Timing Number | Timing               |
|---------------|----------------------|
| T01           | 640 x 480 @ 60 Hz    |
| T02           | 640 x 480 @ 72 Hz    |
| Т03           | 640 x 480 @ 75 Hz    |
| T04           | 640 x 480 @ 85 Hz    |
| T05           | 800 x 600 @ 56 Hz    |
| T06           | 800 x 600 @ 60 Hz    |
| Т07           | 800 x 600 @ 72 Hz    |
| Т08           | 800 x 600 @ 75 Hz    |
| Т09           | 800 x 600 @ 85 Hz    |
| T10           | 1024 x 768 @ 60 Hz   |
| T11           | 1024 x 768 @ 70 Hz   |
| T12           | 1024 x 768 @ 75 Hz   |
| T13           | 1024 x 768 @ 85 Hz   |
| T14           | 1280 x 960 @ 60 Hz   |
| T15           | 1280 x 960 @ 85 Hz   |
| T16           | 1280 x 1024 @ 60 Hz  |
| T17           | 1280 x 1024 @ 75 Hz  |
| T18           | 1280 x 1024 @ 85 Hz  |
| T19           | 1600 x 1200 @ 60 Hz  |
| T20           | 1920 x 1200 @ 60 Hz  |
| T21           | 720 x 480i @ 59 Hz   |
| T22           | 720 x 480i @ 60 Hz   |
| T23           | 720 x 480p @ 59 Hz   |
| T24           | 720 x 480p @ 60 Hz   |
| T25           | 1280 x 720p @ 59 Hz  |
| T26           | 1280 x 720p @ 60 Hz  |
| T27           | 1920 x 1080i @ 59 Hz |
| T28           | 1920 x 1080i @ 60 Hz |
| T29           | 1920 x 1080p @ 59 Hz |
| Т30           | 1920 x 1080p @ 60 Hz |

| Timing Number | Timing               |
|---------------|----------------------|
| T31           | 720 x 576i @ 50 Hz   |
| T32           | 720 x 576p @ 50 Hz   |
| Т33           | 1280 x 720p @ 50 Hz  |
| T34           | 1920 x 1080i @ 50 Hz |
| Т35           | 1920 x 1080p @ 50 Hz |
| Т36           | 1920 x 1080p @ 23 Hz |
| Т37           | 1920 x 1080p @ 24 Hz |
| Т38           | 1366 x 768 @ 60 Hz   |
| Т39           | 1366 x 768 @ 50 Hz   |

**NOTE:** Analog PC output (VGA) only supports VESA (VGA through WUXGA) timings. Analog HD output only supports SD / HD (480i, 480p, 576i, and 576p) timings. HDMI / DVI output supports all timings. Timings cannot be edited.

i

### **HD-SIGGEN Software**

The HD Pattern Signal Generator can be controlled via RS-232 on a PC running Windows®, using the HD-SIGGEN software. The program is available for download on the Gefen Web site: http://www.gefen.com/kvm/support/download.jsp

#### Installing the Software

- 1. Unzip the archive file, containing setup.exe, SETUP.LST, and version.txt.
- 2. Run the setup.exe file by double-clicking on it.

| 🛃 setup.exe | 2/22/2004 11:00 PM | Application   |
|-------------|--------------------|---------------|
| SETUP.LST   | 3/1/2011 1:39 PM   | LST File      |
| version.txt | 3/1/2011 1:41 PM   | Text Document |

3. If the installer is running under Windows 7®, the following dialog may appear:

| 🚱 User Account                                                                                         | ontrol                                                             |  |  |  |
|----------------------------------------------------------------------------------------------------|--------------------------------------------------------------------|--|--|--|
| Do you want to allow the following program from an unknown publisher to make changes to this computer? |                                                                    |  |  |  |
| Program<br>Publishe<br>File origi                                                                      | name: setup.exe<br><b>Unknown</b><br>: Hard drive on this computer |  |  |  |
| Show <u>d</u> etail                                                                                    | Yes No                                                             |  |  |  |
|                                                                                                    | Change when these notifications appear                             |  |  |  |

Click Yes to allow the installer to continue.

4. The installer will begin by copying the required installation files, to the hard drive:

| Install | _                               |                |
|---------|---------------------------------|----------------|
|         | Copying Files, please stand by. | C <sup>0</sup> |
|         |                                 |                |

5. After the required files have been copied to the hard drive, the installer Welcome screen will appear:

| 1 | HD-SIGGEN                                | l Setup                                                  |                                                                            | x           |
|---|------------------------------------------|----------------------------------------------------------|----------------------------------------------------------------------------|-------------|
|   | <b>P</b>                                 | Welcome to the HD-SIGG                                   | EN installation program.                                                   |             |
|   | Setup cann<br>Before proc<br>be running. | ot install system files or u<br>ceeding, we recommend th | pdate shared files if they are in us<br>hat you close any applications you | e.<br>I may |
|   |                                          |                                                          | $\searrow$                                                                 |             |
|   |                                          | ОК                                                       | E <u>x</u> it Setup                                                        |             |

Click the OK button to continue with the installation.

Click the Exit Setup button to exit the installer.

**NOTE:** If the installer is cancelled, the installer will remove the files that were copied, earlier in the installation process.

# HD PATTERN SIGNAL GENERATOR SOFTWARE

6. The destination directory can be changed. The default installation directory for Windows 7® is C:\Program Files(x86)\HD-SIGGEN. For other versions of the Windows® operating system, the default installation location will be C:\Program Files\HD-SIGGEN.

| Click to install to the<br>default director          | e<br>y                                |
|------------------------------------------------------|---------------------------------------|
|                                                      |                                       |
| HD-SIGGEN Setup                                      |                                       |
| Begin the installation by clicking the button below. | software to the specified destination |
| Directory:                                           | Change Directory                      |
|                                                      |                                       |
| E <u>x</u> it Setup                                  |                                       |
| C                                                    | Click to change the                   |

7. During the installation process, the following message will be displayed:

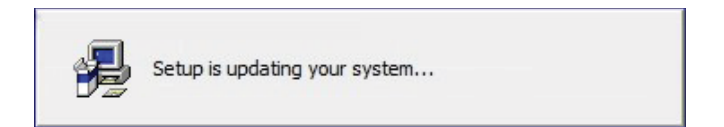

8. After the installer has successfully completed the installation process, the following message box will be displayed:

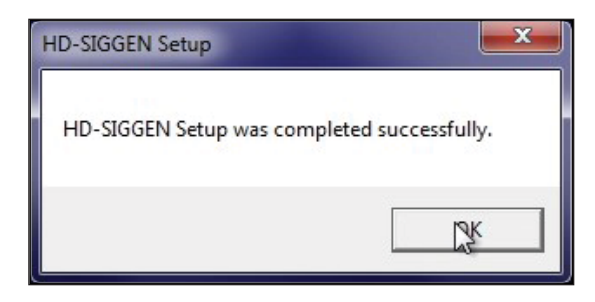

Click the OK button to dismiss the message box and exit the installer.

# Connecting the RS-232 cable

Before launching the HD Pattern Signal Generator software, an RS-232 cable must be connected from the back of the HD Pattern Signal Generator to the computer which has the HD Pattern Signal Generator software installed.

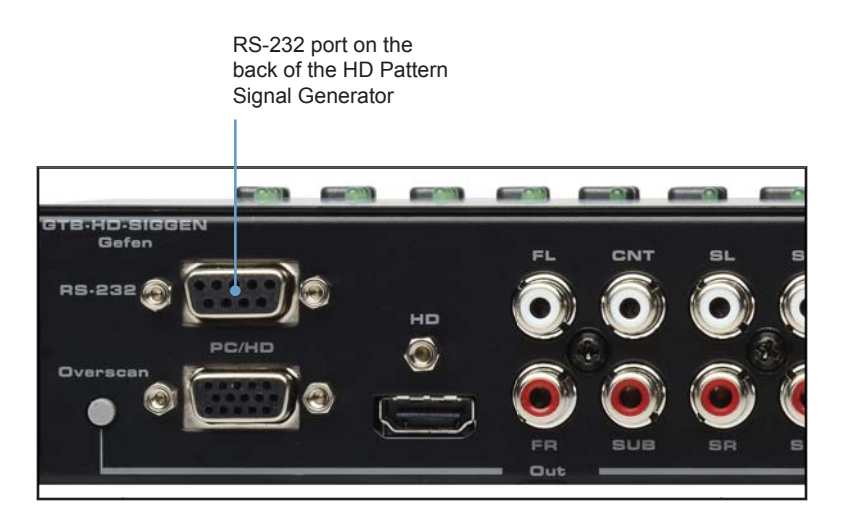

# Running the HD Pattern Signal Generator Software

1. Launch the HD Pattern Signal Generator Software by clicking on the application icon in the Windows® Start Menu:

The example below, shows the HD-SIGGEN application icon as it appears in the Windows 7 $\ensuremath{\mathbb{R}}$  Start Menu:

| Recycle Bin Gefen                                |           |                                                                                                    |
|--------------------------------------------------|-----------|----------------------------------------------------------------------------------------------------|
| <pre> ++++++++++++++++++++++++++++++++++++</pre> | +++ + +++ | Documents         Pictures         Music         Computer         Control Panel         Devices and Printers         Default Programs |
| All Programs                                     |           | Help and Support                                                                                                    |
| Search programs and files                        | 9         | Shut down                                                                                                    |

After the HD Pattern Signal Generator is launched, the following screen will be displayed:

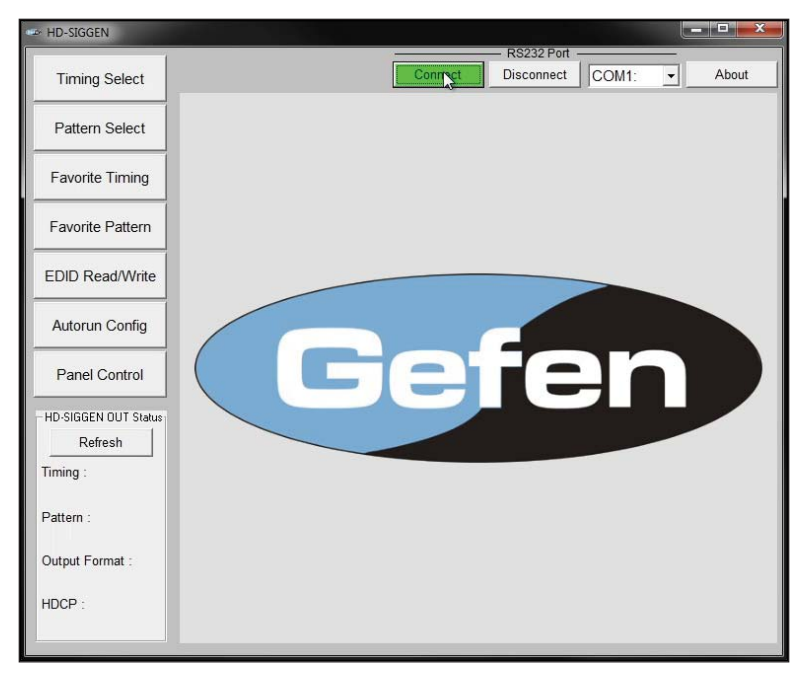

- Select the COM port from the pull-down list. COM port 1 is selected by default.
- 3. Click the Connect button to initialize the connection between the software and the HD Pattern Signal Generator.

If you are unable to connect to the HD Pattern Signal Generator, make sure that the correct COM port is selected in the software. The Disconnect button will turn red if the connection between the software and the HD Pattern Signal Generator cannot be established.

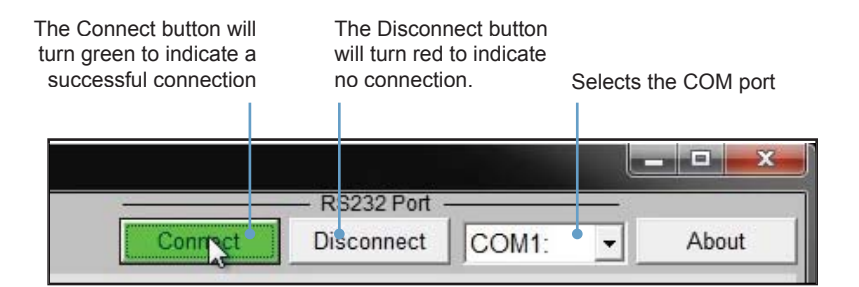

# Selecting the Timing

- 1. Use the Timing Select button to select the timing / resolution of the output signal.
- 2. Press the SET button to set the timing.

Select the timing in the Timings window

| HD-SIGGEN            |                                    |   |                       | RS232 Port   | 1          |             |         |
|----------------------|------------------------------------|---|-----------------------|--------------|------------|-------------|---------|
| Timing Select        | 3                                  |   | Connect               | Disconnect   | COW        | 1: <u>•</u> | About   |
|                      | Timings                            | _ | T01 640x480-60        | ) ———        |            |             |         |
| Pattern Select       | T01 640x480-60                     |   | Select a timing in ti | ming table.  |            |             |         |
|                      | T02 040x400-72<br>T03 640x480-75   |   | Press [SET] to uplo   | ad the selec | cted timin | g to HD-S   | SIGGEN. |
| Favorite Timing      | T04 640x480-85                     |   | Horizontal            |              |            |             |         |
|                      | T05 800x600-56                     | _ | Total                 | : 800        | pix        |             |         |
| Favorite Pattern     | 100 800x000-00<br>T07 800v600-72   | _ | Active                | : 640        | pix        |             |         |
|                      | T08 800x600-75                     |   |                       |              |            |             |         |
|                      | T09 800x600-85                     |   | Pulse Delay           | : 16         | pix,       | 0.636       | us      |
| EDID Read/write      | T10 1024x768-60                    | _ | Pulse Width           | : 96         | pix,       | 3.813       | us      |
|                      | T12 1024x768-70                    | E |                       |              |            |             |         |
| Autorun Config       | T13 1024x768-85                    | 5 | Polarity              | <b>:</b> -   |            |             |         |
|                      | T14 1280x960-60                    |   | Frequence             | : 31.469     | KHz        |             |         |
| Panel Control        | T15 1280x960-85                    | _ |                       |              |            |             |         |
|                      | T17 1280v1024-00                   | _ | Vertical-             |              |            |             |         |
| HD-SIGGEN OUT Status | T18 1280x1024-85                   |   | Total                 | : 525        | line       |             |         |
| Pofrach              | T19 1600x1200-60                   |   | Active                | : 480        | line       |             |         |
|                      | T20 1920x1200-60                   | _ |                       |              |            |             |         |
| Timing :             | 121 720X4801-59<br>T22 720x480i-60 |   | Pulse Delay           | r: 10        | line,      | 0.318       | ms      |
| T01 640×480-60       | T23 720x480p-59                    |   | Pulse Width           | : 2          | line.      | 0.064       | ms      |
| Pattern :            | T24 720x480p-60                    |   |                       |              |            |             |         |
| P15 SMPTE Bar        | T25 1280x720p-59                   | _ | Polarity              | r: -         |            |             |         |
| Output Format :      | T27 1920x120p-00                   | - | Frequence             | : 59.940     | Hz(fr      | ame)        |         |
| HDMI                 | T28 1920x108i-60                   |   |                       |              |            |             |         |
| HDCP :               | T29 1920x108p-59                   |   | Pixel Clock           | 25.175       | MHz        |             | SET     |
| OFF                  | T30 1920x108p-60                   | + |                       |              |            | _           |         |
|                      |                                    |   |                       |              |            |             |         |

Retrieves the current settings

Click the SET button to enable the timing

**NOTE:** After changing a timing, pattern, the output format, or toggling HDCP, make sure to press the Refresh button on the left side of the window. The HD-SIGGEN Status window is not automatically updated, even if a change has been made through the software or using the front panel. Clicking the Refresh button will retrieve the current settings from the HD Pattern Signal Generator. Otherwise HD-SIGGEN Status window will display "Link Error".

## Selecting the Pattern

- 1. Use the Pattern Select button to select the desired pattern.
- 2. Press the SET button to enable the pattern.

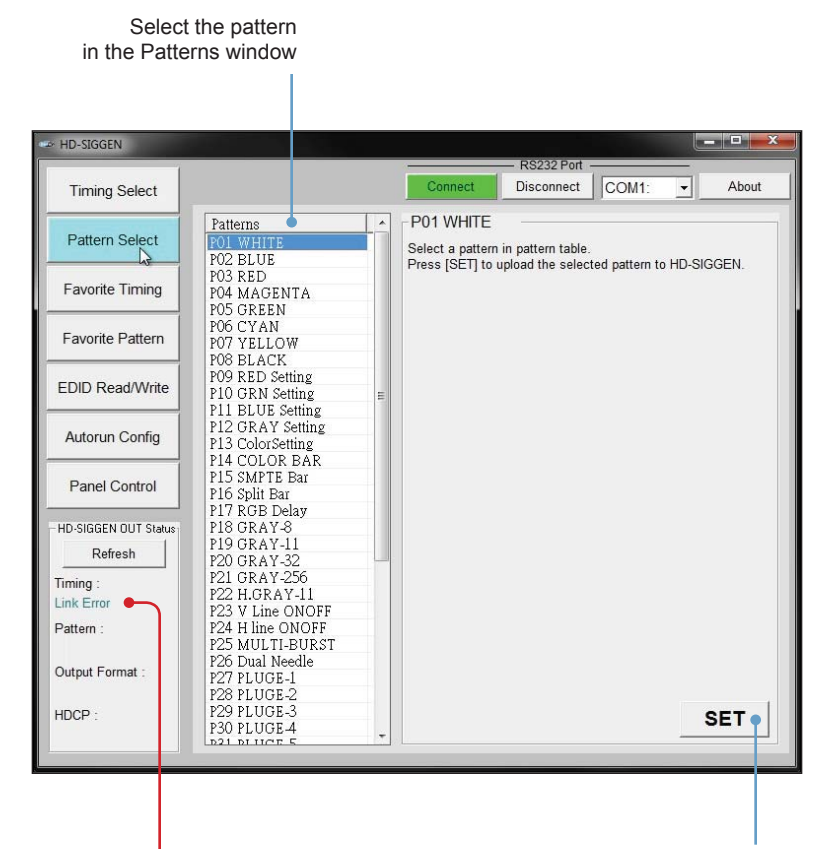

Click the SET button to enable the pattern

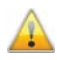

A "Link Error" message caused by the Refresh button not being pressed after connecting to the HD Pattern Signal Generator. Click Refresh to update the information.

## **Unique Patterns**

Pattern 13 (ColorSetting) and Pattern 41 (Motion) can be selected from the top panel buttons on the HD Pattern Signal Generator. However, they provide addition parameters which can only be modified using the HD-SIGGEN software.

# **Color Setting**

- 1. Select the ColorSetting pattern (P13).
- 2. Press the Download button to retrieve current color settings of the ColorSetting pattern.

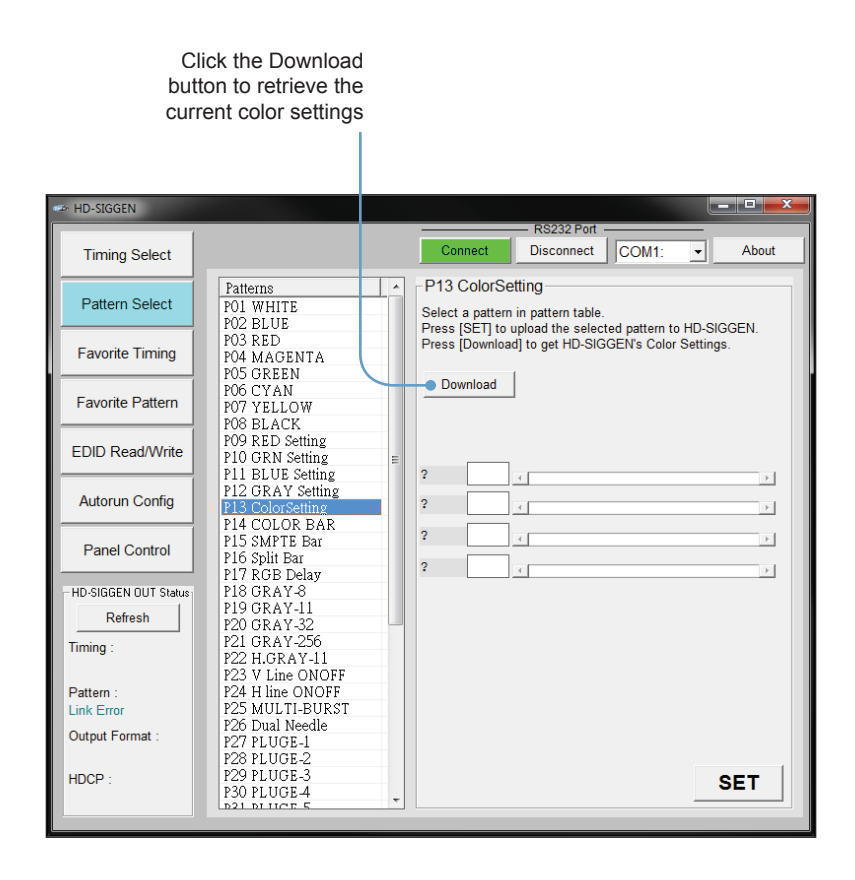

- 3. Adjust the Red, Green, Blue, and Grey sliders to render the desired color.
- 4. Press the SET button to upload the current settings to the ColorSetting pattern.

| HD-SIGGEN              |                                                        |                                                                                                    |
|------------------------|--------------------------------------------------------|----------------------------------------------------------------------------------------------------|
|                        |                                                        |                                                                                                    |
| Timing Select          |                                                        | Connect Disconnect COM1:  About                                                                                 |
| Pattern Select         | Patterns ^<br>P01 WHITE                                | P13 ColorSetting<br>Select a pattern in pattern table.                                                          |
| Favorite Timing        | PO3 RED<br>PO4 MAGENTA<br>PO5 GREEN                    | Press [SE1] to upload the selected pattern to HD-SIGGEN.<br>Press [Download] to get HD-SIGGEN's Color Settings. |
| Favorite Pattern       | P06 CYAN<br>P07 YELLOW<br>P08 BLACK                    | Download                                                                                                    |
| EDID Read/Write        | P09 RED Setting<br>P10 GRN Setting<br>P11 BLUE Setting | Red 212                                                                                                    |
| Autorun Config         | P12 GRAY Setting<br>P13 ColorSetting<br>P14 COLOR BAR  | Green 133                                                                                                    |
| Panel Control          | P15 SMPTE Bar<br>P16 Split Bar<br>P17 PGB Delay        | Blue 212 • • • • • • • • • • • • • • • • • •                                                                    |
| - HD-SIGGEN OUT Status | P18 GRAY-8                                             |                                                                                                    |
| Refresh                | P19 GRAY-11                                            |                                                                                                    |
| Taning                 | P21 GRAY-32                                            |                                                                                                    |
| rinning .              | P22 H.GRAY-11                                          |                                                                                                    |
| Dattorn :              | P23 V Line ONOFF                                       |                                                                                                    |
| Link Error             | P25 MULTI-BURST                                        |                                                                                                    |
| Output Format :        | P26 Dual Needle                                        |                                                                                                    |
| Suppler office .       | P27 PLUGE-1<br>P28 PLUGE 2                             |                                                                                                    |
| HDCP ·                 | P29 PLUGE-3                                            | PET .                                                                                                    |
|                        | P30 PLUGE-4                                            | SET                                                                                                    |
|                        | LOST DI LICER S                                        |                                                                                                    |
|                        | Use the slid                                           | lers to Click the SET button                                                                                    |
|                        | adjust the                                             | e color to upload the new color settings                                                                        |

## **Unique Patterns**

Pattern 13 (ColorSetting) and Pattern 41 (Motion) can be selected from the top panel buttons on the HD Pattern Signal Generator. However, they provide addition parameters which can only be modified using the HD-SIGGEN software.

#### Motion

- 1. Select the Motion pattern (P41).
- 2. Press the Download button to retrieve current color settings of the Motion pattern.

By default, the Motion pattern uses a block shape for the pattern.

Click the Download button to retrieve the current Motion pattern settings

| 🖙 HD-SIGGEN            |                             |            |                                     |                                       |                              | Ŀ                   | _ 0 <mark>_ X</mark> |
|------------------------|-----------------------------|------------|-------------------------------------|---------------------------------------|------------------------------|---------------------|----------------------|
| 1                      |                             |            | -                                   | - RS232 Port -                        |                              | _                   |                      |
| Timing Select          |                             |            | Connect                             | Disconnect                            | COM1:                        | •                   | About                |
|                        | Patterns                    |            | -P41 Motion                         |                                       |                              |                     |                      |
| Pattern Select         | P13 ColorSetting            |            | Select a pattern                    | in pattern table.                     |                              |                     |                      |
|                        | P15 SMPTE Bar               |            | Press [SET] to u<br>Press [Download | upload the select<br>d1 to get HD-SIG | ted pattern t<br>GEN's custo | o HD-SI<br>om strin | GGEN.                |
| Favorite Timing        | P16 Split Bar               |            | 11000 [2011100                      | aj to got no oro                      | 02.10 0000                   |                     | 9                    |
|                        | P17 RGB Delay<br>P18 GRAY-8 | $\searrow$ | Download                            |                                       |                              |                     |                      |
| Favorite Pattern       | P19 GRAY-11                 |            | Custom String                       | a                                     | Up                           | load                |                      |
|                        | P20 GRAY-32<br>P21 GRAY-256 |            |                                     | ·                                     |                              |                     |                      |
| EDID Read/Write        | P22 H.GRAY-11               |            |                                     |                                       |                              |                     |                      |
|                        | P23 V Line ONOFF            |            |                                     |                                       |                              |                     |                      |
| Autorun Config         | P25 MULTI-BURST             |            |                                     |                                       |                              |                     |                      |
|                        | P26 Dual Needle             |            |                                     |                                       |                              |                     |                      |
| Panel Control          | P27 PLUGE-I<br>P28 PLUGE-2  |            |                                     |                                       |                              |                     |                      |
|                        | P29 PLUGE-3                 |            |                                     |                                       |                              |                     |                      |
| - HD-SIGGEN OUT Status | P30 PLUGE-4                 | E          |                                     |                                       |                              |                     |                      |
| Refresh                | P32 GRID-1                  |            |                                     |                                       |                              |                     |                      |
| Timina ·               | P33 CROSS HATCH             |            |                                     |                                       |                              |                     |                      |
| ······g·               | P34 GRAY-256-R              |            |                                     |                                       |                              |                     |                      |
| Dattorn :              | P35 GRAY-200-0              |            |                                     |                                       |                              |                     |                      |
| Link Error             | P37 CIRCLES                 |            |                                     |                                       |                              |                     |                      |
| Output Formation       | P38 EDID                    |            |                                     |                                       |                              |                     |                      |
| Output Format :        | P39 AUDIO                   |            |                                     |                                       |                              |                     |                      |
|                        | P40 HDCP                    |            |                                     |                                       |                              |                     |                      |
| HDCP :                 | P42 IN Timing               |            |                                     |                                       |                              |                     | SET                  |
|                        | DA2 INI Video               | -          |                                     |                                       |                              |                     |                      |
|                        |                             |            |                                     |                                       |                              |                     |                      |

- 3. A custom string, up to 12 characters in length, can be entered in the Custom String field.
- 4. Click the Upload button to update the HD Pattern Signal Generator with the new pattern.

| 🖙 HD-SIGGEN          |                                                        |                                                                                                    | x    |
|----------------------|--------------------------------------------------------|----------------------------------------------------------------------------------------------------|------|
|                      |                                                        | RS232 Port                                                                                                    |      |
| Timing Select        |                                                        | Connect Disconnect COM1:  About                                                                                | ıt   |
| Pattern Select       | Patterns ^<br>P16 Split Bar<br>P17 RGB Delay           | P41 Motion<br>Select a pattern in pattern table.                                                               |      |
| Favorite Timing      | P18 GRAY-8<br>P19 GRAY-11<br>P20 GRAY-32               | Press [SE 1] to upload the selected pattern to HD-SIGGEN.<br>Press [Download] to get HD-SIGGEN's custom string |      |
| Favorite Pattern     | P21 GRAY-256<br>P22 H.GRAY-11<br>P23 V Line ONOFF      | Download<br>Custom String How are you? Upload                                                                  |      |
| EDID Read/Write      | P24 H line ONOFF<br>P25 MULTI-BURST<br>P26 Dual Needle |                                                                                                    |      |
| Autorun Config       | P27 PLUGE-1<br>P28 PLUGE-2<br>P29 PLUGE-3              |                                                                                                    |      |
| Panel Control        | P30 PLUGE 4<br>P31 PLUGE-5<br>P32 GRID-1               |                                                                                                    |      |
| HD-SIGGEN OUT Status | P33 CROSS HATCH                                        |                                                                                                    |      |
| Refresh              | P34 GRAY-256-R                                         |                                                                                                    |      |
|                      | P35 GRAY-256-G                                         |                                                                                                    |      |
| Timing :             | P37 CIRCLES                                            |                                                                                                    | - 11 |
|                      | P38 EDID                                               |                                                                                                    | - 11 |
| Pattern :            | P39 AUDIO                                              |                                                                                                    |      |
| P41 Motion           | P41 Motion                                             |                                                                                                    | - 11 |
| Output Format :      | P42 IN Timing                                          |                                                                                                    | - 11 |
| HDCP :               | P43 IN Video<br>P44 IN Audio<br>P45 System Setup       | SET                                                                                                    |      |
|                      |                                                        |                                                                                                    |      |
|                      | Use the slider                                         | s to A custom                                                                                                  |      |
|                      | adjust the e                                           | olor message can be                                                                                            |      |
|                      | aujust the c                                           |                                                                                                    |      |
|                      |                                                        | added nere                                                                                                    |      |
|                      |                                                        |                                                                                                    |      |
|                      |                                                        |                                                                                                    |      |
|                      |                                                        |                                                                                                    |      |
|                      |                                                        |                                                                                                    |      |
|                      |                                                        | A custom message                                                                                               |      |
|                      |                                                        | can be added here                                                                                              |      |

5. Click the SET button to save the existing settings to the Motion pattern.

# **Favorite Timing**

A list of favorite timings can be assembled and stored in the HD Pattern Signal Generator. The [FAV] button, on the front panel, can then be used to cycle through the list of timings that is created.

1. In the Timings window, place a check mark in the boxes of the timings to be added to the Favorites list.

Use the Check All button to select all the timings in the Timings window. Use the Check None button to deselect any or all currently selected timings.

 Press the SET button to upload the selected Timings to the HD Pattern Signal Generator. The list of Favorite will be available using the [FAV] button on the front panel of the HD Pattern Signal Generator.

Use the Download button to download and edit the Favorite timings on the HD Pattern Signal Generator.

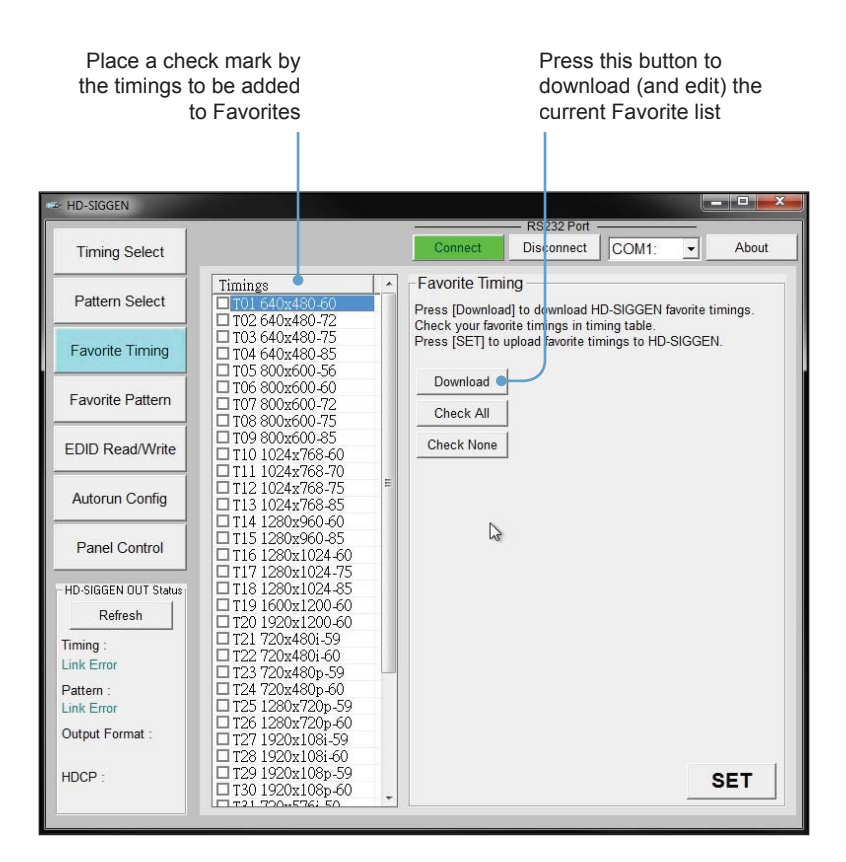

### **Favorite Pattern**

A list of favorite patterns can be assembled and stored in the HD Pattern Signal Generator. The [FAV] button, on the front panel, can then be used to cycle through the pattern list that is created.

In the Patterns window, place a check mark in the boxes, next to the timings to be added to the Favorites list.

Use the Check All button to select all the timings in the Patterns window. Use the Check None button to deselect any or all selected patterns.

1. Press the SET button to upload the selected Patterns to the HD Pattern Signal Generator. The list of Favorite will be available using the [FAV] button on the front panel of the HD Pattern Signal Generator.

Use the Download button to download and edit the Favorite patterns on the HD Pattern Signal Generator.

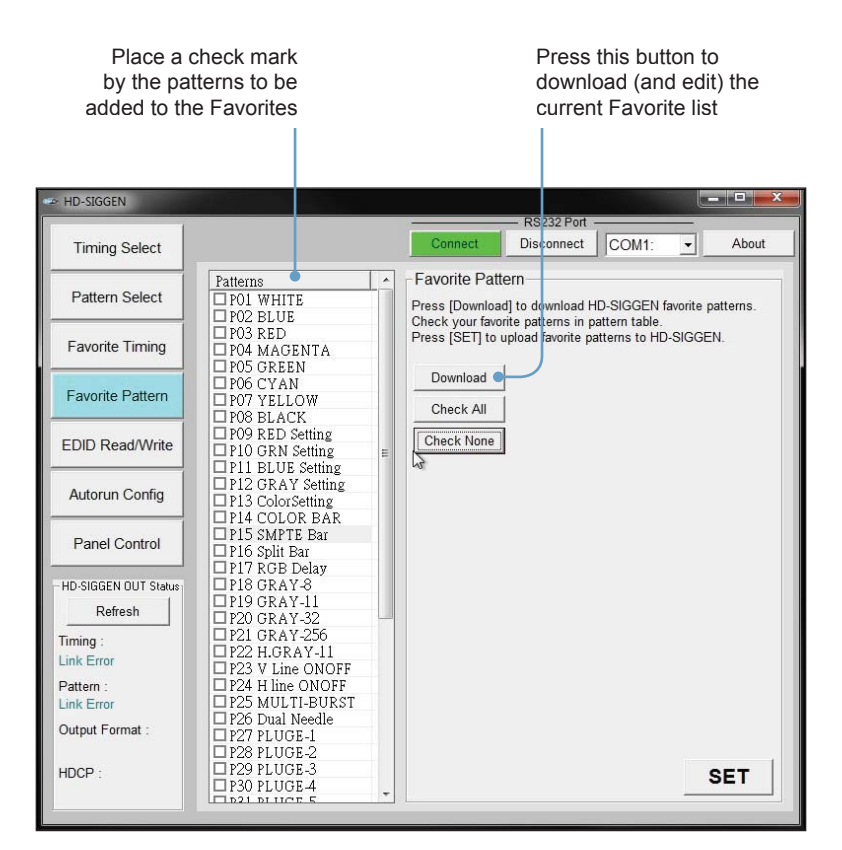

#### EDID Read / Write

The HD Pattern Signal Generator has the ability to read EDID data. EDID data can also be saved, loaded, written, erased, compared, interpreted, and summed. Each of these features will be covered in this section. Clicking the EDID Read / Write button will display the following screen:

| 🖙 HD-SIGGEN            |                   |                     |                  |       |
|------------------------|-------------------|---------------------|------------------|-------|
| 1                      |                   |                     |                  |       |
| Timing Select          |                   | Connect             | Disconnect COM1: | About |
|                        | EDID Read / Write |                     |                  |       |
| Pattern Select         | WRITE             | Bourde . · Hommon o | READ             |       |
| Favorite Timing        | Pre-F             |                     | READ             |       |
|                        | OPEN              |                     | COMP             |       |
| Favorite Pattern       | MOITE             |                     |                  |       |
|                        | VVRITE            | т                   |                  |       |
| EDID Read/Write        | VERIFY            | Ţ                   |                  |       |
| Autorun Config         | AUTO              |                     |                  |       |
| Panel Control          | ERASE             |                     |                  |       |
| - HD-SIGGEN OUT Status |                   |                     |                  |       |
| Refresh                |                   |                     |                  |       |
| Timing :               | 1                 |                     | 1                |       |
| Link Error             | IRANS             |                     | IRANS            |       |
| Pattern :              | SUM               |                     | SUM              |       |
| Output Format :        | SAVE              |                     | SAVE             |       |
|                        | CLEAR             |                     | CLEAR            |       |
| HDCP :                 | Checksum BK0      | BK1                 | Checksum BK0     | BK1   |
|                        | Therease          |                     |                  |       |

### Reading EDID

1. Select the Source by clicking one of the three radio buttons at the top portion of the screen.

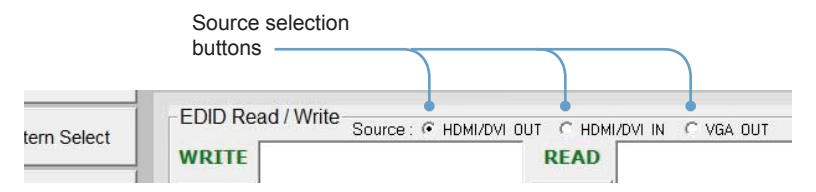

EDID can be read from a downstream sink (display, etc) or from the EDID stored in the HD Pattern Signal Generator. Click HDMI/DVI Out or VGA Out to read the downstream EDID. Click the HDMI / DVI In radio button to read the EDID stored in the HD Pattern Signal Generator.

READ button

In this example, the EDID is being read from the display connected to the HD Pattern Signal Generator.

1. Click the READ button on the READ Panel.

| HD-SIGGEN                       |                  |                   | RS232 Port                            |                                     |
|---------------------------------|------------------|-------------------|---------------------------------------|-------------------------------------|
| Timing Select                   |                  | Conr              | ect Disconnect                        | COM1:   About                       |
| Pattern Select                  | EDID Read / Writ | e Source : 🔹 HDMI | DVI OUT C HDMI/DVI IN<br>READ Reading | ← VGA OUT<br>ng HDMI/DVI-OUT's edid |
| Favorite Timing                 | Pre-F            |                   | •REAN                                 |                                     |
| Favorite Pattern                | OPEN             |                   | COMP                                  |                                     |
| EDID Read/Write                 | VERIFY           |                   |                                       |                                     |
| Autorun Config                  | AUTO             |                   |                                       |                                     |
| Panel Control                   | ERASE            |                   |                                       |                                     |
| HD-SIGGEN OUT Status<br>Refresh |                  |                   |                                       |                                     |
| Timing :<br>Link Error          | TRANS            |                   | TRANS                                 |                                     |
| Pattern :<br>Link Error         | SUM              | 1                 | SUM                                   | Ť                                   |
| Output Format :                 | SAVE             |                   | SAVE                                  |                                     |
| HDCP :                          | CLEAR            |                   | CLEAR                                 |                                     |
|                                 | Checksum BK0     | ВК1               | Checksum BK0                          | BK1                                 |

The READ and COMP (compare) functions are only available under the READ panel. The Pre-F, OPEN, WRITE, VERIFY, AUTO, and ERASE function are only available under the WRITE panel.

The TRANS, SUM, SAVE, and CLEAR functions are available under both the WRITE and READ panels.

**NOTE:** Disabled buttons, under the WRITE or READ panel, will become active when EDID data is loaded into the associated panel.

2. If the EDID is read successfully, the EDID will appear in the READ Panel:

| 1                      |                   |                        | - RS232 Port     | 100                                    |                               |                            |
|------------------------|-------------------|------------------------|------------------|----------------------------------------|-------------------------------|----------------------------|
| Timing Select          |                   | Connect                | Disconnect       | COM1:                                  | -                             | About                      |
| Detter Calant          | EDID Read / Write | Source : • HDMI/DVI DI |                  | N C VGA (                              | рит                           |                            |
| Pattern Select         | WRITE             |                        | READ 00 F        | F FF FF FF                             | FF FF 0                       | 0 //7                      |
| Favorite Timing        | Pre-F             |                        | REA 32 1<br>32 9 | A 65 00 00<br>3 01 03 80<br>0 85 A3 58 | 33 1D 7<br>53 9F 2            | 8 //17<br>6 //1F           |
|                        | OPEN              |                        | COMP 0F 5        | 0 54 25 CE<br>1 01 01 01               | 00 01 0                       | 1 //27<br>1 //2F           |
| Favorite Pattern       | WRITE             | -                      | 80 1             | 8 71 38 2D<br>0 FD 1E 11               | 40 58 2 00 00 1               | E //37                     |
| EDID Read/Write        | VERIFY            |                        | 00 0             | 0 00 FD 00<br>F 00 0A 20               | 38 4C 1<br>20 20 2<br>FC 00 5 | F //4F<br>0 //57<br>6 //5F |
| Autorun Config         | AUTO              |                        | 4D 3<br>20 2     | 2 33 30 58<br>0 20 20 00               | 56 54 0<br>00 00 F            | A //67<br>F //6F           |
|                        | ERASE             |                        | 30 3             | C 49 49 49<br>6 35 31 33               | 47 43 4<br>OA 01 E            | 1 //77<br>A //7F           |
| Panel Control          |                   |                        | 02 0             | 3 1C 71 48<br>2 07 06 01               | 90 05 0<br>23 11 0            | 4 //87<br>7 //8F           |
| -HD-SIGGEN OUT Status  |                   |                        | 50 8<br>00 2     | 3 01 00 00<br>0 00 00 02               | 66 03 0<br>3A 80 1            | C //97<br>8 //9F           |
| Refresh                |                   |                        | 71 3<br>FD 1     | E 11 00 00                             | 1E 01 1                       | D //AF                     |
| Timing :<br>Link Error | TRANS             |                        | TRANS            | 0 FD 1E 11<br>A D0 8A 20               | 00 00 1<br>E0 2D 1            | E //BF<br>0 //C7           |
| Pattern :              | SUM               |                        | SUM 10 3<br>16 2 | E 96 00 FD<br>8 01 1D 80<br>0 58 2C 25 | 1E 11 0<br>18 71 1<br>00 FD 1 | 0 //CF<br>C //D7<br>E //DF |
| Output Format :        | SAVE              |                        | SAVE 000 0       | 0 00 9E 00<br>0 00 00 00               | 00 00 0                       | 0 //E7<br>0 //EF           |
| UDOD .                 | CLEAR             | Ĩ                      | CLEAR 00 0       | 0 00 00 00                             | 00 00 9                       | 4 //FF                     |

# Translating the EDID

After the EDID has been read, it can be translated into verbose form by clicking the TRANS (Translate) button in the READ panel:

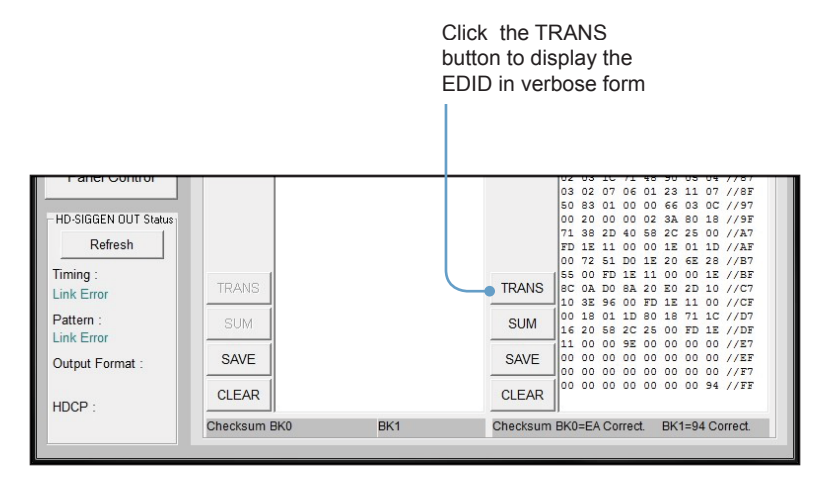

The Translate [Read] EDID screen:

| HD-SIGGEN                       |                                                                                 |        |                                    |                      |       |
|---------------------------------|---------------------------------------------------------------------------------|--------|------------------------------------|----------------------|-------|
| Timing Select                   | C                                                                               | onnect | Disconnect CO                      | OM1: ▼               | About |
| Pattern Select                  | Translate [Read] EDID<br>Back to [EDID Read/Write]                              | Repo   | rt                                 |                      |       |
| Favorite Timing                 | Block 0: VESA Basic Block                                                       | Block  | 0 is VESA Basic<br>r = 00 FF FF FF | Block<br>FF FF FF 00 | ^     |
| Favorite Pattern                | Vendor/Product Id<br>Basic Display Parameters<br>Color Characteristics          |        |                                    |                      |       |
| EDID Read/Write                 | Established Timings     Standard Timings     Detail Timings/Monitor Descriptors |        |                                    |                      |       |
| Autorun Config                  | Block 1: CEA 861 Block                                                          |        |                                    |                      |       |
| Panel Control                   | Data Block Collection     Detail Timings Extended                               |        |                                    |                      |       |
| HD-SIGGEN OUT Status<br>Refresh |                                                                                 |        |                                    |                      |       |
| Timing :<br>Link Error          |                                                                                 |        | I                                  |                      |       |
| Pattern :<br>Link Error         |                                                                                 |        |                                    |                      |       |
| Output Format :                 |                                                                                 |        |                                    |                      |       |
| HDCP :                          |                                                                                 |        |                                    |                      | ~     |
| 10 m                            |                                                                                 |        |                                    |                      |       |

Clicking on the one of the items in the panel on the left, will display the information in the panel on the right. Some items will have a [+] symbol next to them, indicating that additional information is available for that section:

| Translate [ Read ] EDID                                                                                                    |                                              |
|----------------------------------------------------------------------------------------------------|----------------------------------------------|
| Back to [EDID Read/Write]                                                                                                    | Report                                       |
| Block 0: VESA Basic Block  Binary List Vendor/Product Id Basic Display Parameters Color Characteristics Established Timings Standard Timings 1,2,3 Standard Timings 4,5,6 | Block 0 is VESA Basi<br>Header = 00 FF FF FF |
| Standard Timings 7,8                                                                                                    |                                              |

Click the [+] button to expand any section where additional information is present. In the example below, the [+] button has changed to a [-] symbol after the Standard Timings section has been expanded:

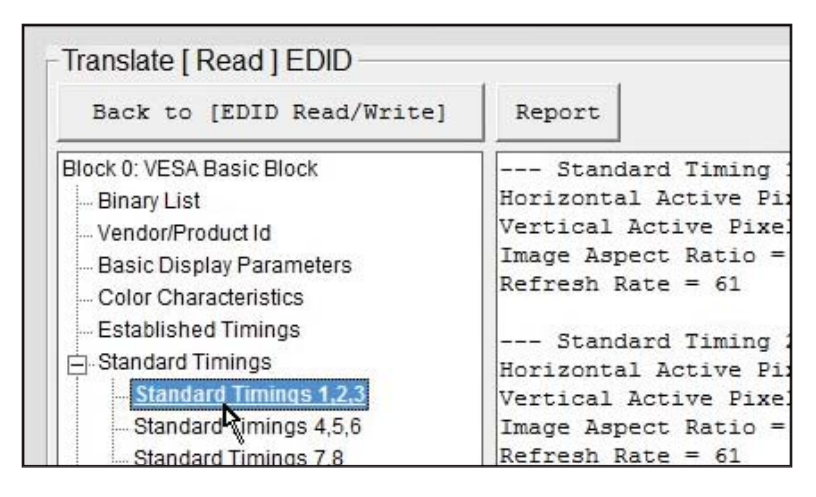

The information about the Standard Timing 1, Standard Timing 2, and Standard Timing 3 is listed in the panel on the right.

# Generating an EDID Report

Clicking the Report button can be used to save the verbose form of the EDID to a file:

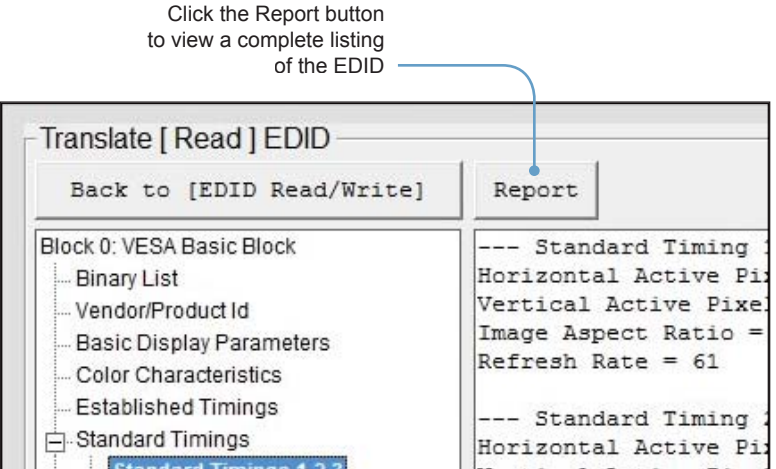

The EDID Report window is shown below. Click the Save button to save the file in .TXT format. Click the Exit button to return to the Translate EDID screen.

| _        |            |                   | _               |      | - 132321 |   |
|----------|------------|-------------------|-----------------|------|----------|---|
| 🛥 EDID F | leport     |                   |                 |      |          | ~ |
| EDID #   | Analysis R | eport             |                 |      |          |   |
| 2:13:3   | 34 PM 5/6/ | 2011              |                 |      |          |   |
|          |            |                   |                 |      |          | = |
| 00 EE    | Block 0:   | VESA B            | asic Blo        | ock  |          |   |
| 100 FF   | FF FF FF   | FF FF 0           | 0 //7           |      |          |   |
| 2F 14    | 07 11 01   | 00 00 0           | 0 //r<br>8 //17 |      |          |   |
| 0A 1E    | AC 98 59   | 56 85 2           | 8 //1F          |      |          |   |
| 29 52    | 57 FF FF   | 80 A9 4           | 0 //27          |      |          |   |
| 01 01    | 01 01 01   | 01 01 0           | 1 //2F          |      |          |   |
| 01 01    | 01 01 01   | 01 8C 0           | A //37          |      |          |   |
| DO 8A    | 20 E0 2D   | 10 10 3           | E //3F          |      |          |   |
| 96 00    | 81 60 00   | 00 00 1           | 8 //47          |      |          |   |
| 01 1D    | 80 18 71   | 1C 16 2           | 0 //4F          |      |          |   |
| 58 2C    | 25 00 81   | 49 00 0           | 0 //57          |      |          |   |
| 00 9E    | 00 00 00   | FC 00 4           | 8 //5F          |      |          |   |
| 44 2D    | 53 49 47   | 47 45 4           | E //67          |      |          |   |
| 0A 20    | 20 20 00   | 00 00 F           | D //6F          |      |          |   |
| 00 17    | 3D OD 2E   | 11 00 0           | A //77          |      |          |   |
| 20 20    | 20 20 20   | 20 01 F           | 0 ///1          |      |          |   |
| Ve       | ndor/Prod  | uct. Ide          | ntificat        | tion | _        |   |
| Manufa   | acturer Na | me = GE           | F               |      |          |   |
| Produc   | t Code =   | 4359              |                 |      |          |   |
| Serial   | Number =   | 1                 |                 |      |          |   |
| Week o   | of Manufac | ture =            | 47              |      |          |   |
| Year o   | of Manufac | ture =            | 2010            |      |          |   |
| EDID V   | /ersion =  | 1.3               |                 |      |          |   |
|          |            |                   |                 |      |          |   |
| V1       | laeo input | Derini            | tion            | -    |          |   |
| DED 1    | r - Not C  | igitai<br>ommotib | 1               |      |          |   |
| DrP 1.   | x - NOU C  | ompacip           | Te              |      |          |   |
| Ва       | asic Displ | ay Para           | meters -        |      |          |   |
| Max Ho   | orizontal  | Size(cm           | ) = 12          |      |          |   |
| Max Ve   | ertical Si | ze (cm)           | = 9             |      |          |   |
| Gamma    | Value = 2  | .20               |                 |      |          | ÷ |
|          |            | . 1               |                 | 1    |          |   |
|          | :          | Save              | Exit            |      |          |   |

# Generating the EDID Checksum

Once an EDID has been read or loaded into the HD Pattern Signal Generator, a checksum can be generated.

- 1. Read or load an EDID file into the HD Pattern Signal Generator.
- 2. Click the SUM button under the READ panel.

| A HD-SIGGEN                       |                       |                     |                                                   |                                                                                                |
|-----------------------------------|-----------------------|---------------------|---------------------------------------------------|------------------------------------------------------------------------------------------------|
| 1                                 |                       |                     |                                                   |                                                                                                |
| Timing Select                     |                       | Connect             | Disconnect CC                                     | M1: About                                                                                      |
| Pattern Select                    | EDID Read / Write Sou | irce : 🗭 HDMI/DVI O |                                                   | VGA OUT                                                                                        |
| Favorite Timing                   | Pre-F                 |                     | REA 32 13 01<br>32 90 85                          | 03 80 33 1D 78 //17<br>A3 58 53 9F 26 //1F                                                     |
| Favorite Pattern                  | OPEN                  |                     | COMP 01 01 01<br>01 01 01<br>01 01 01<br>80 18 71 | 25 CL 00 01 01 01 //2F<br>01 01 01 01 01 01 //2F<br>01 01 01 02 3A //37<br>38 2D 40 58 2C //3F |
| EDID Read/Write                   | VERIFY                |                     | 48 00 1D<br>00 00 00<br>52 0F 00<br>20 20 00      | FD 10 00 00 1E //47<br>FD 00 38 4C 1F //4F<br>DA 20 20 20 20 20 //57<br>D0 00 FC 00 56 //5F    |
| Autorun Config                    | AUTO                  |                     | 4D 32 33<br>20 20 20<br>00 4C 49<br>30 36 35      | 20 00 00 00 FF //6F<br>49 49 47 43 41 //77<br>31 33 05 01 F5 //7F                              |
| Panel Control                     | ERASE                 |                     | 02 03 1C<br>03 02 07<br>50 83 01                  | 71 48 90 05 04 //87<br>06 01 23 11 07 //8F<br>00 00 66 03 0C //97                              |
| - HD-SIGGEN OUT Status<br>Refresh |                       |                     | 00 20 00<br>71 38 2D<br>FD 1E 11<br>00 72 51      | 00 02 3A 80 18 //9F<br>40 58 2C 25 00 //A7<br>00 00 1E 01 1D //AF<br>D0 1E 20 6E 28 //B7       |
| Timing :<br>Link Error            | TRANS                 |                     | TRANS 55 00 FD<br>8C 0A D0<br>10 3E 96            | 1E 11 00 00 1E //BF<br>BA 20 E0 2D 10 //C7<br>D0 FD 1E 11 00 //CF                              |
| Pattern :<br>Link Error           | SUM                   | C                   | • SUM 00 18 01<br>16 20 58<br>11 00 00            | 1D 80 18 71 1C //D7<br>2C 25 00 FD 1E //DF<br>9E 00 00 00 00 //E7                              |
| Output Format :                   | SAVE                  |                     | SAVE 00 00 00<br>00 00 00                         | 00 00 00 00 00 00 //EF<br>00 00 00 00 00 //F7                                                  |
| HDCP :                            | CLEAR                 | DI//                | CLEAR CLEAR                                       | DV1-04 Correct                                                                                 |
|                                   | Cilecisum DAU         |                     | Checksum BK0=EA CO                                | ed. DK1-34 Collect.                                                                            |
|                                   |                       |                     |                                                   |                                                                                                |

Click the SUM button to generate the EDID checksum

# HD PATTERN SIGNAL GENERATOR SOFTWARE

 The EDID Checksum dialog will be displayed. Select the method of how unused bytes will be calculated into the checksum by clicking either the 0x00 or 0xFF radio button.

Select how unused bytes will be used in calculating

| Fourite Tioning        |            |                                 |            |               |                         |                |                      |                         |                |                      |
|------------------------|------------|---------------------------------|------------|---------------|-------------------------|----------------|----------------------|-------------------------|----------------|----------------------|
| Fauraita Timina        |            |                                 |            |               |                         |                |                      |                         |                |                      |
| Faurarita Tinzina      | 1          |                                 |            |               |                         |                |                      |                         |                |                      |
| Favorite Timing        | Pre-F      |                                 | READ       | 32 1:<br>32 9 | 8 01<br>0 85            | 03<br>A3       | 80 :<br>58 :         | 33 1I<br>53 9I          | 26             | //17<br>//1F         |
| Equarita Pattara       | OPEN       | DID                             | 0.000      |               | 01                      | 01             | 01 01                | 01 01 01 02             | 01<br>01<br>3A | //2T<br>//2F<br>//37 |
|                        | WRITE      | [ READ ] Checksum of program    | mer        | 0 1           | 9 1<br>1<br>1<br>1<br>1 | 38<br>1E       | 2D -                 | 40 58                   | 2C<br>1E       | //3F<br>//47         |
| EDID Read/Write        | VERIFY     | EEPROM Size 8 KBits (1024       | Bytes) 🔻   | 0             |                         | FD<br>OA       | 20 :                 | 38 40<br>20 20          | 1F             | //4F<br>//57         |
| Autorun Config         | AUTO       | Show lower 4 digits of checksum | F only     | 2             | 33                      | 30 20          | 58 1                 | 56 54                   | 0A<br>FF       | //67<br>//6F         |
|                        | ERASE      |                                 |            | 3             | 35 35                   | 49<br>31       | 49 ·<br>33 ·         | 47 43<br>OA 01          | 41<br>EA       | //77<br>//7F         |
| Panel Control          |            |                                 |            | 0             | 1C<br>07                | 71<br>06       | 48 :                 | 90 05<br>23 11          | 04             | //87<br>//8F         |
| HD-SIGGEN OUT Status   | - 1        | CHECKSUM                        |            | 2             | 00                      | 00             | 00 02 0              | 66 03<br>3A 80          | 0C             | //97<br>//9F         |
| Refresh                |            | EXIT                            |            | 11            | 11                      | 00             | 00 :<br>1E :         | 1E 01<br>20 6E          | 1D<br>28       | //AF<br>//B7         |
| Timing :<br>Link Error | TRANS      |                                 | TRANS      | 8C 0          | D FD                    | 1E<br>8A       | 11 1<br>20 1         | 00 00<br>E0 21          | 1E<br>10       | //BF<br>//C7         |
| Pattern :              | SUM        |                                 | SUM        | 10 31         | 96<br>01<br>58          | 00<br>1D<br>2C | FD :<br>80 :<br>25 : | 1E 11<br>18 71<br>00 FI | 00<br>1C<br>1E | //CF<br>//D7<br>//DF |
| Output Format :        | SAVE       |                                 | SAVE       | 11 0          | 00 00                   | 9E             | 00                   |                         | 00             | //E7<br>//EF         |
| HDCD -                 | CLEAR      |                                 | CLEAR      | 00 0          | 0 00                    | 00             | 00                   | 00 00                   | 94             | //FF                 |
|                        | Checksum I | ,<br>ЭКО ВК1                    | Checksum E | 3K0=E         | A Co                    | rrect          | L E                  | 3K1=9                   | 4 C 0          | rrect.               |

4. Adjust the EEPROM size, if necessary, by selecting it from the EEPROM Size drop-down list: 256, 512, 1024, or 2048 bytes.

|                        | OPEN     | DID            |              |       |            |       | 0 54 | 25       | 01       | 00 0         | 1 01<br>1 01 | //27<br>//2F  |    |
|------------------------|----------|----------------|--------------|-------|------------|-------|------|----------|----------|--------------|--------------|---------------|----|
| Favorite Pattern       |          | - [ READ ] Che | cksum of p   | ooram | mer N      |       | 1 01 | 01<br>38 | 01<br>2D | 01 0<br>40 5 | 2 3A<br>8 20 | //37<br>://3F |    |
|                        | WRITE    | [INCAD ] ONC   | chourn or pr | ogran | the he     | 1 0   | O FE | 1E       | 11       | 00 0         | 0 18         | 1/47          |    |
|                        |          | EEPROM Size    | 8 KBits (    | 1024  | Bytes) 🔻   | 0 0   | 0 00 | FD       | 00       | 38 4         | C 18         | F //4F        |    |
| EDID Read/Write        | VERIEN   |                | 2 VPita/     | 256   | Puton)     | 0     | F 00 | 0A       | 20       | 20 2         | 0 20         | //57          |    |
| 1                      |          | Unused Bytes   | 2 KDIUS(     | E10   | Bytes)     | ) 2   | 0 00 | 00       | 00       | FC 0         | 0 56         | 5 //5F        |    |
|                        | 41170    |                | 4 KBIUS (    | 512   | Byces)     | 03    | 2 33 | 30       | 58       | 56 5         | 4 07         | 1/67          |    |
| Autorun Config         | AUTU     | Show lower     | 5 KBIUS      | 1024  | bytes)     | 2     | 0 20 | 20       | 00       | 00 0         | O FE         | //6F          |    |
|                        |          |                | 16 KBits(    | 2048  | Bytes)     | 4     | C 45 | 49       | 49       | 4/ 4         | 3 41         | 1/11          |    |
|                        | ERASE    |                |              |       |            | 3     | 0 35 | 31       | 33       | UAU          | I BR         | 1//12         |    |
| Papel Control          |          |                |              |       |            |       | 2 10 | 71       | 40       | 90 0         | 5 04         | 1/97          |    |
| T and Control          |          |                |              |       |            |       | 2 07 | 06       | 01       | 23 1         | 1 07         | //8F          |    |
|                        |          | OUFOVOUM       | 1            |       |            | 8     | 3 01 | 00       | 00       | 66 0         | 3 00         | : //97        |    |
| - HD-SIGGEN OUT Status |          | CHECKSUM       |              |       |            | 2     | 0 00 | 00       | 02       | SA B         | 0 18         | 1/9F          |    |
|                        |          |                |              |       |            | . 3   | 8 20 | 40       | 58       | 2C 2         | 5 00         | //A7          |    |
| Refresh                |          |                |              | 1     |            | 0 1   | E 11 | 00       | 00       | 1E 0         | 1 10         | ) //AF        |    |
|                        |          |                | EXIT         |       |            | 17    | 2 51 | DO       | 1E       | 20 6         | E 28         | 3 //B7        |    |
| Timing :               |          | _              | -            | _     |            | ہ زا  | O FE | 1E       | 11       | 00 0         | 0 15         | 1/BF          |    |
| Link Error             | TRANS    |                |              | _     | TRANS      | 8C 0  | A DO | 8A       | 20       | E0 2         | D 10         | ) //C7        |    |
| Ellik Ellor            |          |                |              |       |            | 10 3  | E 96 | 00       | FD       | 1E 1         | 1 00         | ) //CF        |    |
| Pattern :              | SUM      |                |              |       | SUM        | 00 1  | 8 01 | 1D       | 80       | 18 7         | 1 10         | C //D7        |    |
| Link Error             | 00111    |                |              |       | 00111      | 16 2  | 0 58 | 2C       | 25       | 00 F         | D 1E         | 1/DF          |    |
| Entre Entre            |          |                |              |       |            | 11 0  | 0 00 | 9E       | 00       | 00 0         | 0 00         | ) //E7        |    |
| Output Format :        | SAVE     |                |              |       | SAVE       | 00 0  | 0 00 | 00       | 00       | 00 0         | 0 00         | //EF          |    |
|                        |          |                |              |       |            | 00 0  | 0 00 | 00       | 00       | 00 0         | 0 00         | 1//E7         |    |
| HDCD .                 | CLEAR    |                |              |       | CLEAR      | 00 0  | 0 00 | 00       | 00       | 00 0         | 0 94         | . //22        |    |
| HDOI .                 | Checksum | BK0            | BK1          |       | Checksum E | BK0=I | EAC  | orrec    | t.       | BK1=         | 94 C         | orrect.       | 11 |
|                        |          |                |              |       |            |       |      |          |          |              |              |               |    |
|                        |          |                |              |       |            |       | _    |          |          |              |              |               |    |

5. Click the CHECKSUM button to generate the EDID checksum.

|                      | OPEN     | DID                                  | =12   | 29 52 57 FF FF 80 A9 40 //27<br>01 01 01 01 01 01 01 01 //2F                                 |
|----------------------|----------|--------------------------------------|-------|----------------------------------------------------------------------------------------------|
| Favorite Pattern     | WDITE    | [READ] Checksum of programmer        |       | 8A 20 E0 2D 10 10 3E //3F                                                                    |
| EDID Read/Write      |          | EEPROM Size 8 KBits (1024 Bytes)     | -     | . 1D 80 18 71 1C 16 20 //4F                                                                  |
|                      | VERIFY   | Unused Bytes O 0x00 @ 0xFF           |       | 9E 00 00 00 FC 00 48 //5F                                                                    |
| Autorun Config       | AUTO     | Show lower 4 digits of checksum only |       | 20 20 20 00 00 00 FD //6F                                                                    |
|                      | ERASE    |                                      |       | 20 20 20 20 20 20 01 F0 //7F                                                                 |
| Panel Control        |          |                                      |       | : 03 43 71 4D 82 05 04 //87<br>. 10 11 14 13 1F 06 15 //8F                                   |
| HD-SIGGEN OUT Status |          | CHECKSUM 0x3600                      |       | 12 3B 0F 7F 07 17 1F //97<br>1 1F 07 30 2F 07 72 3F //9F                                     |
| Refresh              |          | EXIT                                 |       | 72 4F 7F 00 57 7F 00 //A7<br>F 7F 01 47 7F 72 83 4F //AF                                     |
| Timing :             | TRANG    |                                      |       | 00 10 00 B8 2D 00 00 //BF                                                                    |
|                      | TRANS    |                                      |       | DO 1E 20 6E 28 55 00 81 //CF                                                                 |
| Pattern :            | SUM      | SUM                                  | 4     | 49 00 00 00 1E D6 09 80 //D7<br>A0 20 E0 2D 10 10 60 A2 //DF                                 |
| Output Format :      | SAVE     | SAVE                                 |       | 00 81 60 00 08 08 18 8C //E7<br>0A D0 90 20 40 31 20 0C //EF<br>40 55 00 81 60 00 00 00 //F7 |
| HDCP :               | CLEAR    | CLEA                                 | 1 ۲   | 18 00 00 00 00 00 00 28 //FF                                                                 |
|                      | Checksum | BK0 BK1 Checks                       | ım Bl | 3K0=F0 Correct. BK1=28 Correct.                                                              |
|                      |          |                                      |       |                                                                                              |

By default, the checksum will be restricted to the lower 4 digits. This feature can be disabled unchecking the *Show lower 4 digits of checksum only* box.

|     |      |                                        | . 01 0  |
|-----|------|----------------------------------------|---------|
|     |      | READ Checksum of programmer            | ) 8A 2  |
|     | RILE |                                        | 5 00 B  |
|     | -    | EEPROM Size 8 KBits (1024 Bytes) 🔻     | . 1D 8  |
|     |      |                                        | 2C 2    |
|     | RIFT | Linused Bytes C. 000 G. 0              | ) 9E 0  |
|     | -    | Chased Bytes ( 0x00 ( 0xFF             | 2D 5    |
|     | UTO. | Show lower 4 digits of checksum only   | 20.2    |
|     | 010  |                                        | 17 3    |
| ( [ |      |                                        | 20.2    |
|     | ASE  |                                        | 20 2    |
|     |      |                                        |         |
|     |      |                                        | 03 9    |
|     |      |                                        | 10 1    |
|     |      | CHECKSUM 0x3600                        | 3 12 3  |
|     |      |                                        | 3 1F 0  |
|     |      |                                        | 72 4    |
| L   |      |                                        | 7 7 7 7 |
|     |      |                                        |         |
|     |      |                                        |         |
|     |      |                                        |         |
|     |      |                                        |         |
|     |      |                                        |         |
|     |      | <ul> <li>Uncheck to disable</li> </ul> |         |
|     |      | truncation of checksum                 |         |

In the example above, if the checksum were calculated by disabling the *Show lower 4 digits of checksum only* feature, the result would be 0x33600.

# Saving an EDID to a File

Any EDID can be saved to a file, once it has been read into the HD Pattern Signal Generator.

1. Once an EDID has been read, click the SAVE button.

| Timing Select         Connect         Disconnect         COM1:         About           Pattern Select         Favorite Timing         FF FF FF FF FF FF FF FF FF FF FF FF FF                                                                                                    | ➢ HD-SIGGEN            |                   |                      |                          |                                  |                                |
|----------------------------------------------------------------------------------------------------|------------------------|-------------------|----------------------|--------------------------|----------------------------------|--------------------------------|
| Timing Select         Disconnect         COM1:         About           Pattern Select         EDID Read / Write         Source:         @ HDM//DVI OUT         CHOM//DVI IN         CVGA OUT           Favorite Timing         Pre-F         OPEN         Source:         @ HDM//DVI OUT         CHOM//DVI IN         CVGA OUT           Favorite Timing         Pre-F         OPEN         Source:         @ HDM//DVI OUT         CHOM//DVI OUT         CHOM//DVI IN         CVGA OUT           Favorite Pattern         WRITE         Pre-F         OPEN         COMP         0.0 0 FD 0.03 3.10 7.12 (0.0 0.0 1.12 (0.1 0.0 1.0 1.12 (0.1 0.0 1.0 1.12 (0.1 0.0 1.0 1.12 (0.1 0.0 1.0 1.0 1.0 1.12 (0.1 0.0 1.0 1.12 (0.1 0.0 0.0 1.12 (0.1 0.0 0.0 0.12 (0.1 0.0 0.0 0.0 0.0 0.0 0.0 0.0 0.0 0.0                                                                                                    | 1                      |                   |                      | RS23                     | 2 Port                           |                                |
| Pattern Select         EDID Read / Write         Source : @ HDM/DVI DUT C HDM/DVI IN C VGA DUT           Favorite Timing         Pre-F         00 FF FF FF FF FF FF FF FF FF FF FF FF F                                                                                                    | Timing Select          |                   | Connect              | Discor                   | nect COM1:                       | ✓ About                        |
| Pattern Select         WRITE           Favorite Timing         Pre-F           OPEN         Quite 1: 0: 4000,000 100 100 000 000 000 000 000 000                                                                                                    |                        | EDID Read / Write |                      |                          |                                  |                                |
| Favorite Timing         Pre-F         Pre-F           Pre-F         OPEN         S3 33 0.0 30 5.3 35 0.5 39 35 0.7 67 //17           Favorite Pattern         OPEN         COMP         0.1 0.0 1.0 0.0 1.0 0.1 //27           OPEN         WRITE         COMP         0.1 0.0 1.0 0.0 1.0 0.1 //27           Favorite Pattern         WRITE         COMP         0.1 0.0 1.0 0.0 1.0 0.1 //27           WRITE         VERIFY         AUTO         50 54 25 65 0.0 0.0 1.0 0.1 1.77           Autorun Config         AUTO         AUTO         50 54 25 65 56 0.0 0.5 0.0 0.77           Panel Control         ERASE         71 48 90 0.0 0.0 0.0 0.0 0.0 0.0 0.0 0.0 0.0                                                                                                    | Pattern Select         | WOTT              | Source: • HDMI/DVI U |                          | 1/DVI IN ( VGA                   | UUI                            |
| Favorite Timing         Pre-F           GPEN         0 Pen F           OPEN         0 OPEN           WRITE         0 OPEN           WRITE         0 OPEN           VERIFY         Autoru           Autoru         0 OPEN           Autoru         0 OPEN           ERASE         0 OPEN           Paale Control         0 OPEN           Frans         0 OPEN           Traing :         TRANS           Link Error         SUM           Output Format :         SAVE           Checksum BKO         BK1                                                                                                    |                        | WRITE             |                      | READ                     | 59 3A 65 00 00                   | 00 00 00 //F                   |
| Pavorite Pattern         OPEN           WRITE         COMP           EDID Read/Write         WRITE           VERIFY         Autorun Config           Autorun Config         AUTO           Franci Control         ERASE           HD:SIGGEN OUT Status         Franci Status           Refresh         TRAINS           Timing :         TRAINS           Link Error         SUM           Pattern :         SUM           SUM         SUM           SAVE         SAVE           Output Format :         CLEAR           HDCP :         Checksum BKO                                                                                                    | Favorite Timing        | Pre-F             |                      | READ                     | 32 13 01 03 80<br>32 90 85 A3 58 | 33 1D 78 //17<br>53 9F 26 //1F |
| Favorite Pattern         OPEN           WRITE         WRITE           EDID Read/Write         VERIFY           Autorun Config         AUTO           Panel Control         ERASE           HD-SIGGEN DUT Status         ITRANS           Refresh         TRANS           Timing :<br>Link Error         TRANS           SUM         SAVE           Output Format :         SAVE           AUECP :         CLEAR           BUM         BK1           Checksum BKO         BK1                                                                                                    |                        | 0051              |                      | 00140                    | OF 50 54 25 CE                   | 00 01 01 //27                  |
| WRITE         WRITE           EDID Read/Write         VERIFY           Autorun Config         AUTO           Panel Control         AUTO           FBD-SIGGEN DUT Status         FB 512 47 38 20 40 58 20 //37<br>20 20 20 20 20 00 00 FF //6F           Panel Control         ERASE           HD-SIGGEN DUT Status         FTRANS           Refresh         Traing :           Link Error         TRANS           SUM         SUM           Link Error         SUM           SAVE         SAVE           CLEAR         SAVE           CLEAR         SAVE           CLEAR         BAIL           CLEAR         BK1                                                                                                    | Favorite Pattern       | OPEN              |                      | COMP                     | 01 01 01 01 01 01                | 01 02 3A //37                  |
| EDID Read/Write         VERIFY           Autorun Config         VERIFY           Autorun Config         AUTO           Panel Control         ERASE           HO:SIGGEN OUT Status         Refresh           Timing :<br>Link Error         TRANS           Pattern :<br>Link Error         SUM           SUM         SUM           SUM         SUM           CLEAR         SAVE           CLEAR         SAVE           CLEAR         EAUE           CLEAR         BK1                                                                                                    |                        | WRITE             |                      |                          | 80 18 71 38 2D<br>45 00 FD 1E 11 | 40 58 2C //3F<br>00 00 1E //47 |
| Autorun Config         VERFY           Autorun Config         Autorun Config           Panel Control         ERASE           HD-SIGGEN DUT Status         ERASE           Refresh         Timing :<br>Link Error           Tatter :<br>Link Error         SUM           SUM         SUM           SUM         SUM           SUM         SUM           Link Error         SUM           CLEAR         SUM           CLEAR         SAVE           CLEAR         BK1                                                                                                    | EDID Read/Write        |                   |                      |                          | 00 00 00 FD 00                   | 38 4C 1F //4F                  |
| Autorun Config       AUTO         Panel Control       ERASE         HD-SIGGEN OUT Status       ERASE         Timing :       Link Error         Patern :       SUM         SUM       SUM         SUM       SUM         CLEAR       SAVE         CLEAR       SAVE         CLEAR       SAVE         CLEAR       SAVE         CLEAR       BK1                                                                                                    | Loid Hour Hite         | VERIFY            |                      |                          | 20 20 00 00 00                   | FC 00 56 //5F                  |
| Autorun Coning       0 4 C 49 49 49 47 43 41 //77         Panel Control       0 3 6 38 31 33 0A 01 EA //77         HD-SIGGEN OUT Status       0 3 0 0 01 EA //75         Refresh       0 0 0 0 0 0 0 0 0 0 0 0 0 0 0 0 0 0 0                                                                                                    | A 4 - 0 - 5            | AUTO 1            |                      |                          | 4D 32 33 30 58<br>20 20 20 20 00 | 56 54 0A //67                  |
| Panel Control       ERASE         HD:SIGGEN OUT Status       0 36 35 31 3 04 01 EA //75         Refresh       0 30 00 00 00 00 00 00 00 00 00 00 00 00                                                                                                    | Autorun Config         |                   |                      |                          | 00 4C 49 49 49                   | 47 43 41 //77                  |
| Panel Control<br>PAnel Control                                                                                                    |                        | ERASE             |                      |                          | 30 36 35 31 33                   | 0A 01 EA //7F                  |
| HD-SIGGEN OUT Status           Refresh           Timing :<br>Link Error           Pattern :<br>Link Error           SUM           SUM           SAVE           Output Format :<br>HDCP :           CLEAR           Exeksum BK0           BK1                                                                                                    | Panel Control          |                   |                      |                          | 02 03 1C 71 48                   | 90 05 04 //87                  |
| HD:SIGGEN OUT Status         Refresh         Timing :         Link Error         Pattern :         Link Error         Output Format :         SAVE         CLEAR         CLEAR         Checksum BK0         BK1                                                                                                    |                        |                   |                      |                          | 50 83 01 00 00                   | 66 03 0C //97                  |
| Refresh         Tming:         Trans         Trans           Link Error         SUM         Trans         SUM           Pattern :         SUM         SUM         SUM           Unput Format :         CLEAR         SAVE         SAVE           HDCP :         Checksum BK0         BK1         Checksum BK0-EA Correct         BK1=94 Correct                                                                                                    | - HD-SIGGEN OUT Status |                   |                      |                          | 00 20 00 00 02                   | 3A 80 18 //9F                  |
| Timing :         TRANS           Link Error         TRANS           SUM         SUM           Link Error         SUM           Output Format :         CLEAR           HDCP :         CLEAR           Checksum BK0         BK1                                                                                                    | Refresh                |                   |                      |                          | FD 1E 11 00 00                   | 1E 01 1D //AF                  |
| TRANS         TRANS           Link Error         SUM           Pattern :         SUM           Link Error         SUM           Output Format :         SAVE           HDCP :         Checksum BK0                                                                                                    | Timing                 |                   |                      |                          | 00 72 51 D0 1E                   | 20 6E 28 //B7                  |
| Link Error         SUM         I 382 96 00 75 112 11 00 //CF           Jink Error         SUM         SUM         SUM           Joint Format :         SAVE         SAVE         SAVE           HDCP :         CLEAR         CLEAR         CLEAR         CLEAR                                                                                                    | Link Enne              | TRANS             |                      | TRANS                    | 8C 0A DO 8A 20                   | E0 2D 10 //C7                  |
| SUM         SUM         SUM <td>LINK Error</td> <td></td> <td></td> <td></td> <td>10 3E 96 00 FD</td> <td>1E 11 00 //CF</td>                                                                                                    | LINK Error             |                   |                      |                          | 10 3E 96 00 FD                   | 1E 11 00 //CF                  |
| Link Error<br>Output Format :<br>HDCP :<br>CLEAR<br>Checksum BK0<br>BK1<br>Checksum BK0<br>BK1<br>Checksum BK0<br>BK1<br>Checksum BK0<br>CLEAR<br>Checksum BK0<br>CLEAR<br>Checksum BK0<br>CLEAR<br>Checksum BK0<br>CLEAR<br>Checksum BK0<br>CLEAR<br>Checksum BK0<br>CLEAR<br>Checksum BK0<br>CLEAR<br>Checksum BK0<br>CLEAR<br>Checksum BK0<br>CLEAR<br>Checksum BK0<br>CLEAR<br>Checksum BK0<br>CLEAR<br>Checksum BK0<br>CLEAR<br>Checksum BK0<br>CLEAR<br>Checksum BK0<br>CLEAR<br>CLEAR | Pattern :              | SUM               |                      | SUM                      | 00 18 01 1D 80                   | 18 71 1C //D7                  |
| Output Format :         SAVE         SAVE         Output Format :         SAVE         Output Format :         SAVE         Output Format :         Output Format :         CLEAR         Output Format :         Output Format :         CLEAR         Output Format :         Output Format :         CLEAR         Output Format :         Output Format :         CLEAR         Output Format :         Output Format :         CLEAR         Output Format :         Output Format :         Outpu                                                                                                    | Link Error             |                   |                      |                          | 11 00 00 9E 00                   | 00 00 00 //E7                  |
| HDCP : CLEAR CLEAR                                                                                                    | Output Format :        | SAVE              | C                    | <ul> <li>SAVE</li> </ul> | 00 00 00 00 00                   | 00 00 00 //EF                  |
| HDCP : Checksum BK0 BK1 Checksum BK0=EA Correct. BK1=94 Correct.                                                                                                    |                        | CLEAR             |                      | CLEAR                    | 00 00 00 00 00                   | 00 00 94 //FF                  |
| Checksum BK0 BK1 Checksum BK0=EA Correct. BK1=94 Correct.                                                                                                    | HDCP :                 |                   |                      |                          | ]                                |                                |
|                                                                                                    |                        | Checksum BK0      | BK1                  | Checksum                 | BK0=EA Correct.                  | BK1=94 Correct.                |
|                                                                                                    |                        |                   |                      |                          |                                  |                                |
|                                                                                                    |                        |                   |                      |                          |                                  |                                |
|                                                                                                    |                        |                   |                      |                          |                                  |                                |

Click the SAVE button to save the EDID to a file.

2. The Save EDID file dialog box will be displayed:

| Droanize w New told                                                                                               | lor         |          |                 |                     | 8::: -                                                             | 0                                                   | 0                                                             |                                                                                                    | About                                                                                                    |
|----------------------------------------------------------------------------------------------------|-------------|----------|-----------------|---------------------|--------------------------------------------------------------------|-----------------------------------------------------|---------------------------------------------------------------|----------------------------------------------------------------------------------------------------|----------------------------------------------------------------------------------------------------|
| Develoads                                                                                                    |             | ^        |                 |                     | ·                                                                  |                                                     |                                                               | ашт                                                                                                    |                                                                                                    |
| Downloads                                                                                                    | Name        |          | Da              | te modified         | 13                                                                 | pe                                                  |                                                               | EF FF                                                                                                    | 00 //7                                                                                                    |
| Kecent Places                                                                                                    |             | 11.5     |                 |                     |                                                                    |                                                     |                                                               | 00 00                                                                                                    | 00 //F                                                                                                    |
|                                                                                                    |             | No items | match your sear | rcn.                |                                                                    |                                                     |                                                               | 33 1D                                                                                                    | 78 //17                                                                                                    |
| 词 Libraries                                                                                                    |             |          |                 |                     |                                                                    |                                                     |                                                               | 53 9F                                                                                                    | 26 //1F                                                                                                    |
| Documents                                                                                                    |             |          |                 |                     |                                                                    |                                                     |                                                               | 00 01                                                                                                    | 01 //27                                                                                                    |
| N Music                                                                                                    |             |          |                 |                     |                                                                    |                                                     |                                                               | 01 02                                                                                                    | 3A //37                                                                                                    |
|                                                                                                    |             |          |                 |                     |                                                                    |                                                     |                                                               | 40 58                                                                                                    | 2C //3F                                                                                                    |
| E Pictures                                                                                                    |             |          |                 |                     |                                                                    |                                                     |                                                               | 00 00                                                                                                    | 1E //47                                                                                                    |
| Videos                                                                                                    |             |          |                 |                     |                                                                    |                                                     |                                                               | 38 4C                                                                                                    | 1F //4F                                                                                                    |
|                                                                                                    |             |          |                 |                     |                                                                    |                                                     |                                                               | 20 20                                                                                                    | 20 //57                                                                                                    |
|                                                                                                    |             |          |                 |                     |                                                                    |                                                     |                                                               | 56 54                                                                                                    | 01 //67                                                                                                    |
| Computer                                                                                                    |             |          |                 |                     |                                                                    |                                                     |                                                               | 00 00                                                                                                    | FF //GF                                                                                                    |
| 🏭 OS (C:)                                                                                                    |             |          |                 |                     |                                                                    |                                                     |                                                               | 47 43                                                                                                    | 41 //77                                                                                                    |
| 🙀 andrew (\\filesen                                                                                               | 20          |          |                 |                     |                                                                    |                                                     |                                                               | 0A 01                                                                                                    | EA //7F                                                                                                    |
|                                                                                                    | •           |          |                 |                     |                                                                    |                                                     | -                                                             | 00.05                                                                                                    | 04 (107                                                                                                    |
|                                                                                                    | -           |          |                 |                     |                                                                    |                                                     | -                                                             | 23 11                                                                                                    | 07 //8F                                                                                                    |
| File name:                                                                                                    |             |          |                 |                     |                                                                    |                                                     | 2                                                             | 66 03                                                                                                    | OC //97                                                                                                    |
| File name:                                                                                                    |             |          |                 |                     |                                                                    |                                                     |                                                               |                                                                                                    |                                                                                                    |
| File name: Save as type: *.hex                                                                                    |             |          |                 |                     |                                                                    |                                                     | •                                                             | 3A 80                                                                                                    | 18 //9F                                                                                                    |
| File name: Save as type: .hex                                                                                     |             |          |                 |                     |                                                                    |                                                     | •                                                             | 3A 80<br>2C 25                                                                                                    | 18 //9F<br>00 //A7                                                                                                    |
| File name: Save as type: *.hex                                                                                    |             |          |                 |                     |                                                                    | 1                                                   | •                                                             | 3A 80<br>2C 25<br>1E 01                                                                                           | 18 //9F<br>00 //A7<br>1D //AF                                                                                                    |
| File name:  <br>Save as type: <u>*.hex</u>                                                                        |             |          |                 | Save                | Can                                                                | cel                                                 | •                                                             | 3A 80<br>2C 25<br>1E 01<br>20 6E<br>00 00                                                                         | 18 //9F<br>00 //A7<br>1D //AF<br>28 //B7<br>1E //BF                                                                                         |
| File name:  <br>Save as type: <u>*.hex</u>                                                                        |             |          |                 | Save                | Can                                                                | cel                                                 | •                                                             | 3A 80<br>2C 25<br>1E 01<br>20 6E<br>00 00<br>E0 2D                                                                | 18 //9F<br>00 //A7<br>1D //AF<br>28 //B7<br>1E //BF<br>10 //C7                                                                              |
| File name:  <br>Save as type: *.hex                                                                               |             |          |                 | Save                | Can                                                                | cel<br>96 0                                         | •                                                             | 3A 80<br>2C 25<br>1E 01<br>20 6E<br>00 00<br>E0 2D<br>1E 11                                                       | 18 //9F<br>00 //A7<br>1D //AF<br>28 //B7<br>1E //BF<br>10 //C7<br>00 //CF                                                                   |
| File name:<br>Save as type:                                                                                       | SUM         |          | 6               | Sum                 | Can<br>10 3E<br>00 18                                              | cel<br>96 0<br>01 1                                 | •<br>00 FD<br>1D 80                                           | 3A 80<br>2C 25<br>1E 01<br>20 6E<br>00 00<br>E0 2D<br>1E 11<br>18 71                                              | 18 //9F<br>00 //A7<br>1D //AF<br>28 //B7<br>1E //BF<br>10 //C7<br>00 //CF<br>1C //D7                                                        |
| File name: I<br>Save as type: *.hex                                                                               | SUM         |          | <b>1</b>        | Save                | Can                                                                | cel<br>96 0<br>01 1<br>58 2                         | •<br>00 FD<br>1D 80<br>2C 25                                  | 3A 80<br>2C 25<br>1E 01<br>20 6E<br>00 00<br>E0 2D<br>1E 11<br>18 71<br>00 FD                                     | 18 //9F<br>00 //A7<br>1D //AF<br>28 //B7<br>1E //BF<br>10 //C7<br>00 //CF<br>1C //D7<br>1E //DF                                             |
| File name: 1<br>Save as type: *.hex                                                                               | SUM         |          | Ç3              | Save                | Can<br>10 3E<br>00 18<br>16 20<br>11 00<br>00 00                   | 96 0<br>01 1<br>58 2<br>00 5                        | •<br>00 FD<br>10 80<br>20 25<br>92 00<br>00 00                | 3A 80<br>2C 25<br>1E 01<br>20 6E<br>00 00<br>E0 2D<br>1E 11<br>18 71<br>00 FD<br>00 00<br>00 00                   | 18 //9F<br>00 //A7<br>1D //AF<br>28 //B7<br>1E //BF<br>10 //C7<br>00 //CF<br>1C //D7<br>1E //DF<br>00 //EF                                  |
| File name:  <br>Save as type: *.hex<br>Hide Folders<br>Link Error<br>Pattern :<br>Link Error<br>Output Format :   | SUM         |          | 2               | Save<br>SUM<br>SAVE | Can<br>10 3E<br>00 18<br>16 20<br>11 00<br>00 00<br>00 00          | cel<br>96 0<br>01 1<br>58 2<br>00 5<br>00 0         | •<br>00 FD<br>1D 80<br>1C 25<br>9E 00<br>10 00<br>10 00       | 3A 80<br>2C 25<br>1E 01<br>20 6E<br>00 00<br>E0 2D<br>1E 11<br>18 71<br>00 FD<br>00 00<br>00 00<br>00 00          | 18 //9F<br>00 //A7<br>1D //AF<br>28 //B7<br>1E //BF<br>10 //C7<br>00 //CF<br>1C //D7<br>1E //DF<br>00 //EF<br>00 //EF                       |
| File name:  <br>Save as type: ".hex<br>Hide Folders<br>Hide Folders<br>Pattern :<br>Link Error<br>Output Format : | SUM<br>SAVE |          |                 | Save<br>SUM<br>SAVE | Can<br>10 3E<br>00 18<br>16 20<br>11 00<br>00 00<br>00 00<br>00 00 | cel<br>96 0<br>01 1<br>58 2<br>00 5<br>00 0<br>00 0 | • 00 FD<br>D0 FD<br>D0 ED<br>D0 00<br>00 00<br>00 00<br>00 00 | 3A 80<br>2C 25<br>1E 01<br>20 6E<br>00 00<br>E0 2D<br>1E 11<br>18 71<br>00 FD<br>00 00<br>00 00<br>00 00<br>00 00 | 18 //9F<br>00 //A7<br>1D //AF<br>28 //B7<br>1E //BF<br>10 //C7<br>00 //CF<br>1C //D7<br>1E //DF<br>00 //E7<br>00 //EF<br>90 //F7<br>94 //FF |

3. Select a name for the EDID file and type it in the File name box. -

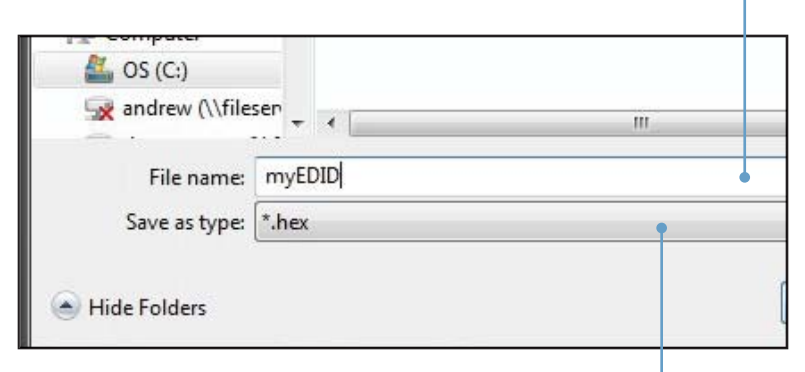

The file can be saved as either a .hex file or a .bin file.

Select the file type from the Save as type pull-down list. -

4. Select the directory where the EDID file will be saved and click the Save button on the dialog box.

By default, the EDID file will be saved in the working directory of the HD Pattern Signal Generator software directory.

| Organize 🔻 🛛 New fol                                                                                                    | der          |                    |               |                                                                  |                                                                                                    |
|----------------------------------------------------------------------------------------------------|--------------|--------------------|---------------|------------------------------------------------------------------|----------------------------------------------------------------------------------------------------|
| Downloads Concernents Documents Music Futures Videos Computer Computer Com | Name         | A No items match y | Date modified | Туре                                                             | DUT           FF FF 00 //7           00 00 00 //F           33 1D 78 //17           53 97 26 //1F           00 01 01 //27           01 01 01 //27           01 01 01 //27           00 00 01 11 //27           00 00 11 11 //27           00 00 11 12 //38           00 00 01 12 //47           03 00 00 11 //47           04 00 00 01 15 //47           05 00 00 17 //57           05 00 00 17 //57           06 00 01 17 //57           06 00 01 17 //57           06 00 01 17 //57           06 00 01 17 //57           06 00 01 17 //57           07 00 01 17 //57           07 01 12 14 1//77           07 01 12 14 1//77           07 01 12 14 1//77 |
| <b>2</b> . <u>1</u>                                                                                                    |              | m                  |               | ,                                                                | 90 05 04 //87                                                                                                    |
| File name: myl                                                                                                    | EDID         |                    |               |                                                                  | 23 11 07 //8F                                                                                                    |
| Save as type: *.he                                                                                                    | x            |                    |               | •                                                                | 3A 80 18 //9F                                                                                                    |
| Hide Folders                                                                                                    |              | (                  | Save Save     | Cancel                                                           | 2C 2S 00 //A7<br>1E 01 1D //AF<br>20 6E 28 //B7<br>00 00 1E //BF<br>E0 2D 10 //C7                                                                                                    |
| Pattern :<br>ink Error                                                                                                    | SUM          |                    | SUM           | 10 3E 96 00 F<br>00 18 01 1D 8<br>16 20 58 2C 2<br>11 00 00 9E 0 | D 1E 11 00 //CF<br>0 18 71 1C //D7<br>5 00 FD 1E //DF<br>0 00 00 00 //E7                                                                                                    |
| Output Format :                                                                                                    | SAVE         |                    | SAVE          | 00 00 00 00 0                                                    | 0 00 00 00 //EF                                                                                                    |
| IDCP :                                                                                                    | CLEAR        |                    | CLEAR         |                                                                  | 0 00 00 94 //FF                                                                                                    |
|                                                                                                    | Checksum BK0 | BK1                | Checksum      | BK0=EA Correct.                                                  | BK1=94 Correct.                                                                                                    |

Click to save the EDID
# **Clearing the EDID from Memory**

1. Click the Clear button to clear the EDID from memory.

| 🖙 HD-SIGGEN           |                     |                               |                               |
|-----------------------|---------------------|-------------------------------|-------------------------------|
|                       |                     | RS232                         | Port                          |
| fiming Select         |                     | Disconnect                    | ADOUT                         |
| Pattern Select        | EDID Read / Write s | ource : • HDMI/DVI OUT C HDMI | /DVI IN C VGA OUT             |
|                       | WRITE               | READ                          |                               |
| Favorite Timing       | Pre-F               | READ                          |                               |
| Country Dottom        | OPEN                | COMP                          |                               |
| Favorite Pattern      | WRITE               |                               |                               |
| EDID Read/Write       | VERIFY              |                               |                               |
|                       |                     |                               |                               |
| Autorun Config        | A010                |                               |                               |
| Panel Control         | ERASE               | 6                             |                               |
|                       |                     |                               |                               |
| -HD-SIGGEN OUT Status |                     |                               |                               |
| Timing                |                     |                               |                               |
| Link Error            | TRANS               | TRANS                         |                               |
| Pattern :             | SUM                 | SUM                           |                               |
| Output Format :       | SAVE                | SAVE                          |                               |
|                       | CLEAR               |                               |                               |
| HDCP :                | Checksum BK0        | BK1 Checksum E                | BK0=EA Correct BK1=94 Correct |
| ·                     |                     |                               |                               |
|                       |                     |                               |                               |
|                       |                     |                               |                               |
|                       |                     |                               |                               |
|                       |                     | Clears the E                  | DID from                      |
|                       |                     | memory                        |                               |

If an EDID is loaded (OPEN) under the WRITE panel, use the CLEAR button to clear it from memory.

### Loading an EDID from a File

An EDID file in binary (.bin) format or in text format (.hex) can be loaded into the HD Pattern Signal Generator.

1. Click the OPEN button under the WRITE panel. If necessary, refer to page 61 on how to save an EDID to a file.

| HD-SIGGEN                       |                |                            |               |           |
|---------------------------------|----------------|----------------------------|---------------|-----------|
| 1                               |                |                            |               |           |
| Timing Select                   |                | Connect                    | Disconnect CO | M1: About |
| Pattern Select                  | EDID Read / Wr | ite Source : • HDMI/DVI OU |               | VGA OUT   |
| Favorite Timing                 | Pre-F          |                            | READ          |           |
| Eavorite Pattern                | OPEN           |                            | COMP          |           |
|                                 | WRITE          |                            |               |           |
| EDID Read/Write                 | VERIFY         |                            |               |           |
| Autorun Config                  | AUTO           |                            |               |           |
| Panel Control                   | ERASE          |                            | C3            |           |
| HD-SIGGEN OUT Status<br>Refresh |                |                            |               |           |
| Timing :<br>Link Error          | TRANS          |                            | TRANS         |           |
| Pattern :<br>Link Error         | SUM            |                            | SUM           |           |
| Output Format :                 | SAVE           |                            | SAVE          |           |
| HDCP :                          | CLEAR          |                            | CLEAR         |           |

Click to open an EDID file

2. Select the EDID file to be opened.

| 12             |      |                                                                                                    |             | 110. | UZ.          | on       | 11. |
|----------------|------|----------------------------------------------------------------------------------------------------|-------------|------|--------------|----------|-----|
|                |      | Fille Blackmanth                                                                                                | File folder | 4    | 58           | 2C       | 11: |
| nents          |      | CPHD-3GTBB_PC_Software_v1.3G                                                                                    | File folder | 0    | 00           | 1E       | 11. |
|                |      | anter ante 4                                                                                                    | File folder | 2    | 20           | 20       | 11  |
| es             |      | DESKTOP                                                                                                    | File folder | F    | 00           | 56       | 11  |
|                |      | Gefen Manuals                                                                                                   | File folder | 0    | 00 00        | FF       | 11  |
|                |      | myEDID hex 1 K                                                                                                  | B HEX File  | 41   | 7 43<br>A 01 | 41<br>EA | 11  |
| er             |      | ~                                                                                                    |             | 9    | 0 05         | 04       | 11  |
| 2              | _    |                                                                                                    |             | 2:   | 3 11         | 07       | 11  |
| v (\\filesen 🔻 |      |                                                                                                    |             | 1 6  | 5 03         | 0C       | 11  |
|                |      | Contraction of the second second second second second second second second second second second second second s |             | 32   | A 80         | 18       | 11  |
| File n         | ame: | myEDID.hex • hex / bin / ddc                                                                                    |             | 20   | 25           | 00       | 11  |
|                |      |                                                                                                    |             | - 11 | 2 01         | 1D       | 11  |
|                |      | Open 🔻                                                                                                    | Cancel      | 2    | ) 6E         | 28       | 11  |
|                |      |                                                                                                    |             | 0    | 00 0         | 1E       | 11  |

3. The EDID file will be loaded into the HD Pattern Signal Generator and displayed in the WRITE panel.

In the example below, an EDID has been read using the HD Pattern Signal Generator software (using the READ function) and an EDID has been loaded from a file using the OPEN function.

| 🖙 HD-SIGGEN - C:\Users\an       | drew\Desktop\my                       | EDID.hex                                                 |                                                                  |                  |                                                                  | - <b>-</b> ×                                                     |
|---------------------------------|---------------------------------------|----------------------------------------------------------|------------------------------------------------------------------|------------------|------------------------------------------------------------------|------------------------------------------------------------------|
|                                 |                                       |                                                          |                                                                  |                  | ort —                                                            |                                                                  |
| Timing Select                   |                                       |                                                          | Connect                                                          | Disconne         | ct COM1:                                                         | About                                                            |
| Pattern Select                  | EDID Read                             | / Write Sou                                              | Ce:  HDMI/DVI C FF FF 00 //7                                     |                  | VIIN CVGA O                                                      | UT<br>FF FF 00 //7                                               |
| Favorite Timing                 | Pre-F                                 | 3A 65 00 00<br>13 01 03 80<br>90 85 A3 58<br>50 54 25 CE | 00 00 00 //F<br>33 1D 78 //17<br>53 9F 26 //1F<br>00 01 01 //27  | READ             | 3 3A 65 00 00<br>2 13 01 03 80<br>2 90 85 A3 58<br>F 50 54 25 CE | 00 00 00 //F<br>33 1D 78 //17<br>53 9F 26 //1F<br>00 01 01 //27  |
| Favorite Pattern                | OPEN 01<br>01<br>01<br>01<br>01<br>01 | 01 01 01 01 01<br>01 01 01 01<br>18 71 38 2D             | 01 01 01 //2F<br>01 02 3A //37<br>40 58 2C //3F                  | COMP             | 1 01 01 01 01 01<br>1 01 01 01 01<br>0 18 71 38 2D               | 01 01 01 //2F<br>01 02 3A //37<br>40 58 2C //3F                  |
| EDID Read/Write                 | VERIFY 20                             | 00 FD 1E 11<br>00 00 FD 00<br>0F 00 0A 20<br>20 00 00 00 | 00 00 1E //47<br>38 4C 1F //4F<br>20 20 20 //57<br>FC 00 56 //5F | 4                | 5 00 FD 1E 11<br>0 00 00 FD 00<br>2 0F 00 0A 20<br>0 20 00 00 00 | 00 00 1E //47<br>38 4C 1F //4F<br>20 20 20 //57<br>FC 00 56 //5F |
| Autorun Config                  | AUTO 4D<br>00                         | 32 33 30 58<br>20 20 20 00<br>4C 49 49 49                | 56 54 0A //67<br>00 00 FF //6F<br>47 43 41 //77                  |                  | 0 32 33 30 58<br>0 20 20 20 00<br>0 4C 49 49 49                  | 56 54 0A //67<br>00 00 FF //6F<br>47 43 41 //77                  |
| Panel Control                   | ERASE 02<br>03                        | 36 35 31 33<br>03 1C 71 48<br>02 07 06 01                | 0A 01 EA //7F<br>90 05 04 //87<br>23 11 07 //8F                  | 0:<br>0:         | 3 36 35 31 33<br>2 03 1C 71 48<br>3 02 07 06 01                  | 0A 01 EA //7F<br>90 05 04 //87<br>23 11 07 //8F                  |
| HD-SIGGEN OUT Status<br>Refresh | 50<br>00<br>71<br>FD                  | 83 01 00 00<br>20 00 00 02<br>38 2D 40 58<br>1E 11 00 00 | 66 03 0C //97<br>3A 80 18 //9F<br>2C 25 00 //A7<br>1E 01 1D //AF | 5<br>0<br>7<br>F | 0 83 01 00 00<br>0 20 00 00 02<br>1 38 2D 40 58<br>D 1E 11 00 00 | 66 03 0C //97<br>3A 80 18 //9F<br>2C 25 00 //A7<br>1E 01 1D //AF |
| Timing :<br>Link Error          | TRANS 100                             | 72 51 D0 1E<br>00 FD 1E 11<br>0A D0 8A 20<br>3E 96 00 FD | 20 6E 28 //B7<br>00 00 1E //BF<br>E0 2D 10 //C7<br>1E 11 00 //CF | TRANS            | 0 72 51 D0 1E<br>5 00 FD 1E 11<br>C 0A D0 8A 20<br>0 3E 96 00 FD | 20 6E 28 //B7<br>00 00 1E //BF<br>E0 2D 10 //C7<br>1E 11 00 //CF |
| Pattern :<br>Link Error         | SUM 00                                | 18 01 1D 80<br>20 58 2C 25                               | 18 71 1C //D7<br>00 FD 1E //DF                                   | SUM 1            | 0 18 01 1D 80<br>6 20 58 2C 25                                   | 18 71 1C //D7<br>00 FD 1E //DF                                   |
| Output Format :                 | SAVE 00                               | 00 00 00 00 00                                           | 00 00 00 //E7<br>00 00 00 //EF<br>00 00 00 //F7                  | SAVE             | 0 00 00 00 00 00<br>0 00 00 00 00<br>0 00 97 00                  | 00 00 00 00 //E7<br>00 00 00 00 //EF<br>00 00 00 00 //F7         |
| HDCP ·                          | CLEAR 00                              | 00 00 00 00                                              | 00 00 94 //FF                                                    | CLEAR            | 0 00 00 00 00                                                    | 00 00 94 //FF                                                    |
|                                 | Checksum BK0                          | =EA Correct.                                             | BK1=94 Correct.                                                  | Checksum Bk      | (0=EA Correct.                                                   | BK1=94 Correct.                                                  |

### Comparing EDID Data

The HD Pattern Signal Generator software can compare two EDID data structures. One EDID is read from a sink (display, A/V receiver, etc) and the other is loaded into the HD Pattern Signal Generator software using the OPEN function.

- 1. Read the source EDID by following the instructions starting on page 52.
- 2. Load an EDID into the HD Pattern Signal Generator by following the instructions starting on page 65.
- 3. Click the COMP button under the READ panel.

#### Click the COMP button to compare the two EDID data structures

| 1                                                                                                    |          |        |       |      |       | -  |     |          |       | RS232   | Port | 1    |      | -    | -    | -    |    |       |
|----------------------------------------------------------------------------------------------------|----------|--------|-------|------|-------|----|-----|----------|-------|---------|------|------|------|------|------|------|----|-------|
| Timing Select                                                                                                    |          |        |       |      |       |    | Co  | nnect    |       | Disconr | nect |      | co   | M1:  | ŝ    | •    |    | About |
|                                                                                                    | -EDID Re | ad / W | rite  | _    |       | ~  |     |          |       |         |      |      |      |      |      |      |    |       |
| Pattern Select                                                                                                    |          |        |       | Sour | ce :  | (• | HDM | AI/DVI I | DUT ( | HDMI    | /DVI | IN   | C    | VG/  | 1 01 | JT   |    |       |
|                                                                                                    | WRITE    | 59 3A  | FF FE | 00   | DO DO | 00 | 00  | //7      | RE    | AD      | 59   | 3A   | FF . | DO 0 | 00 C | 0 00 | 00 | //7   |
| Foundite Timine                                                                                                    |          | 32 13  | 01 03 | 80   | 33    | 1D | 78  | //17     | DE    |         | 32   | 13   | 01   | 3 8  | 30 3 | 3 11 | 78 | //17  |
| Favorite Timing                                                                                                    | Pre-F    | 32 90  | 85 AS | 58   | 53    | 9F | 26  | //1F     | RE    | AD      | 32   | 90   | 85 . | 13 5 | 8 5  | 3 91 | 26 | //1F  |
|                                                                                                    | ODEN     | 01 01  | 01 01 | 01   | 00    | 01 | 01  | //2T     | 00    |         | 01   | 02   | 01   | 25 0 | 11 C | 1 01 | 01 | //2T  |
| Favorite Pattern                                                                                                    | OPEN     | 01 01  | 01 01 | 01   | 01    | 02 | 3A  | //37     |       | JVIP    | 01   | 01   | 01   | 01 0 | 1 0  | 1 02 | 3A | //37  |
| r aronio r anoni                                                                                                    | MOITE    | 80 18  | 71 38 | 2D   | 40    | 58 | 2C  | //3F     |       |         | 80   | 18   | 71   | 38 2 | D 4  | 0 58 | 20 | //3F  |
| and the second second se | WRITE    | 45 00  | FD 11 | 11   | 38    | 40 | 1E  | //47     |       |         | 45   | 00   | FD   | ED C | 10 3 | 0 00 | 11 | //47  |
| EDID Read/Write                                                                                                    | VEDIEV   | 52 OF  | 00 07 | 20   | 20    | 20 | 20  | //57     |       |         | 52   | OF   | 00   | DA 2 | 10 2 | 0 20 | 20 | //57  |
|                                                                                                    | VERIFT   | 20 20  | 00 00 | 00   | FC    | 00 | 56  | //5F     |       |         | 20   | 20   | 00   | 00 0 | 00 H | C 00 | 56 | //5F  |
| 1                                                                                                    | ALITO    | 4D 32  | 33 30 | 58   | 56    | 54 | OA  | //67     | 22    |         | 4D   | 32   | 33   | 30 5 | 8 5  | 6 54 | OA | //67  |
| Autorun Config                                                                                                    | AUTO     | 20 20  | 20 20 | 49   | 47    | 43 | 41  | //62     |       |         | 20   | 20   | 20 . | 19 4 | 19 4 | 7 43 | 41 | //62  |
|                                                                                                    | EDAOE    | 30 36  | 35 31 | . 33 | OA    | 01 | EA  | //7F     |       |         | 30   | 36   | 35   | 31 3 | 33 0 | A 01 | EA | //7F  |
| Denal Control                                                                                                    | ERASE    |        |       | 195  | 1000  |    |     |          |       |         |      | 0.01 |      |      |      |      |    |       |
| Panel Control                                                                                                    |          | 02 03  | 1C 71 | 48   | 90    | 05 | 04  | //87     |       |         | 02   | 03   | 10 1 | 71 4 | 18 9 | 0 05 | 04 | //87  |
|                                                                                                    |          | 50 83  | 01 00 | 00   | 66    | 03 | 0C  | //97     |       |         | 50   | 83   | 01   |      | 00 6 | 6 03 | OC | //97  |
| HD-SIGGEN OUT Status                                                                                                    |          | 00 20  | 00 00 | 02   | ЗA    | 80 | 18  | //9F     |       |         | 00   | 20   | 00   | 00 0 | 12 3 | A 80 | 18 | //9F  |
| Defect                                                                                                    |          | 71 38  | 2D 40 | 58   | 2C    | 25 | 00  | //A7     |       |         | 71   | 38   | 2D - | 10 5 | 68 2 | C 25 | 00 | //A7  |
| Refresh                                                                                                    |          | FD 1E  | 11 00 | 00   | 1E    | 01 | 1D  | //AF     |       |         | FD   | 1E   | 11   | 00 0 | 00 1 | E 01 | 10 | //AF  |
| Timina :                                                                                                    |          | 55 00  | 51 DL | 111  | 20    | 00 | 12  | //8/     |       |         | 00   | 72   | FD . |      | 1 0  | 0 62 | 12 | //B/  |
| Thinking .                                                                                                    | TRANS    | BC OA  | D0 87 | 20   | EO    | 2D | 10  | //07     | TR    | ANS     | 8C   | OA   | DO   | BA   | 10 1 | 0 21 | 10 | //07  |
| Link Error                                                                                                    |          | 10 3E  | 96 00 | FD   | 1E    | 11 | 00  | //CF     |       |         | 10   | 3E   | 96   | 00 1 | TD 1 | E 11 | 00 | //CF  |
| Pattern ·                                                                                                    | SUM      | 00 18  | 01 11 | 80   | 18    | 71 | 10  | //D7     | 0     |         | 00   | 18   | 01 : | LD 8 | 80 1 | 8 71 | 10 | //D7  |
| Link Error                                                                                                    | 3010     | 16 20  | 58 20 | : 25 | 00    | FD | 1E  | //DF     |       |         | 16   | 20   | 58 : | 2C 2 | 15 0 | 0 FI | 1E | //DF  |
|                                                                                                    | 0.01/5   | 11 00  | 00 95 | 00   | 00    | 00 | 00  | //E7     |       |         | 11   | 00   | 00   | DE C | 00 0 | 0 00 | 00 | //E7  |
| Output Format :                                                                                                    | SAVE     | 00 00  | 00 00 | 00   | 00    | 00 | 00  | //25     | S/    | AVE     | 00   | 00   | 00   | 0 00 |      | 0 00 | 00 | //EF  |
|                                                                                                    |          | 00 00  | 00 00 | 00   | 00    | 00 | 94  | //FF     |       |         | 00   | 00   | 00   | 00 0 | 00 0 | 0 00 | 94 | //FF  |
|                                                                                                    | CLEAR    |        |       |      |       |    |     |          | CLI   | EAR     |      |      |      |      |      |      |    |       |
| HUGF .                                                                                                    |          | 1      |       |      |       |    |     |          |       |         |      |      |      |      |      |      |    |       |

If the two EDID data structures are identical, then a message will be displayed indicating that the compare process has passed:

|   | 01 | 01 | 01 | 01  | 01  | 01    | 02    | ЗA  | //37 |    | COMP                                    | . 01 | 01 | 01 | 01 | 01 | 01 |
|---|----|----|----|-----|-----|-------|-------|-----|------|----|-----------------------------------------|------|----|----|----|----|----|
|   | 80 | 18 | 71 | 38  | 2D  | 40    | 58    | 2C  | //3F |    |                                         | 80   | 18 | 71 | 38 | 2D | 40 |
| E | 45 | 00 | FD | 15  | 11  | 00    | 00    | 1 🖬 | 1147 |    |                                         | 45   | 00 | FD | 18 | 11 | 00 |
| _ | 00 | 00 | 0  | COL | MPA | RF    |       |     |      |    |                                         |      |    |    |    |    |    |
|   | 52 | OF | 0  |     |     |       |       |     |      |    | Ť                                       |      |    |    |    |    | 2  |
| T | 20 | 20 | 0  | Co  | mpa | aring | g     |     |      |    |                                         |      |    |    |    |    | 2  |
|   | 4D | 32 | 3  | Ma  | tch | ent   | irely | 1.  |      |    |                                         |      |    |    |    |    |    |
|   | 20 | 20 | 2  | L   |     |       |       |     |      |    |                                         |      |    |    |    |    |    |
|   | 00 | 4C | 4  | L   |     |       |       |     |      |    |                                         |      |    |    |    |    |    |
| E | 30 | 36 | 3  |     |     |       |       |     |      |    |                                         |      |    |    |    |    | 3  |
|   | 02 | 03 | 1  | L   |     |       |       |     |      |    |                                         |      |    |    |    |    |    |
|   | 03 | 02 | 0  | I   |     |       |       |     |      |    |                                         |      |    |    |    |    |    |
|   | 50 | 83 | 0  | P   |     | 20    |       |     |      | OK |                                         |      |    |    |    |    |    |
|   | 00 | 20 | 0  |     | -   |       |       |     | 1    | Un | • · · · · · · · · · · · · · · · · · · · |      |    |    |    |    |    |
|   | 71 | 38 | 20 | 40  | 58  | 20    | 25    | υu  | //A/ | -  |                                         | 1/1  | 38 | zυ | 40 | 58 | 20 |
|   | FD | 1E | 11 | 00  | 00  | 1E    | 01    | 1D  | //AF |    |                                         | FD   | 1E | 11 | 00 | 00 | 1E |

Click the OK button to return to the EDID Read / Write screen.

If there are differences in the two EDID data structures, then the compare process will fail. The number of reported comparison errors will also be displayed.

|     | _  |    |    | _   | -   | _     | _   | -   |       | _   |    | JWIP :1 | _   |    | -  | _  | _   |      |
|-----|----|----|----|-----|-----|-------|-----|-----|-------|-----|----|---------|-----|----|----|----|-----|------|
| ۰., | 01 | 01 | 01 | 01  | 01  | 01    | 02  | 3A  | //31  | 7   |    |         | 01  | 01 | 01 | 01 | 01  | 01   |
|     | 80 | 18 | 71 | 38  | 2D  | 40    | 58  | 2C  | //31  | 7   |    |         | DO  | 8A | 20 | EO | 2D  | 10   |
| E   | 45 | 00 | FD | 18  | 11  | 00    | 00  | 1 🖬 | 114   | 7   |    |         | 96  | 00 | 81 | 60 | 00  | 00   |
|     | 00 | 00 | 0  | CO  | MP/ | RE    |     |     |       |     |    |         |     |    |    |    |     | 1    |
|     | 52 | OF | 0  |     |     |       |     |     |       |     |    |         |     |    |    |    |     | 2 J. |
| T   | 20 | 20 | 0  | Co  | mpa | aring | ]   |     |       |     |    |         |     |    |    |    |     | 22   |
|     | 4D | 32 | 3  | The | ere | are   | 190 | wro | ong d | ata |    |         |     |    |    |    |     |      |
|     | 20 | 20 | 2  |     |     |       |     |     |       |     |    | т       |     |    |    |    |     |      |
|     | 00 | 4C | 4  | L   |     |       |     |     |       |     |    | 1       |     |    |    |    |     |      |
| E   | 30 | 36 | 3  |     |     |       |     |     |       |     |    |         |     |    |    |    |     |      |
|     | 02 | 03 | 1  | L   |     |       |     |     |       |     |    |         |     |    |    |    |     |      |
|     | 03 | 02 | 0  | I   |     |       |     |     |       |     |    |         |     |    |    |    |     |      |
|     | 50 | 83 | 0  | E   |     | 1     |     |     |       |     | ov | 1       |     |    |    |    |     |      |
|     | 00 | 20 | 0  |     |     | -     |     |     |       | _   | UK |         |     |    |    |    |     |      |
|     | 71 | 38 | 20 | 40  | 58  | 20    | 25  | υu  | //A   | 1   |    |         | 1/2 | 14 | 41 | 12 | υu  | 5/   |
|     | FD | 1E | 11 | 00  | 00  | 1E    | 01  | 1D  | //A3  | r   |    |         | SE  | 75 | 01 | 47 | 7 F | 72   |

Click the OK button to return to the EDID Read / Write screen.

#### Writing EDID to a Sink

After an EDID has been read from another source or loaded from a file, the EDID can be written to the sink connected to the output of the HD Pattern Signal Generator.

WARNING: Overwriting the EDID of a sink device may cause unwanted results. Be sure to save a copy of the EDID. This will allow the sink's EDID to be restored if necessary. Also note that not all device EDID data structures can be overwritten. If the sink cannot be programmed with a new EDID, the WRITE process will fail.

- 1. Load an EDID into the HD Pattern Signal Generator by following the instructions starting on page 65.
- 2. Click the WRITE button to write the EDID to the sink device.

Click to write the EDID data to the sink device

| 24                   |                   |                   | -                 |                   | ort —           |              |
|----------------------|-------------------|-------------------|-------------------|-------------------|-----------------|--------------|
| Timing Select        |                   |                   | Connect           | Disconne          | ct COM1:        | About        |
|                      | - EDID Re         | ad / Write        |                   |                   |                 |              |
| Pattern Select       | 2010 110          | Source            | e : 🖲 HDMI/DVI OI |                   | VIIN 🤍 VGA OU   | JT           |
|                      | WRITE             | 00 FF FF FF FF F  | F FF 00 //7       | READ <sup>0</sup> | O FF FF FF FF F | F FF 00 //7  |
|                      |                   | 59 3A 65 00 00 0  | 0 00 00 //F       | 5                 | 9 3A 65 00 00 0 | 0 00 00 //F  |
| Favorite Timing      | Pre-F             | 32 13 01 03 80 3  | 3 1D 78 //17      | READ              | 2 13 01 03 80 3 | 3 1D 78 //17 |
|                      |                   | OF 50 54 25 CE 0  | 0 01 01 //27      |                   | F 50 54 25 CE 0 | 0 01 01 //27 |
|                      | OPEN              | 01 01 01 01 01 0  | 1 01 01 //2F      | COMP              | 1 01 01 01 01 0 | 1 01 01 //2F |
| Eavorite Pattern     | OPEN              | 01 01 01 01 01 0  | 1 02 3A //37      | COMP              | 1 01 01 01 01 0 | 1 02 3A //37 |
| r avonte r attern    | CONTRACTOR OF THE | 80 18 71 38 2D 4  | 0 58 2C //3F      | 8                 | 0 18 71 38 2D 4 | 0 58 2C //3F |
|                      | VVRITE            | 45 00 FD 12 11 0  | 0 00 17 //47      | اه                | 5 00 FD 1F 11 0 | 0 00 1E //47 |
|                      |                   | 00 00 0 VVRITE    |                   |                   |                 | 4C 1F //4F   |
| EDID Read/write      | VERIFY            | 52 OF 0 Writing V | WRITE data        |                   |                 | 20 20 //57   |
|                      |                   | 20 20 0 Vinting V | WITE data         |                   |                 | 00 56 //SF   |
|                      | ALITO             | 4D 32 3           |                   |                   |                 | 54 UA //6/   |
| Autorun Config       | AUTO              | 00 4C 4           |                   |                   |                 | 43 41 //77   |
|                      |                   | 30 36 3           |                   |                   |                 | 01 EA //7F   |
| 1                    | ERASE             |                   |                   |                   |                 |              |
| Panel Control        |                   | 02 03 1           |                   |                   |                 | 05 04 //87   |
|                      |                   | 03 02 0           |                   |                   |                 | 11 07 //8F   |
|                      |                   | 50 83 0           |                   | OKN               |                 | 03 OC //97   |
| HD-SIGGEN OUT Status |                   | 00 20 0           |                   | 63                |                 | . 80 18 //9F |
| Pofrach              |                   | 71 38 20 40 58 2  | L 25 UU //A/      | 1                 | 1 38 20 40 58 2 | C 25 00 //A7 |
| Iteliesii            |                   | PD 1E 11 00 00 1  | E UI ID //AF      | 2                 | 0 72 51 00 00 1 | E UI ID //AF |
| Timina :             |                   | 55 00 FD 1F 11 0  | 0 00 17 //87      |                   | 5 00 FD 1F 11 0 | 0 00 17 //87 |
| ining.               | TRANS             | 8C 0A DO 8A 20 E  | 0 20 10 //07      | TRANS             | C 0A DO 8A 20 E | 0 20 10 //07 |
| Link Error           |                   | 10 3E 96 00 FD 1  | E 11 00 //CF      | 1                 | 0 3E 96 00 FD 1 | E 11 00 //CF |
| Pattern ·            | 0.04              | 00 18 01 1D 80 1  | 8 71 1C //D7      | 01114             | 0 18 01 1D 80 1 | 8 71 1C //D7 |
| Link Ener            | SOM               | 16 20 58 2C 25 0  | 0 FD 1E //DF      | SUM 1             | 6 20 58 2C 25 0 | 0 FD 1E //DF |
| LINK ENO             |                   | 11 00 00 9E 00 0  | 0 00 00 //E7      | 1                 | 1 00 00 9E 00 0 | 0 00 00 //E7 |
| Output Format        | SAVE              | 00 00 00 00 00 0  | 0 00 00 //EF      | SAVE 0            | 0 00 00 00 00 0 | 0 00 00 //EF |
|                      |                   | 00 00 00 00 00 0  | 0 00 00 //F7      | 0                 | 0 00 00 00 00 0 | 0 00 00 //F7 |
|                      | CLEAR             | 00 00 00 00 00 0  | 0 00 94 //FF      | CLEAR             | 0 00 00 00 00 0 | 0 00 94 //FF |
| HDCP :               |                   | 2                 |                   |                   |                 |              |

### Erasing the EDID from a Sink

The ERASE function will erase the EDID of a sink device.

WARNING: Be sure to save a copy of the sink's EDID before performing the ERASE function. This will allow the sink's EDID to be restored if necessary. Also note that not all device EDID data structures can be erased. If the sink's EDID cannot be erased, then the ERASE procedure will fail.

- 1. Make sure that the sink device is connected to the HD Pattern Signal Generator.
- 2. Click the ERASE button.
- The HD Pattern Signal Generator software will prompt you before erasing the sink's EDID. Click the Yes button to continue with the erasure. Click No to return to the EDID Read / Write screen.

| HD-SIGGEN - C:\Users\ar | ndrew\Desktop | myl            | DID            | hex            |                |          |          |          |                |                      |          |            |                |                |                |                |                |                | L              | -              |                      | ) |
|-------------------------|---------------|----------------|----------------|----------------|----------------|----------|----------|----------|----------------|----------------------|----------|------------|----------------|----------------|----------------|----------------|----------------|----------------|----------------|----------------|----------------------|---|
| 2                       |               |                |                | _              |                |          |          | -        | _              |                      | R8       | 5232 F     | Port           | (( <u>-</u>    |                | -              | _              | -              | -              | -              | _                    |   |
| Timing Select           |               |                |                |                |                |          |          |          | Co             | nnect                | Dis      | conn       | ect            |                | CC             | DM1            | 1:             |                | •              | _              | Abou                 | t |
|                         | EDID Re       | ad             | w              | rite           | S              | oun      | ne :     | œ        | ном            |                      |          | номи       | DVI            | IN             | 0              | VP             | sa r           | דוור           |                |                |                      |   |
| Pattern Select          | WRITE         | 00             | FF<br>3A       | FF<br>65       | FF             | FF       | FF       | FF       | 00             | //7<br>//F           | REA      | D          | 00             | FF<br>3A       | FF<br>65       | FF             | FF             | FF             | FF             | 00             | //7                  | - |
| Favorite Timing         | Pre-F         | 32<br>32       | 13<br>90       | 01<br>85       | 03<br>A3       | 80<br>58 | 33<br>53 | 1D<br>9F | 78<br>26       | //17<br>//1F         | REA      | D          | 32             | 13<br>90       | 01<br>85       | 03<br>A3       | 80<br>58       | 33<br>53       | 1D<br>9F       | 78             | //17<br>//1F         |   |
| Eavorite Pattern        | OPEN          | 0F<br>01<br>01 | 01<br>01       | 54<br>01<br>01 | 25<br>01<br>01 | 01<br>01 | 00 01 01 | 01 01 02 | 01<br>01<br>3A | //27<br>//2F<br>//37 | COM      | IP         | DF<br>01<br>01 | 50<br>01<br>01 | 54<br>01<br>01 | 25<br>01<br>01 | 01<br>01       | 00 01 01       | 01 01 02       | 01<br>01<br>3A | //27<br>//2F<br>//37 |   |
| T dvonte T ditern       | WRITE         | 80<br>45       | 18             | 71<br>FD       | 38<br>1E       | 2D<br>11 | 40       | 58       | 2C<br>1E       | //3F<br>//47         |          |            | 15             | 18             | 71<br>FD       | 38<br>1E       | 2D<br>11       | 40             | 58             | 2C<br>1E       | //3F<br>//47         |   |
| EDID Read/Write         | VERIFY        | 52<br>20       | 0F<br>20       | 00             | OA             | 20       | 20       | 20       | 20             | //57                 |          | 57         | 52             | 0F<br>20       | 00             | 0A<br>00       | 20             | 20<br>FC       | 20             | 20             | //57<br>//5F         |   |
| Autorun Config          | AUTO          | 4D<br>20       | 32<br>20<br>4C | 3 1            | ID-S           | GGG      | 5EN      | -        | 1              | 1                    |          | <u>A</u> 3 | 1              | 32<br>20<br>4C | 33<br>20<br>49 | 30<br>20<br>49 | 58<br>00<br>49 | 56<br>00<br>47 | 54<br>00<br>43 | OA<br>FF<br>41 | //67<br>//6F         |   |
|                         | ERASE         | 30             | 36             | 3              | An             | e yo     | u su     | ire to   | o era          | ise sink             | s EDID ? |            | 1              | 36             | 35             | 31             | 33             | OA             | 01             | EA             | //7F                 |   |
| Panel Control           |               | 02             | 03             | 1              |                |          |          |          |                | _                    |          |            |                | 03             | 1C<br>07       | 71             | 48<br>01       | 90<br>23       | 05             | 04             | //87<br>//8F         |   |
| HD-SIGGEN OUT Status    |               | 00             | 20             | 0 2            |                | l        |          | Ye       | 5              |                      | No       |            |                | 20             | 00<br>2D       | 00             | 02             | 3A<br>2C       | 80             | 18             | //9F                 |   |
| Refresh                 |               | FD<br>00       | 1E<br>72       | 11             | 00<br>D0       | 00<br>1E | 1E<br>20 | 01<br>6E | 1D<br>28       | //AF                 | -        |            | 00             | 1E<br>72       | 11<br>51       | 00             | 00<br>1E       | 1E<br>20       | 01<br>6E       | 1D<br>28       | //AF                 |   |
| Timing :<br>Link Error  | TRANS         | 55<br>8C       | 00<br>0A       | FD<br>DO       | 1E<br>8A       | 11<br>20 | 00<br>E0 | 00<br>2D | 1E<br>10       | //BF                 | TRAM     | IS         | 55<br>BC       | 00<br>0A       | FD<br>D0       | 1E<br>8A       | 11<br>20       | 00<br>E0       | 00<br>2D       | 1E<br>10       | //BF<br>//C7         |   |
| Pattern :               | SUM           | 00             | 18             | 01             | 1D<br>2C       | 80       | 18       | 71<br>FD | 1C<br>1E       | //D7<br>//DF         | SUN      | Λ          | 00             | 18             | 01             | 1D<br>2C       | 80             | 18             | 71<br>FD       | 1C<br>1E       | //D7<br>//DF         |   |
| Output Format :         | SAVE          | 11<br>00<br>00 | 00             | 00             | 9E<br>00<br>00 | 00       | 00       | 00       | 00             | //E7<br>//EF<br>//F7 | SAV      | E          | 11<br>00       | 00             | 00             | 9E<br>00<br>00 | 00             | 00             | 00             | 00             | //E7<br>//EF<br>//F7 |   |
| HDCP ·                  | CLEAR         | 00             | 00             | 00             | 00             | 00       | 00       | 00       | 94             | //FF                 | CLEA     | AR         | 00             | 00             | 00             | 00             | 00             | 00             | 00             | 94             | //FF                 |   |

Click to erase the sink's EDID

### **Opening Recent EDID Files**

The HD Pattern Signal Generator software keeps a record of the last ten files which were opened or saved. To access the most recently used files, do the following:

- 1. Click the Pre-F button in the WRITE panel.
- 2. A list of the most recently used EDID files will appear in a drop-down window.
- 3. Highlight and click the EDID file to be loaded.

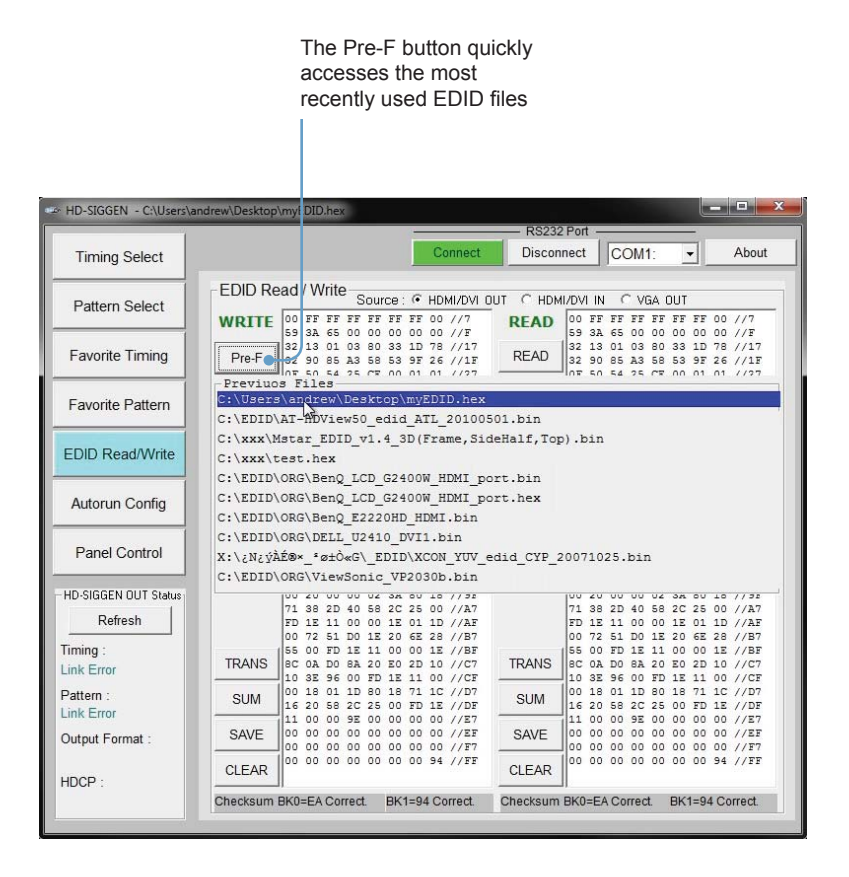

### **Autorun Configuration**

The Autorun Configuration option allows custom programming of timings and patterns used by the Autorun Demonstration mode (pressing the AUTO button on the front panel):

- 1. Click the Autorun Config button.
- 2. If necessary, you can press the Download button to read the current Autorun settings from the HD Pattern Signal Generator.
- 3. Select the Timing and/or Pattern from the timing drop-down list boxes.
- 4. Select the Duration (in seconds), from the interval drop-down box.
- 5. Click the Add / Replace button to add the current timing and pattern to the Autorun Configuration list.

| Downloads<br>Aut        | current<br>orun list          | A<br>cur                                         | dds o<br>rent ti | r replace<br>ming / pa | s the<br>attern | Dele<br>pa    | tes a timir<br>ttern from | ng /<br>list |
|-------------------------|-------------------------------|--------------------------------------------------|------------------|------------------------|-----------------|---------------|---------------------------|--------------|
|                         |                               |                                                  |                  |                        |                 |               |                           |              |
| HD-SIGGEN - C:\Users\ar | ndrew\Desktop                 | hyEDID.hex                                       |                  |                        |                 |               |                           | ×            |
| Timing Select           |                               |                                                  | С                | onnect [               | Disconnect      | COM1          | : <u>•</u> A              | bout         |
| Pattern Select          | Autorun<br>Press D<br>Press A | Config<br>Download] to dowr<br>vdd/Replace1 [Del | nload HD         | -SIGGEN Aut            | orun setting    | s.            |                           |              |
| Favorite Timing         | Press S                       | SET] to upload Aut                               | torun sett       | tings to HD-S          | IGGEN.          | laca          |                           |              |
| Favorite Pattern        | T                             | 01 640x480-60                                    | ▼ F              | P01 WHITE              | •               | 5             | •                         |              |
| EDID Read/Write         | No. T                         | iming                                            | I                | 'attern                |                 | Interval<br>0 | l (sec)                   |              |
| Autorun Config          | 3 4 5                         |                                                  |                  |                        |                 | 0             |                           |              |
| Panel Control           | 67                            | Timing<br>selection                              |                  | Patte<br>selectio      | rn<br>on        | 0             | Duration selection        | =            |
| HD-SIGGEN OUT Status    | 9<br>10                       |                                                  |                  |                        |                 | 0             |                           |              |
| Timing :                | 11 12                         |                                                  |                  | •                      |                 | 0             |                           |              |
| Link Error              | 13<br>14                      |                                                  |                  | 1                      |                 | 0             |                           |              |
| Pattern :<br>Link Error | 15                            |                                                  |                  |                        |                 | 0             |                           |              |
| Output Format :         | 17<br>18                      |                                                  |                  |                        |                 | 0             |                           | -            |
| HDCP :                  |                               |                                                  |                  |                        |                 |               | SE                        | г            |
|                         | -                             |                                                  |                  |                        |                 |               |                           |              |
|                         |                               |                                                  |                  |                        |                 |               |                           |              |
|                         |                               |                                                  | Auto             | run                    | U               | pload         | s current                 |              |
|                         |                               | Configu                                          | iration          | list                   |                 | Au            | torun list                |              |

# HD PATTERN SIGNAL GENERATOR SOFTWARE

An existing timing and pattern set can be replaced by clicking (highlighting) the set, selecting the new timing and new pattern from the drop-down list boxes, then pressing the Add / Replace button.

Use the Delete button to remove a timing / pattern set from the Autorun Configuration llist.

6. Click the SET button to write the changes to the HD Pattern Signal Generator.

#### Panel Control

The Panel Control screen allows remote control of the front panel buttons on the HD Pattern Signal Generator. The current settings will be indicated by green buttons.

The Download button is used to retrieve the current settings from the HD Pattern Signal Generator.

| Downloa                                      | ads current                        |               |               |                                |       |        |       |
|----------------------------------------------|------------------------------------|---------------|---------------|--------------------------------|-------|--------|-------|
| ,                                            |                                    |               |               |                                |       |        |       |
| - HD-SIGGEN                                  |                                    |               |               |                                |       | -      |       |
| Timing Select                                |                                    | Ē             | Connect       | Disconnect                     | COM1: | -<br>- | About |
| Pattern Select                               | Panel Control<br>Press [Dowr load] | to download I | HD-SIGGEN s   | ystem status.<br>GEN right awa | v     |        |       |
| Favorite Timing                              | After [Reset] pres                 | s [Download]  | to get HD-SIG | GEN default st                 | atus. |        |       |
| Favorite Pattern                             | Output Format =                    | PC            | HD            | DVI                            | HDM   | 11     |       |
| EDID Read/Write                              | HDCP =                             | ON            | OFF           |                                |       |        |       |
|                                              | Audio Source =                     | EXT 7.1CH     | EXT OPT       | INT SINE                       |       |        |       |
| Autorun Config                               | LPCM CH =                          | 2 CH          | 5.1 CH        | 7.1 CH                         |       |        |       |
| Panel Control                                | Color Space =                      | RGB444        | YUV444        | YUV422                         |       |        |       |
|                                              | Deep Color =                       | 8 BIT         | 10 BIT        | 12 BIT                         |       |        |       |
| Refresh                                      | Autorun =                          | ON            | OFF           |                                |       |        |       |
| Timing :                                     | My Favorite =                      | ON            | OFF           |                                |       |        |       |
| T01 640x480-60<br>Pattern :<br>P15 SMPTE Bar | System Reset =                     | Reset         |               |                                |       |        |       |
| Output Format :<br>HDMI                      |                                    |               |               |                                |       |        |       |
| HDCP :<br>OFF                                |                                    |               |               |                                |       |        |       |

# Getting the Hardware and Firmware Version

Press About button on the top portion of the HD Pattern Signal Generator software.

|                 |                                 |          |                   | . 🗆 🗙                                       |
|-----------------|---------------------------------|----------|-------------------|---------------------------------------------|
|                 | - RS232 Port -                  |          |                   |                                             |
| Connect         | Disconnect                      | COM1:    | -                 | About •                                     |
| iload HD-SIGGEN | system status.<br>GGEN right aw | av<br>ha | Pres<br>ardware a | ss to display<br>nd software<br>information |

The About screen will be displayed, showing the software and firmware versions:

| -Software / Firmware Versions                                         |
|-----------------------------------------------------------------------|
| Application S/W is v1.3G<br>Linking HD-SIGGEN<br>Hardware F/W is v1.7 |
| ОК v11                                                                |

2. Press the OK button to dismiss the About box and return to the HD Pattern Signal Generator software window.

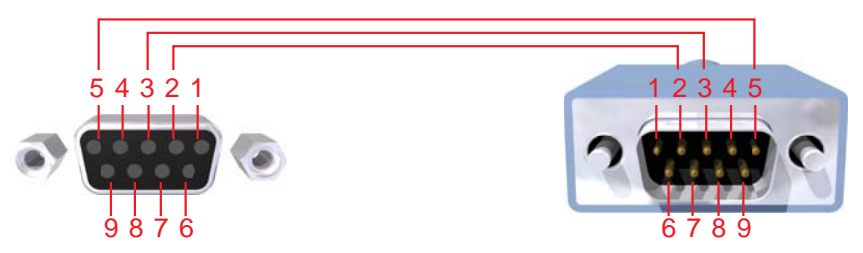

Only Pins 2 (RX), 3 (TX), and 5 (Ground) are used on the RS-232 serial interface

# RS232 Settings

| Bits per second |      |
|-----------------|------|
| Data bits       |      |
| Parity          | None |
| Stop bits       |      |
| Flow Control    | None |

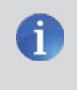

NOTE: The return value will be displayed when using a terminalbased application, indicating the current value after executing the command.

# Commands

| Command | Description                                                |
|---------|------------------------------------------------------------|
| ASC001  | Audio source is from external L/R                          |
| ASC002  | Audio source is from external OPTICAL                      |
| ASC003  | Audio source is from internal Sinewave                     |
| ASC999  | Query audio source status                                  |
| ATO000  | Set Autorun Off                                            |
| ATO001  | Set Autorun On                                             |
| ATO999  | Query Autorun Action status                                |
| ATNnnn  | Autorun Number, nnn = 001 ~ 032 (see note 2 on page 81)    |
| ATTnnn  | Autorun Timing, nnn = 001 ~ 039                            |
| ATPnnn  | Autorun Pattern, nnn = 001 ~ 050                           |
| ATInnn  | Autorun time Interval, nnn = 005 ~ 600 (seconds)           |
| ATS999  | Query Autorun Configuration status                         |
| CRRnnn  | Set the Red (Cr) ColorSetting value, nnn = 000 ~ 255       |
| CRGnnn  | Set the Green (Y) ColorSetting value, nnn = 000 ~ 255      |
| CRBnnn  | Set the Blue (Cb) ColorSetting value, nnn = 000 ~ 255      |
| CRYnnn  | Set the Gray ColorSetting value, nnn = 000 ~ 255           |
| CRR999  | Query Red (Cr) ColorSetting status (see note 3 on page 81) |
| CRG999  | Query Green (Y) ColorSetting status                        |
| CRB999  | Query Blue (Cb) ColorSetting status                        |
| CRY999  | Query Gray ColorSetting status                             |
| CSC001  | Set color space to RGB:444                                 |
| CSC002  | Set color space to YUV:444                                 |
| CSC003  | Set color space to YUV:422                                 |
| CSC999  | Query color space status                                   |
| DEE001  | Set deep color to 8-bit                                    |
| DEE002  | Set deep color to 10-bit                                   |
| DEE003  | Set deep color to 12-bit                                   |
| DEE999  | Query deep color status                                    |
| ESC001  | EDID source is from Tx (HDMI / DVI Out)                    |
| ESC002  | EDID source is from Rx (built-in active EDID)              |
| ESC003  | EDID source is from Rx1 (built-in EDID1)                   |
| ESC004  | EDID source is from Rx2 (built-in EDID2)                   |

| Command | Description                                                          |
|---------|----------------------------------------------------------------------|
| ESC005  | EDID source is from Rx3 (built-in EDID3)                             |
| ESC006  | EDID source is from VGA (PC / HD out)                                |
| ERD001  | Read EDID from sink (see note 4 on page 81)                          |
| ERS001  | Erase sink's EDID and fill all bytes with FF (see note 5 on page 81) |
| EWR001  | Write EDID to sink (see note 6 on page 81)                           |
| FAV000  | Set My Favorite OFF                                                  |
| FAV001  | Set My Favorite ON                                                   |
| FAV999  | Query My Favorite action status                                      |
| FP+nnn  | Add Pattern to Favorites, nnn = 001 ~ 050                            |
| FP-nnn  | Drop Pattern from Favorites, nnn = 001 ~ 050                         |
| FP+999  | Query Favorite Pattern status (FP-999 can also be used)              |
| FT+nnn  | Add Timing to Favorites, nnn = 001 ~ 039                             |
| FT-nnn  | Drop Timing from Favorites, nnn = 001 ~ 039                          |
| FT+999  | Query Favorite Timing status (FT-999 can also be used)               |
| HDC000  | Set HDCP OFF                                                         |
| HDC001  | Set HDCP ON                                                          |
| HDC999  | Query HDCP status                                                    |
| MOT001  | Set custom string for Pattern 46 (see note 7 on page 81)             |
| MOT999  | Query string from Pattern 46                                         |
| OUT001  | Select output format [PC]                                            |
| OUT002  | Select output format [HD]                                            |
| OUT003  | Select output format [DVI]                                           |
| OUT004  | Select output format [HDMI]                                          |
| OUT999  | Query output format status                                           |
| PATnnn  | Select Pattern, nnn = 001 ~ 050                                      |
| PAT999  | Query Pattern status                                                 |
| PCM001  | Set PCM 2CH                                                          |
| PCM002  | Set PCM 5.1CH                                                        |
| PCM003  | Set PCM 7.1CH                                                        |
| PCM999  | Query PCM status                                                     |
| RST001  | Reset Signal Generator                                               |
| TIMnnn  | Select Timing, nnn = 001 ~ 039                                       |
| TIM999  | Query Timing status                                                  |
| VER999  | Query firmware version                                               |

#### Notes

- After the RS-232 device sends commands to the HD Pattern Signal Generator, the RS-232 device must wait for the HD Pattern Signal Generator to responds. Although the RS-232 device can send another command without waiting for a response, the communication may fail if the HD Pattern Signal Generator is in Auto mode.
- To configure the HD Pattern Signal Generator to follow a sequence of commands in Auto mode, the following syntax is used: ATNXXX + ATTXXX + ATPXXX + ATIXXX...
- 3. If the HD Pattern Signal Generator is not set to Pattern 47, running a query for the ColorSetting pattern will return: CRR300, CRG300, CRB300 or CRY300.
- 4. After sending the ERD001 response, the HD Pattern Signal Generator reads the sink's EDID and transmits the data to the remote terminal. If the EDID cannot be read, then the HD Pattern Signal Generator sends 0xFE and stops the datastream. The HD Pattern Signal Generator supports a 256byte EDID (block0 + block1).
- After sending the ERS001 response, the HD Pattern Signal Generator erases the sink's EDID and fills all bytes with FF. After the EDID is erased, the HD Pattern Signal Generator returns ERS002. If the process fails, then ERS003 is returned.
- 6. After sending the EWR001 response, the HD Pattern Signal Generator waits for the EDID datastream (256 bytes) from the RS-232 device. After receiving the datastream, the HD Pattern Signal Generator writes the EDID to the sink. If the write-process is successful, then EWR002 is returned. If the writeprocess fails, then EWR003 is returned.
- Send MOT001 and wait for the MOT001 response from the HD Pattern Signal Generator. Send the custom string and wait for the MOT002 response. The maximum length for a string is 12 bytes. Any unused bytes must be filled with 0x00. Only English characters are supported.

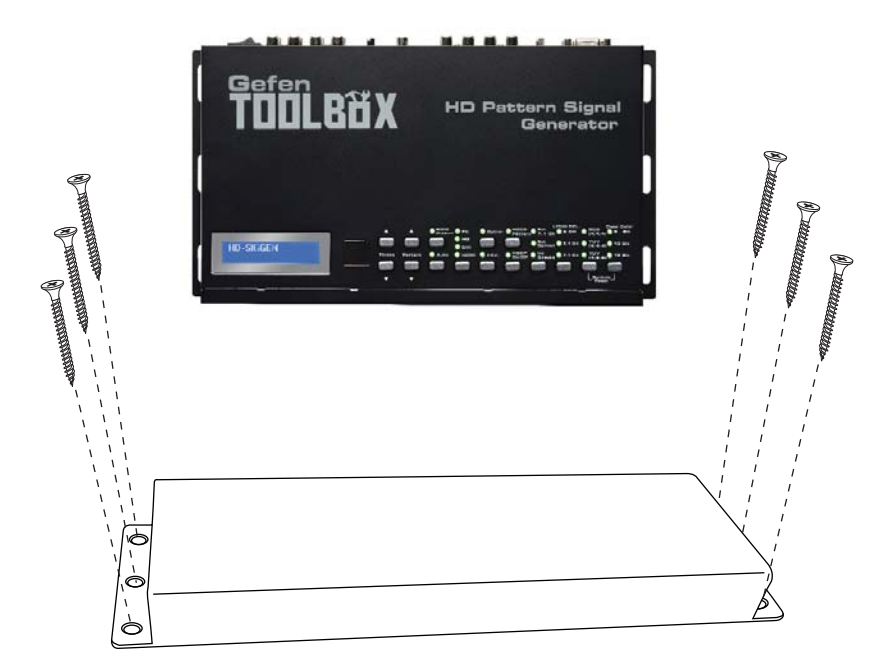

The GefenToolBox HD Pattern Signal Generator should be mounted vertically in a wall or cabinet with wood/drywall screws as shown in the diagram above. There should be an inch or two of clearance between the edges of the unit and any walls or vertical surfaces to allow for enough clearance for insertion and removal of cables on the back of the unit.

For installation on a drywall surface, use a #6 drywall screw. It is recommended when installing on a drywall surface that studs be used to secure the Splitter should undue stress be applied when connecting and disconnecting HDMI cables.

# SPECIFICATIONS

| Maximum Pixel Clock   | 165 MHz                                     |
|-----------------------|---------------------------------------------|
| Input Video Signal    |                                             |
| Input DDC Signal      |                                             |
| Video Input           | (1) HDMI Type A ,19-pin, female             |
| Video Output          | (1) HDMI, Type A, 19-pin, female            |
| Video Output          | (1) HD15, female                            |
| Analog Audio Inputs   | FL, FR, C, LFE, SL, SR, SSL, SSR (RCA type) |
| Analog Audio Outputs  | FL, FR, C, LFE, SL, SR, SSL, SSR (RCA type) |
| Digital Audio Input   | (1) TOSLink                                 |
| Digital Audio Outputs |                                             |
| Input Impedance       | 10 kΩ                                       |
| Frequency Response    | 20 Hz - 20 kHz (± 0.5 dB)                   |
| SNR                   | > 90 dB                                     |
| THD                   | < 0.001% at 1 kHz or 2 V rms                |
| Crosstalk             |                                             |
| RS-232 Serial Port    | DB-9, female                                |
| Power Supply          |                                             |
| Power Consumption     | 10W (max.)                                  |
| Operating Temperature |                                             |
| Dimensions            | 12.0" W x 1.75" H x 6.5" D                  |
| Shipping Weight       |                                             |

Gefen warrants the equipment it manufactures to be free from defects in material and workmanship.

If equipment fails because of such defects and Gefen is notified within two (2) years from the date of shipment, Gefen will, at its option, repair or replace the equipment, provided that the equipment has not been subjected to mechanical, electrical, or other abuse or modifications. Equipment that fails under conditions other than those covered will be repaired at the current price of parts and labor in effect at the time of repair. Such repairs are warranted for ninety (90) days from the day of reshipment to the Buyer.

This warranty is in lieu of all other warranties expressed or implied, including without limitation, any implied warranty or merchantability or fitness for any particular purpose, all of which are expressly disclaimed.

- 1. Proof of sale may be required in order to claim warranty.
- Customers outside the US are responsible for shipping charges to and from Gefen.
- 3. Copper cables are limited to a 30 day warranty and cables must be in their original condition.

The information in this manual has been carefully checked and is believed to be accurate. However, Gefen assumes no responsibility for any inaccuracies that may be contained in this manual. In no event will Gefen be liable for direct, indirect, special, incidental, or consequential damages resulting from any defect or omission in this manual, even if advised of the possibility of such damages. The technical information contained herein regarding the features and specifications is subject to change without notice.

For the latest warranty coverage information, refer to the Warranty and Return Policy under the Support section of the Gefen Web site at www.gefen.com.

# PRODUCT REGISTRATION

#### Please register your product online by visiting the Register Product page under the Support section of the Gefen Web site.

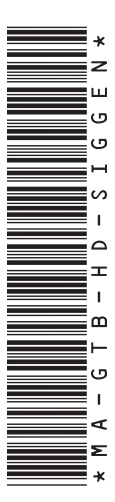

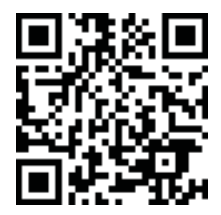

20600 Nordhoff St., Chatsworth CA 91311 1-800-545-6900 818-772-9100 fax: 818-772-9120 www.gefentoolbox.com support@gefentoolbox.com

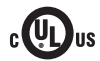

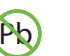

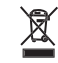

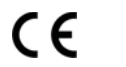

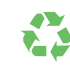

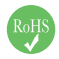

This product uses UL or CE listed power supplies.